# Non-Destructive Evaluation of Iowa Pavements Phase 2:

# Development of a Fully Automated Software System for Rapid Analysis/ Processing of the Falling Weight Deflectometer Data

Final Report February 2009

Center for Transportation Research and Education

**Sponsored by** Iowa Department of Transportation (CTRE Project 04-177 Phase 2)

#### **About CTRE**

The mission of the Center for Transportation Research and Education (CTRE) at Iowa State University is to develop and implement innovative methods, materials, and technologies for improving transportation efficiency, safety, and reliability while improving the learning environment of students, faculty, and staff in transportation-related fields.

#### **Disclaimer** Notice

The contents of this report reflect the views of the authors, who are responsible for the facts and the accuracy of the information presented herein. The opinions, findings and conclusions expressed in this publication are those of the authors and not necessarily those of the sponsors.

The sponsors assume no liability for the contents or use of the information contained in this document. This report does not constitute a standard, specification, or regulation.

The sponsors do not endorse products or manufacturers. Trademarks or manufacturers' names appear in this report only because they are considered essential to the objective of the document.

#### **Non-Discrimination Statement**

Iowa State University does not discriminate on the basis of race, color, age, religion, national origin, sexual orientation, gender identity, genetic information, sex, marital status, disability, or status as a U.S. veteran. Inquiries can be directed to the Director of Equal Opportunity and Compliance, 3280 Beardshear Hall, (515) 294-7612.

#### Iowa Department of Transportation Statements

Federal and state laws prohibit employment and/or public accommodation discrimination on the basis of age, color, creed, disability, gender identity, national origin, pregnancy, race, religion, sex, sexual orientation or veteran's status. If you believe you have been discriminated against, please contact the Iowa Civil Rights Commission at 800-457-4416 or Iowa Department of Transportation's affirmative action officer. If you need accommodations because of a disability to access the Iowa Department of Transportation's services, contact the agency's affirmative action officer at 800-262-0003.

The preparation of this document was financed in part through funds provided by the Iowa Department of Transportation through its "Agreement for the Management of Research Conducted by Iowa State University for the Iowa Department of Transportation," and its amendments.

The opinions, findings, and conclusions expressed in this publication are those of the authors and not necessarily those of the Iowa Department of Transportation.

#### **Technical Report Documentation Page**

| 1. Report No.                                                                                                    | 2. Government Accession No.                                                                                                    | 3. Recipient's Catalog N                                                                                                    | 0.                                                                                                    |  |  |  |  |  |
|----------------------------------------------------------------------------------------------------|----------------------------------------------------------------------------------------------------|----------------------------------------------------------------------------------------------------|----------------------------------------------------------------------------------------------------|--|--|--|--|--|
| CTRE Project 04-177 Phase 2                                                                                                    |                                                                                                    |                                                                                                    |                                                                                                    |  |  |  |  |  |
| 4. Title and Subtitle                                                                                                    |                                                                                                    | 5. Report Date                                                                                                    |                                                                                                    |  |  |  |  |  |
| Non-Destructive Evaluation of Iowa Pave                                                                                                    | ments Phase 2: Development of a Fully                                                                                                    | February 2009                                                                                                    |                                                                                                    |  |  |  |  |  |
| Automated Software System for Rapid Ar<br>Deflectometer Data                                                                                                    | alysis/Processing of the Falling Weight                                                                                                    | 6. Performing Organization Code                                                                                                    |                                                                                                    |  |  |  |  |  |
| 7. Author(s)                                                                                                    |                                                                                                    | 8. Performing Organizat                                                                                                    | tion Report No.                                                                                                    |  |  |  |  |  |
| Halil Cevlan, Kasthurirangan Gopalakrish                                                                                                    | nan, Sunghwan Kim, Alper Guclu, and                                                                                                    | CTRE Project 04-177 Phase 2                                                                                                    |                                                                                                    |  |  |  |  |  |
| M. Birkan Bayrak                                                                                                    | ,                                                                                                    |                                                                                                    |                                                                                                    |  |  |  |  |  |
| 9. Performing Organization Name and                                                                                                    | Address                                                                                                    | 10. Work Unit No. (TRA                                                                                                    | AIS)                                                                                                    |  |  |  |  |  |
| Center for Transportation Research and E                                                                                                    | ducation                                                                                                    |                                                                                                    |                                                                                                    |  |  |  |  |  |
| Iowa State University                                                                                                    |                                                                                                    | 11. Contract or Grant N                                                                                                    | 0.                                                                                                    |  |  |  |  |  |
| 2711 South Loop Drive, Suite 4700                                                                                                    |                                                                                                    |                                                                                                    |                                                                                                    |  |  |  |  |  |
| Ames, IA 50010-8664                                                                                                    |                                                                                                    |                                                                                                    |                                                                                                    |  |  |  |  |  |
| 12. Sponsoring Organization Name and                                                                                                    | Address                                                                                                    | 13. Type of Report and I                                                                                                    | Period Covered                                                                                                    |  |  |  |  |  |
| Iowa Department of Transportation                                                                                                    | Final Report                                                                                                    |                                                                                                    |                                                                                                    |  |  |  |  |  |
| 800 Lincoln Way                                                                                                    | 14. Sponsoring Agency (                                                                                                    | Code                                                                                                    |                                                                                                    |  |  |  |  |  |
| Ames, IA 50010                                                                                                    |                                                                                                    |                                                                                                    |                                                                                                    |  |  |  |  |  |
| 15. Supplementary Notes                                                                                                    |                                                                                                    |                                                                                                    |                                                                                                    |  |  |  |  |  |
| Visit www.intrans.iastate.edu for color PE                                                                                                    | DFs of this and other research reports.                                                                                                    |                                                                                                    |                                                                                                    |  |  |  |  |  |
| 16. Abstract                                                                                                    |                                                                                                    |                                                                                                    |                                                                                                    |  |  |  |  |  |
| The Office of Special Investigations at low<br>pavement structural conditions. The prima<br>processing of the FWD data along with a t<br>JILS-20 type FWD machine that Iowa DC<br>developed during the phase I study. This s<br>used to collect the pavement deflection da<br>and eventually help assess pavement rehal<br>developed software in detail and can also | wa Department of Transportation (DOT) co<br>try objective of this study was to develop a<br>user manual. The software system automat<br>OT owns, processes and analyzes the collec<br>system smoothly integrates the FWD data a<br>ta. This system can be used to assess paver<br>bilitation strategies by the Iowa DOT paver<br>be used as a user-manual for conducting si | ollects FWD data on regular<br>fully-automated software s<br>ically reads the FWD raw da<br>ted data with the rapid predi-<br>unalysis algorithms and the c<br>ment condition, estimate ren<br>ment management team. The<br>mulation studies and detaile | basis to evaluate<br>ystem for rapid<br>ata collected by the<br>iction algorithms<br>computer program being<br>naining pavement life,<br>is report describes the<br>id analyses. |  |  |  |  |  |
| 17. Key Words                                                                                                    |                                                                                                    | 18. Distribution Stateme                                                                                                    | ent                                                                                                    |  |  |  |  |  |
| FWD—NDT—pavement                                                                                                    |                                                                                                    | No restrictions.                                                                                                    |                                                                                                    |  |  |  |  |  |
| <b>19. Security Classification (of this</b>                                                                                                    | 20. Security Classification (of this                                                                                                    | 21. No. of Pages                                                                                                    | 22. Price                                                                                                    |  |  |  |  |  |
| report)                                                                                                    | page)                                                                                                    | 20                                                                                                    |                                                                                                    |  |  |  |  |  |
| Unclassified.                                                                                                    | Unclassified.                                                                                                    | 38 NA                                                                                                    |                                                                                                    |  |  |  |  |  |

Form DOT F 1700.7 (8-72)

Reproduction of completed page authorized

### NON-DESTRUCTIVE EVALUATION OF IOWA PAVEMENTS PHASE 2: DEVELOPMENT OF A FULLY AUTOMATED SOFTWARE SYSTEM FOR RAPID ANALYSIS/PROCESSING OF THE FALLING WEIGHT DEFLECTOMETER DATA

#### Final Report February 2009

#### **Principal Investigator**

Halil Ceylan Associate Professor Center for Transportation Research and Education, Iowa State University

#### **Co-Principal Investigator**

Kasthurirangan Gopalakrishnan Research Assistant Professor Center for Transportation Research and Education, Iowa State University

> **Research Assistant** Sunghwan Kim, Alper Guclu and M. Birkan Bayrak

Authors Halil Ceylan, Kasthurirangan Gopalakrishnan, Sunghwan Kim, Alper Guclu, and M. Birkan Bayrak

> Sponsored by the Iowa Department of Transportation (CTRE Project 04-177 Phase 2)

Preparation of this report was financed in part through funds provided by the Iowa Department of Transportation through its Research Management Agreement with the Institute for Transportation

A report from Center for Transportation Research and Education Iowa State University 2711 South Loop Drive, Suite 4700 Ames, IA 50010-8664 Phone: 515-294-8103 Fax: 515-294-0467 www.intrans.iastate.edu

#### TABLE OF CONTENTS

| ACKNOWLEDGMENTS                                                                                                    | vii |
|----------------------------------------------------------------------------------------------------|-----|
| EXECUTIVE SUMMARY                                                                                                    | ix  |
| INTRODUCTION                                                                                                    | 1   |
| OBJECTIVES                                                                                                    | 2   |
| PROGRAM USER MANUAL                                                                                                    | 2   |
| Program Main Menus<br>Flexible Pavement Analysis, Plotting, and Summary Menus<br>Rigid Pavement Analysis, Plotting, and Summary Menus | 2   |
| Composite Pavement Analysis, Plotting, and Summary Menus                                                                              |     |
| SUMMARY                                                                                                    | 27  |
| REFERENCES                                                                                                    |     |

#### LIST OF FIGURES

| Figure 1. FWD analysis program main menu                                                    | 3  |
|---------------------------------------------------------------------------------------------|----|
| Figure 2. ANN Information button in main menu                                               | 3  |
| Figure 3. Screenshot of main menu on choosing ANN info show option                          | 4  |
| Figure 4. Sample Excel sheet showing ANN model information                                  | 4  |
| Figure 5. Flexible pavement analyses menus: (a) conventional, (b) full depth                | 5  |
| Figure 6. General information window                                                        | 6  |
| Figure 7. Screen shot of FWD data extraction through open FWD data file button:             |    |
| (a) choosing raw FWD file, (b) FWD data extracted                                           | 7  |
| Figure 8. Extracted FWD data: (a) variable FWD load analysis, (b) 9-kip-constant FWD load   | ł  |
| analysis                                                                                    | 8  |
| Figure 9. Filter options menu                                                               | 9  |
| Figure 10. Filtering the FWD data: (a) range check, (b) range and model check               | 10 |
| Figure 11. Sample pavement analysis results identifying analysis results from FWD data that | t  |
| falls outside filtering range                                                               | 11 |
| Figure 12. Sample Excel sheet outputs of flexible pavement analysis: (a) conventional,      |    |
| (b) full-depth                                                                              | 12 |
| Figure 13. Sample Excel sheet output statistics of pavement analysis                        | 13 |
| Figure 14. Plot option window                                                               | 14 |
| Figure 15. Sample Excel plots for conventional pavement analysis results                    | 15 |
| Figure 16. Sample Excel plots for full-depth asphalt pavement analysis results              | 16 |
| Figure 17. Output statistics summary sheet for flexible pavement: (a) conventional,         |    |
| (b) full- depth                                                                             | 17 |
| Figure 18. Rigid pavement analysis menu                                                     | 18 |
| Figure 19. Screen shot of Equations sheet                                                   | 19 |
| Figure 20. Screen shot of inputs in rigid pavement analysis menu: (a) hide normalization,   |    |
| (b) show normalization                                                                      | 20 |
| Figure 21. Sample Excel sheet of rigid pavement analysis outputs                            | 21 |
| Figure 22. Sample Excel sheet rigid pavement analysis charts                                | 22 |
| Figure 23. Output statistics summary sheet for rigid pavement analysis                      | 23 |
| Figure 24. Composite pavement analysis menu                                                 | 24 |
| Figure 25. Sample Excel sheet outputs of composite pavement analysis                        | 25 |
| Figure 26. Sample Excel sheet charts of composite pavement analysis                         | 26 |
| Figure 27. Output statistics summary sheet for composite pavement analysis                  | 27 |
|                                                                                             |    |

#### ACKNOWLEDGMENTS

The authors would like to thank the Iowa Department of Transportation (DOT) for sponsoring this research. The project technical advisory committee (TAC) members from the Iowa DOT, including Fereidoon (Ben) Behnami, Chris B. Brakke, Todd D. Hanson, Kevin B. Jones, and Jason S. Omundson, are gratefully acknowledged for their guidance, support, and direction throughout the research.

#### **EXECUTIVE SUMMARY**

This study is a follow-up to the IA DOT Project (CTRE Project 04-177), Nondestructive Evaluation of Iowa Pavements - Phase 1. The objective of this Phase II study is the development of a fully-automated software system for rapid processing of the FWD data accompanied by a user manual. The software system can automatically read the FWD raw data collected by the Iowa DOT's JILS-20 type FWD machine, process and analyze the collected data with the rapid prediction algorithms developed during the phase I study. This report, which can also be used as a user-manual for the software, contains examples or case studies for all three pavement types (flexible, rigid, and composite) illustrating the step-by-step procedure in using the software.

Some of specific features of the fully-automated software system described in this report are summarized below:

- A comprehensive pavement structural analysis toolbox incorporating all three common pavement types (flexible, rigid, and composite)
- Capability of automatically reading the FWD raw data collected by the JILS-20 type FWD machine that Iowa DOT owns
- Integration of all the Artificial Neural Network (ANN) models developed as part of Phase I research into a comprehensive unified framework
- Rapid backcalculation of pavement layer moduli and prediction of critical pavement responses from FWD data (100,000 deflection basins analyzed in less than a second)
- Useful for both project-level and network-level pavement structural evaluation
- Visualization of results through automatic plotting capability
- Commonly used Import/Export options for transporting data
- Automatic generation of output statistics

#### **INTRODUCTION**

Evaluating structural condition of existing, in-service pavements is a part of the routine maintenance and rehabilitation activities undertaken by the most Departments of Transportation (DOTs). In the field, the pavement deflection profiles (or basins) gathered from the nondestructive Falling Weight Deflectometer (FWD) test data are typically used to evaluate pavement structural condition. FWD testing is often preferred over destructive testing methods because it is faster than destructive tests and does not entail the removal of pavement materials. This kind of evaluation requires the use of backcalculation type structural analysis to determine pavement layer stiffnesses and as a result estimate pavement remaining life. Although the Office of Special Investigations at Iowa DOT has collected the FWD data on regular basis, the pavement layer moduli backcalculation techniques used so far have been cumbersome and time consuming. Thus, there was a need for more efficient and faster methods.

During the first phase of the Iowa (DOT) Project (CTRE Project 04-177), "Nondestructive Evaluation of Iowa Pavements-Phase I", advanced yet easy-to-use backcalculation models were developed using the ANN methodology (Ceylan et al, 2007). ANNs are very adaptable and support the real-time applications of the developed models. These ANN models are capable of predicting pavement layer stiffnesses as well as pavement critical responses (forward modeling) from FWD test results. For the three pavement types, over 300 models in total were developed for varying input parameters. The primary pavement types considered were flexible (conventional and full-depth), rigid, and composite.

Predicted flexible pavement parameters were,  $E_{AC}$ -modulus of hot-mix asphalt (HMA) or asphalt concrete (AC),  $K_b$ -base modulus parameter,  $E_{Ri}$ -subgrade resilient modulus,  $\epsilon_{AC}$ -tensile strain at the bottom of asphalt layer,  $\epsilon_{SG}$ -compressive strain at the top of subgrade, and  $\sigma_D$ -subgrade deviator stress.

For rigid pavements,  $E_{PCC}$ -modulus of portland cement concrete (PCC),  $k_s$ -coefficient of subgrade reaction,  $\sigma_{PCC}$ -tensile stress at the bottom of the PCC layer, and radius of relative stiffness (RRS) were predicted.

In the case of composite pavements (CPs), where an AC surface is overlaid on top of an existing PCC pavement,  $E_{AC}$ ,  $E_{PCC}$ , ks,  $\sigma_{PCC}$  (tensile stress at the bottom of the PCC), and  $\varepsilon_{AC}$  were predicted.

The developed methodology was successfully verified using results from long-term pavement performance (LTPP) FWD test results, as well as Iowa DOT FWD field data. All successfully developed ANN models were incorporated into a Microsoft Excel spreadsheet-based backcalculation software toolbox with a user-friendly interface. The phase I study also concluded that the developed nondestructive pavement evaluation methodology for analyzing the FWD deflection data would be adopted by Iowa DOT pavement and material engineers and technicians, who do not employ any preferable FWD backcalculation analysis technique.

#### **OBJECTIVES**

This phase II follow-up study of IA DOT Project (CTRE Project 04-177) focused on the development of a fully-automated software system for rapid processing of the FWD data. The software system can automatically read the FWD raw data collected by the JILS-20 type FWD machine that Iowa DOT owns, process and analyze the collected data with the algorithms being developed during the phase I study. This system smoothly integrates the FWD data analysis algorithms and the computer program being used to collect the pavement deflection data. With the implementation of the developed software system the FWD data can be filtered, processed and analyzed on-the-fly.

#### PROGRAM USER MANUAL

The password-protected, Excel-based software toolbox was developed using Microsoft Visual Basic programming language and Excel macros. In case of troubleshooting, the user is requested to change the macro security (Tools  $\rightarrow$  Macro  $\rightarrow$  Security) to the "medium" or "low" level to allow macros to run. The Excel spreadsheets provide the user interaction for data editing and pasting, displaying results, charts, and tables, and for displaying statistical information. The Excel sheets include a main menu, analysis menu (for each pavement type), plotting menu, and summary menu.

#### **Program Main Menus**

The program starts by displaying the main menu (Figure 1). As a first step, users are expected to select the pavement type (conventional, full-depth flexible, composite or rigid pavements) by clicking on it to activate the selected pavement analysis Excel sheet/interface. There are six Excel pavement analysis sheets, including the conventional flexible pavement analysis module with 9-kip and variable FWD load, the full-depth flexible pavements analysis module with 9-kip and variable FWD load, and the composite and rigid pavement analysis module with 9-kip FWD load, and the composite and rigid pavement analysis module with 9-kip FWD loading. The software toolbox is programmed to give warning messages if the user clicks anywhere else.

While working with the toolbox, all other Excel features are accessible, including open, close, copy, paste, save, save as, print, and print settings. When the user quits the toolbox, all the charts and results for the analysis, except the last data entered, will be deleted. To retain the results, they should be copied into another spreadsheet.

The ANN information buttons in Figure 2 provide the user general information about the ANN models employed. Six Excel Spreadsheets as shown in Figure 3 appear upon clicking "ANN info show" button. Each of Excel sheets as shown in Figure 4 contain the ANN model information such as the ranges of the data used in the development of ANN models. These Excel sheets can be hid again by clicking on "ANN info hide".

| Flexible                                                                                                    |                                      |                           |
|----------------------------------------------------------------------------------------------------|--------------------------------------|---------------------------|
| Pavements                                                                                                    | Composite<br>Pavements               | Rigid<br>Pavements        |
| currenticural Hexilde<br>Analysis (Olip)<br>currenticural Hexilde<br>Analysis (variade<br>boxo                                                                                                    | Al overlaid PBB<br>Analysis          | Stat on Grade<br>Analysis |
| OWA STATE UNIVERSITY 🗠                                                                                                    | lowa Department<br>of Transportation | JSU                       |
| sclaimer: This tool is for demonstration purposes only.<br>opyright: Dr. Hall Ceylan, Iowa State University, email: heeylan@iasta<br>Alper Guchi, Iowa State University, email: alper@iastate.edu<br>M. Birkan Bayrak, Iowa State University, email: birkan@iast | ne.edu ANN IN<br>are.edu ANN IN      | IFO SHOW                  |

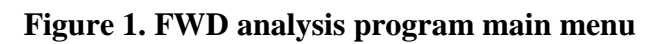

| Disclaimer:<br>Copyright: | This tool is for demonstration purposes only.<br>Dr. Hahl Ceylan, Iowa State University, email: hceylan@iastate.edu | ANN INFO SHOW |
|---------------------------|----------------------------------------------------------------------------------------------------|---------------|
|                           | Alper Guchi, Iowa State University, email: alper@iastate.edu                                                        | ANN INFO HIDE |
|                           | M. Birkan Bayrak, Iowa State University, email: birkan@iastate.edu                                                  |               |

Figure 2. ANN Information button in main menu

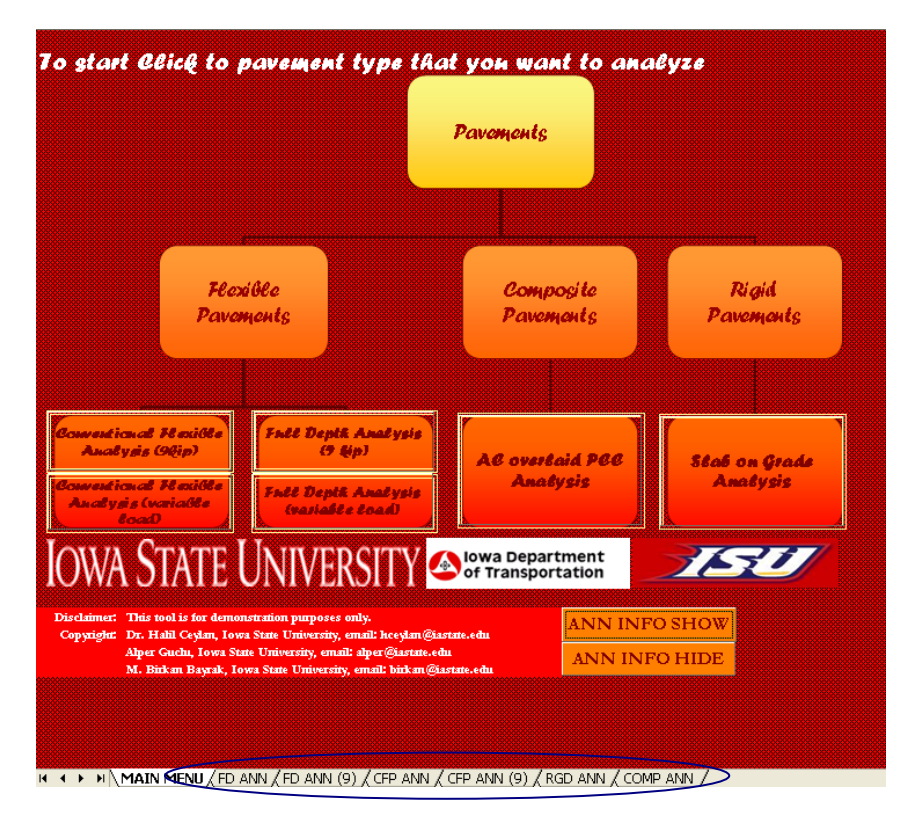

Figure 3. Screenshot of main menu on choosing ANN info show option

|            |           | 4 Deflec   | tions-Eac  |            |           | 4 Deflec   | tions-Eri |            |           | 6 Deflec    | tions-Eac  |            |           | 6 Deflec  | tions-Eri  |            |           | 7 Deflect | tions-Eac  |            | 7 Deflections-Eri |            |            |            |          |
|------------|-----------|------------|------------|------------|-----------|------------|-----------|------------|-----------|-------------|------------|------------|-----------|-----------|------------|------------|-----------|-----------|------------|------------|-------------------|------------|------------|------------|----------|
| Deflection | 4         | 4          | 4          | 4          | 4         | 4          | 4         | 4          | 6         | 6           | 6          | 6          | 6         | 6         | 6          | 6          | 7         | 7         | 7          | 7          | 7                 | 7          | 7          | 7          |          |
| Def-His    | 0.3175553 | 0.31474452 | 0.30357527 | 0.29185452 | 0.3175553 | 0.31229141 | 0.22      | 0.20552225 | 0.2726454 | 0.26269119  | 0.27555065 | 0.25267917 | 0.2726454 | 0.2726414 | 0.25450761 | 0.25975147 | 0.2726414 | 0.2726414 | 0.25170457 | 0.24739108 | 0.2726414         | 0.26910228 | 0.26680548 | 0.25703109 | 0.27264  |
| Def-Hay    | 116,2279  | 112.4325   | 118,2528   | 125.764    | 116.2274  | 117,7832   | 122.0254  | 124.3797   | 116.2274  | 112.0127    | 119.0698   | 122.2015   | 116.2274  | 117.0621  | 121.6729   | 127.3482   | 116.2279  | 112.51    | 129,5239   | 122.6226   | 116.2279          | 112,1922   | 128,1237   | 125.0367   | 116.227  |
| Hec-His    | 2         | 2          | 2          | 3          | 3         | 3          | 2         | 3          | 3         | 3           | 3          | 2          | 3         | 2         | 3          | 3          | 2         | 2         | 2          | 2          | 2                 | 2          | 2          | 2          | 2        |
| Hac-Hay    | 28        | 28         | 28         | 28         | 28        | 28         | 28        | 28         | 28        | 28          | 28         | 28         | 28        | 28        | 28         | 28         | 28        | 28        | 23         | 28         | 28                | 28         | 28         | 28         | 28       |
| Lood-His   | 44        | 44         | 44         | 44         | 44        | 44         | 44        | 44         | 44        | 44          | 44         | 44         | 64        | 64        | 64         | 64         | 64        | 64        | 64         | 64         | 64                | 64         | 64         | 44         | 44       |
| Land-Haz   | 105       | 105        | 105        | 106        | 106       | 194        | 126       | 126        | \$26      | 126         | 126        | 126        | 116       | 116       | 116        | 116        | 115       | 116       | 115        | 115        | 105               | 105        | 105        | 105        | 105      |
| E-His      | 100000    | 103030     | 103030     | 103030     | 1203      | 1100       | 1103      | 1000       | 101010    | 502020      | 591010     | 991010     | 1000      | 1000      | 1000       | 1090       | 110303    | 110303    | 110303     | 110303     | 1020              | 1080       | 1010       | 5010       | 160800   |
| E-Hex      | \$030309  | 6020209    | 6010100    | 6010103    | 15080     | 15060      | 15060     | 15000      | 6000000   | 6060600     | 6000000    | 6000000    | 15103     | 15100     | 15100      | 15100      | 6101010   | 6001010   | 6101010    | 6101010    | 15000             | 15000      | 15000      | 15000      | \$00000  |
| Waightfile | 4141      | 4141       | 4141       | 4141       | 4141      | 4141       | 4141      | 4141       | 4261      | 4261        | 4261       | 4261       | 4261      | 4261      | 4261       | 4261       | 4721      | 4721      | 4721       | 4221       | 4221              | 4221       | 4221       | 4221       | 4211     |
|            | 02        | 22         | 52         | 102        | 02        | 22         | 52        | 102        | 02        | 22          | 52         | 102        | 02        | 22        | 52         | 102        | 02        | 22        | 52         | 102        | 02                | 22         | 52         | 102        | 02       |
| 1          | 2.77461   | 13,28991   | 8.419391   | -1.402421  | 4.71E-01  | -2.572769  | -5.598957 | -5.178228  | -12,29745 | -37.9673    | -59.51105  | -41.92102  | -5.82456  | -7.543364 | -9.458497  | -67,01115  | 7.524997  | 14.01233  | 24,8419    | \$7.69955  | -41,31042         | -57.50967  | -70.7619   | -82.51126  | 9.292-0  |
| 2          | -4.42228  | -6.959422  | -7.010349  | -1.494642  | -5.972-01 | -2.85E-01  | -2.12462  | -2.950485  | 10.162.03 | 11.95151    | 6.1266     | 2.416-01   | 1.881797  | 2.503599  | 3.324698   | 17.22242   | -12.26729 | -15.24723 | -15.76547  | -2.050126  | 14.61777          | 11.94524   | 11.00292   | 18.07071   | -1.6747  |
| >          | -1.092-01 | -5.924786  | -5.780467  | -4,537799  | -1.164783 | -4.282-01  | -1.375498 | 2.247925   | 2.194149  | 6.259124    | 2.76175    | 9.041651   | 2.646-01  | 2.2%-01   | 9.545-02   | -10.66167  | -5.025042 | -10.64151 | -12.87695  | -7.272156  | 3.122224          | 4.993210   | 4.921642   | 3.904059   | -1.46196 |
| 4          | 2.042471  | 2.534976   | 2.691547   | -6.001224  | -1.451329 | -1.416367  | -2.62304  | -2.22502   | -5.010274 | 1,522176    | 1.455451   | 6.129465   | -2.316-01 | -2.015-01 | -1.010405  | -16.11059  | -2.299197 | -7.697657 | -10.79434  | -4.179477  | -5.215-01         | 1.901984   | 1.74925    | 9.012-01   | -1.5228  |
| 5          | 2.742667  | 17.72988   | \$2.47515  | 14.64121   | -1.190356 | -1.232643  | -2.096422 | -6.759973  | -8.418927 | -5.642159   | -4.990178  | -2.076128  | 1.845-01  | 6.525-02  | -8.76E-01  | -12.46109  | 1.225932  | -2.611218 | -7.122196  | -12.23573  | -4.761502         | -1.36082   | -1.405928  | -7.558922  | -1.0171  |
| 6          | -2.64E-01 | -2.401075  | -4.922-01  | -6.023117  | -3.775-01 | 8.29E-01   | 9.112-01  | 1.791549   | -0.520905 | -12.07040   | -12.94946  | -12.07503  | 6.215-01  | 4.928-01  | -5.35E-01  | -6.056917  | 3.723042  | 5.205-01  | -2.358644  | -2.729799  | -9.122942         | -4.352664  | -3.905011  | -7.763726  | -6.562-1 |
| 7          | 1.025019  | 5.91E-01   | 2.956782   | 4.745      | 5.60E-01  | 1.404105   | 4.171529  | 5.0502F    | -5.071251 | -19.02399   | -22.89147  | -23.105.02 | 2.259116  | 2.962263  | 9.946-01   | -2.451495  | 8.174849  | 11.25103  | 9.2901     | 5.907231   | -11.69792         | -11.12492  | -10.29205  | -14.4245   | 1.11075  |
|            | 6.050022  | 6.031537   | 12.12225   | 15.37191   | 20.025.09 | 41.19523   | 54,00364  | 63.39924   | 2.316-02  | 7.63E-01    | 2.415-01   | 4,73656    | 4.516562  | 5.501092  | 1.569519   | 1.206212   | 10.65439  | 32.27297  | \$1.49770  | \$2.09135  | -14.42547         | -28.01662  | -20.7252   | -25.01124  | 1.50201  |
| •          | 0.920527  | 10.70556   | \$2.04620  | 17.27221   | -4.24E-01 | -5.412-01  | -2.039794 | -0.60E-02  | -6.09E-01 | -9.22E-01   | -2.69E-01  | -8.89E-01  | -4.032011 | -4.671660 | -6.540752  | -1.966743  | -1.662-01 | -5.025-01 | -1.103735  | -1.312929  | -2.268-01         | 1.062-01   | -3.396-01  | -1.422071  | 1.05020  |
| 10         | 1,016906  | 7.094249   | 4.900752   | 5.096366   | 1.962144  | 2.416-02   | -2.93E-01 | -5.950426  | -1.21E-02 | -1.035925   | -2.522249  | -6.952922  | 21.97660  | 22.22242  | 41,24697   | 46.96591   | -2.37E-03 | -1.245-02 | 1.011292   | 0.072-01   | -2.945-01         | -4.672-01  | 3.332-01   | 2.355-02   | -9.505-1 |
| 11         | -2.026002 | -1.501020  | -5.692-01  | -4.978462  | 4.226403  | 5.370902   | 5.733371  | 2.919222   | -19.22924 | -25.70959   | -29.23591  | -22.19668  | -8.294451 | -4.949155 | -5.769924  | -6.169292  | 5.593422  | 12.23964  | 17.33083   | 27.03725   | 24.79655          | 60.0163    | 70.09402   | 97.95035   | 2.71179  |
| 12         | -4.561045 | -14.05016  | -7.039099  | -7.196364  | 7.09578   | 17.70469   | 25.92925  | 26.25912   | -5.292774 | -9.074725   | -12.00262  | -12.64159  | -1.69E-01 | -2.753676 | -2.759109  | -1.343992  | -9.932-01 | 2.047206  | -2.915-01  | -2.437412  | 4.201615          | 9.016696   | 6.546012   | 1.010913   | 7.70115  |
| 12         | 1.621113  | 2.298319   | 1.472-01   | 2.020164   | 1.124722  | 5.79E-01   | 6.76E-01  | 7.205-01   | -5.062-01 | +2.220244   | -5.051204  | -4.675571  | 2.109240  | -1.759921 | -1.967522  | -1.99E-01  | -4.12E-01 | 1.652-01  | -6.912-02  | 1.14957    | 1.701742          | 3.21509    | 4.373159   | 6.742-01   | -2.6467  |
| 14         | -2.395-01 | -6.522-01  | -1.201960  | 1254962    | 2.62E-03  | -6.592-01  | -6.092-01 | -1.057246  | 4.03097   | 5.025724    | 4.522992   | 4.55075    | 5.129292  | 2.054649  | 2.040294   | 3.494602   | 1.175151  | 2.405-01  | 9.125-92   | 5.022-01   | 3.575027          | 3.007012   | 2.016622   | 0.225-01   | 1.502-0  |
| 15         | 2.396253  | 2,798652   | 11.12141   | 17.60393   | 49.59423  | 84.82952   | 119.6405  | 120.9910   | 0.040704  | 12.04602    | 15.54121   | 16.25725   | 6.379545  | 0.42020   | 9.577405   | 9.503915   | 1.965075  | 1.149449  | 2.171697   | 3.723597   | 4.993161          | 2.794040   | 5.317013   | 5.202279   | 1.12031  |
| 16         | 26.5421   | 30.10125   | 64.19322   | 43.11342   | -3.16103  | -1.275-01  | -9.642-01 | -99.37464  | 12.49303  | 20.90572    | 26.19337   | 20.20707   | 7.10055   | 16.20125  | 20.21357   | 20.24691   | 2.524909  | 1.227442  | 2.570      | 5.027092   | 5.447213          | 2.537054   | 5.465610   | 5.22699    | 2.31910  |
| 17         | 2.224201  | 12.293     | 17.7721    | 23.77547   | 4.936142  | 4.092-01   | 6.235595  | 10.04058   | 0.52E-01  | 1.193922    | 1.662791   | 2.501606   | 4.928-02  | 5.156-02  | 5.010-02   | 2.295-01   | 1.140712  | 1.543746  | 1.71529    | 4.735946   | 2.192544          | 1.72398    | 1.167511   | 6.910709   | 1.7715   |
| 10         | -9.642299 | -10.41552  | -7.954074  | -6.656269  | 99.47593  | 11.16547   | 99.0294   | 21.61017   | -3.65E-01 | -4.592-01   | -9.95E-01  | -9.76E-01  | -1.91E-01 | -1.05E-01 | -2.67E-01  | -4.15E-01  | -1.295664 | 5.21124   | 6.265420   | 2.992337   | -5.025260         | 9.264519   | 15.00267   | 31,20736   | 1.01092  |
| 19         | -10.78696 | -36.68081  | -46.22959  | -49.05691  | \$4.20394 | 22.0799    | 27.866.00 | 49.31643   | 11.03205  | 21.50170    | 20.52071   | \$1.91577  | \$9.20822 | 04.90450  | 105.9561   | 127.9691   | -1.949207 | -6.274596 | -5.529002  | 5.295-01   | 4.902-02          | 3.302-01   | 1.925-01   | 5.402-01   | 1.56722  |
| 20         | 6.72E-03  | 5.60E-01   | 2.0196.03  | 7.022-01   | 7.492-01  | 1.072310   | 1.901935  | 14640      | 10.20449  | 15.51517    | 10.465.01  | 22.47329   | -26.63103 | -26.4942  | -20.05520  | -32.29676  | -0.65E-02 | 2.545-01  | 1.125449   | -4.205-01  | -2.661200         | -1.271057  | -1.649459  | -5.692-01  | -1.09561 |
| 21         | -2.375-01 | -5.73E-01  | -0.152-01  | -7.70E-01  | -6.510-01 | -1.166306  | -0.540-01 | -1.010903  | 4.040124  | 0.241415    | 11.0736    | 20.40355   | -4.752405 | -12.99792 | -15.45431  | -17.29805  | 4.797205  | 0.23089   | 14.2757    | 10.11074   | 0.172016          | 9.268945   | 10.5460    | 0.262035   | 7.072-0  |
| 22         | 7.320215  | 12.3246    | 29.02235   | \$9,31248  | 42.34924  | 74.00146   | 92.44573  | \$21,7998  | 3.762653  | 6.41017     | 10.65562   | 16.27156   | 7.660309  | 3.66E-01  | -2.492939  | -2.510452  | 17.47371  | 24.12017  | 26.76742   | 29.61591   | 1.762-01          | -6.602-01  | -0.702-01  | -1.540460  | -2.525-1 |
| 20         | 22.75471  | 62.05413   | 74.00301   | 86.46339   | -14.14621 | -16.37321  | -20.89665 | -23.44174  | 5.010-01  | 2.405501    | 4.011267   | 0.917192   | 15.116.95 | 12.02052  | 13.21056   | 15.53441   | 0.129993  | 14.14476  | 16.69770   | 25.5430    | 6.225-01          | 3.028-01   | 3.892-01   | 2.075-01   | 3.7963   |
| 24         | 4.696789  | 15.22615   | 25.024     | 20.10326   | 2.393320  | -1.902-01  | 6.677369  | 11.7712    | -2.45196  | -4.937155   | +6.672920  | -7.014164  | 19.24002  | 27.23729  | 32.00978   | 37.19233   | 4.894060  | 9.75454   | 12.05524   | 10.5947    | 7.450-01          | 5.925-01   | 5.04E-01   | 1.102-02   | 2.37561  |
| 25         | -9.992284 | -16.54515  | -15.113.09 | -17.46452  | 13.52200  | 16.26623   | 26.51912  | 22.05235   | -0.674547 | -15.17652   | -21.00269  | -22.765.05 | 20.05504  | 41.56224  | 57.11090   | 65.04734   | 4.210-01  | 4.524600  | 0.067114   | 9.842671   | -2.728-01         | -3.928-01  | -1.276-01  | 2.001455   | 1.02054  |
| 26         | -23.070   | -52.76477  | -69.4724   | -72.32514  | 19.00229  | 20.90975   | 46.30929  | \$3.54554  | 2.51E-01  | 0.15E-01    | 1.262700   | 1.050102   | -3.73E-02 | 1.045-01  | 6.000-02   | 1.502-01   | -1.020706 | 7.556-01  | 2.060972   | 4.101472   | 3.002-01          | 3.910-01   | 5.67E-01   | 2.67386    | 1.79102  |
| 27         | 1.922-01  | 0.432-01   | 7.040-01   | 1.592-01   | 2.97E-01  | 7.546-01   | 1,211040  | 1.160561   | -0.45E-01 | -6.31E-01   | -1.094635  | -1477744   | -1.54E-01 | -1.612-01 | -3.52E-01  | -5.130-01  | -0.225310 | -10.79201 | -11.00190  | -19.2001   | -1.167657         | -9.692-01  | -9.662-01  | 4.650-01   | 0.246-0  |
| 20         | -4.612-01 | -7.192-01  | -5.50E-01  | -3.862-01  | -2.56E-01 | -2.51E-01  | -5.76E-01 | -1.090931  | 10.32442  | 10.51421    | \$6.0096   | 20.91462   | 47.01964  | 68.60352  | 03.76446   | 102.1053   | -17.19446 | -36.69809 | -46.32000  | -64.6789   | -2.551429         | -2.111010  | -2.306296  | -4.021702  | 6.40E-C  |
| 29         | -10.38627 | -22.32575  | -10.56469  | -31.56446  | 6.461207  | 0.64509    | 2.997743  | 99.6596    | -29.10455 | -\$1.732.92 | -52.13749  | -50.55132  | -19.10579 | -10.45107 | -19.60561  | -21.54192  | 7.225-01  | 1.205026  | 1.555602   | 1.060391   | -3.329055         | -4.324905  | -4.076316  | 0.042-02   | -5.520-4 |
| 20         | -16.65079 | -24.55973  | -41.21991  | -54.2002   | 1.522-01  | -4.67342   | -4.649994 | -5.625170  | -11.77301 | +22.19903   | +22.04020  | -20.4996   | -2.940319 | -0.510846 | -9.510797  | -9.10517   | -0.01E-01 | -5.71E-01 | -3.23E-01  | -1.091060  | 3.420367          | 4.201345   | 5.627902   | 6.372196   | -9.840-  |
| I4 ¥ Þ     | HAM       | AIN MEN    | JU ∖FD     | ANN /F     | D ANN     | (9) / CFI  | P ANN /   | CFP AN     | IN (9) 🔏  | RGD AN      | IN / COI   | IP ANN     | 1         | 5.05.01   | 1.000.00   | 1 450 44   |           |           | N. ANTIF   | 10.0000    |                   |            | <          |            | >        |

Figure 4. Sample Excel sheet showing ANN model information

#### Flexible Pavement Analysis, Plotting, and Summary Menus

Pavement analysis menu consists of three main sections: inputs, analysis tool, and outputs. The user can provide the software with the information required for analysis in the inputs section of the pavement analysis menu. The analysis tool allows the user to process the data and analyze with several functions. The results of analysis are provided in the outputs section of the pavement analysis menu. Typical layouts of the conventional and full depth flexible pavement analysis menus are shown in Figure 5.

|          | FWD Deflections (mils) |      |      |      |      |      |      |      | Asphalt Concrete<br>Thickness (inch) | Granular Base<br>Thickness (inch) | FWD Load (kip) | IOWA STATE UNIVERSITY | 4 Deflections-Eac (psi)<br>(D0-D12-D24-D36) |           |           |       |  |
|----------|------------------------|------|------|------|------|------|------|------|--------------------------------------|-----------------------------------|----------------|-----------------------|---------------------------------------------|-----------|-----------|-------|--|
| Location | 0-0                    | 0-8  | 0-12 | 0-18 | 0-24 | 0-36 | 0-48 | 0-60 | <b>b</b> 10                          | h 68                              | Load           |                       | 0%                                          | 2%        | 5%        | 10    |  |
| 1        | 4.20                   | 4.12 | 4.00 | 3.85 | 3.69 | 3.37 | 2.92 | 2.54 | 10.00                                | 15.00                             | 9.00           | A                     | ,206                                        | 3,464,372 | 5,490,016 | 4,98  |  |
| 2        | 4.01                   | 3.95 | 3.82 | 3.69 | 3.52 | 3.21 | 2.80 | 2.43 | 10.00                                | 15.00                             | 9.00           | anaivsi               | S (.398                                     | 4,086,686 | 5,492,850 | 5,255 |  |
| 3        | 3.81                   | 3.74 | 3.62 | 3.49 | 3.32 | 3.04 | 2.63 | 2.29 | 10.00                                | 15.00                             | 9.00           |                       | 422                                         | 4,999,505 | 5,547,630 | 5,410 |  |
| 4        | 3.90                   | 3.85 | 3.70 | 3.53 | 3.33 | 3.01 | 2.51 | 2.10 | 10.00                                | 15.00                             | 9.00           | Taal                  | 1,287                                       | 5,531,364 | 5,610,073 | 4,98  |  |
| 5        | 3.70                   | 3.62 | 3.49 | 3.35 | 3.16 | 2.82 | 2.39 | 1.98 | 10.00                                | 15.00                             | 9.00           |                       | ,285                                        | 5,916,772 | 5,766,072 | 5,05  |  |
| 6        | 3.52                   | 3.43 | 3.32 | 3.16 | 3.00 | 2.67 | 2.25 | 1.89 | 10.00                                | 15.00                             | 9.00           |                       | J., J., 666                                 | 6,072,748 | 5,868,578 | 5,105 |  |
| 7        | 4.28                   | 4.15 | 3.97 | 3.75 | 3.52 | 3.05 | 2.47 | 2.04 | 10.00                                | 15.00                             | 9.00           |                       | 5,378,133                                   | 5,333,085 | 4,983,778 | 4,618 |  |
| 8        | 4.16                   | 4.02 | 3.84 | 3.64 |      |      |      |      | 10.00                                | 15.00                             | 9.00           | Run R                 | 5                                           | 4         |           | 711   |  |
| 9        | 3.98                   | 3.84 | 3.67 | 3.48 |      | nr   | וור  | te   | 10.00                                | 15.00                             | 9.00           |                       | 5,                                          | utr       | ) I I † ( |       |  |
| 10       | 3.86                   | 3.61 | 3.41 | 3.20 | ∎ ∎  | 11   | Ju   | U    | 10.00                                | 15.00                             | 9.00           |                       |                                             | MUP       | Mu        | - P90 |  |
| 11       | 3.85                   | 3.56 | 3.37 | 3.17 | 2.94 | 2.58 | 2.18 | 1.90 | 10.00                                | 15.00                             | 9.00           | of Transportation     | 4,442,951                                   | 5,066,733 | 4,913,110 | 4,732 |  |
| 12       | 3.42                   | 3.19 | 2.99 | 2.78 | 2.56 | 2.22 | 1.88 | 1.60 | 10.00                                | 15.00                             | 9.00           |                       | 4,607,598                                   | 5,119,091 | 4,968,762 | 5,00  |  |
| 13       | 4.17                   | 4.11 | 3.93 | 3.73 | 3.52 | 3.06 | 2.51 | 2.03 | 10.00                                | 15.00                             | 9.00           | Main Menu             | 6,203,462                                   | 5,695,319 | 5,267,740 | 4,665 |  |
| 14       | 3.91                   | 3.85 | 3.69 | 3.52 | 3.29 | 2.90 | 2.38 | 1.93 | 10.00                                | 15.00                             | 9.00           |                       | 6,489,489                                   | 5,810,668 | 5,525,128 | 4,84  |  |
| 15       | 3.72                   | 3.64 | 3.48 | 3.32 | 3.11 | 2.71 | 2.22 | 1.81 | 10.00                                | 15.00                             | 9.00           | Commission            | 6,460,400                                   | 5,890,689 | 5,540,405 | 4,908 |  |
| 16       | 3.27                   | 3.26 | 3.17 | 3.07 | 2.96 | 2.71 | 2.35 | 2.02 | 10.00                                | 15.00                             | 9.00           | Flaxible Parament     | 6,737,500                                   | 5,906,961 | 5,838,769 | 5,814 |  |
| 17       | 3.12                   | 3.10 | 3.01 | 2.92 | 2.81 | 2.58 | 2.22 | 1.93 | 10.00                                | 15.00                             | 9.00           | (9 <b>(</b> ip)       | 6,737,500                                   | 6,188,993 | 6,013,668 | 5,828 |  |
| 18       | 2.98                   | 2.95 | 2.87 | 2.79 | 2.67 | 2.44 | 2.12 | 1.83 | 10.00                                | 15.00                             | 9.00           |                       | 6,737,500                                   | 6,401,095 | 6,195,770 | 5,836 |  |
| 19       | 3.87                   | 3.76 | 3.62 | 3.46 | 3.28 | 2.92 | 2.47 | 2.06 | 10.00                                | 15.00                             | 9.00           | Real-                 | 6,631,152                                   | 5,778,986 | 5,638,202 | 4,922 |  |
| 20       | 3.64                   | 3.53 | 3.41 | 3.25 | 3.07 | 2.74 | 2.32 | 1.92 | 10.00                                | 15.00                             | 9.00           | PEOIS                 | 6,696,171                                   | 5,980,596 | 5,777,017 | 5,019 |  |
| 21       | 3.54                   | 3.43 | 3.30 | 3.15 | 2.98 | 2.67 | 2.26 | 1.85 | 10.00                                | 15.00                             | 9.00           |                       | 6,715,399                                   | 6,051,662 | 5,827,691 | 5,058 |  |
| 22       | 3.25                   | 3.19 | 3.09 | 2.97 | 2.86 | 2.67 | 2.30 | 2.18 | 10.00                                | 15.00                             | 9.00           | Summary               | 6,737,500                                   | 6,065,315 | 5,909,814 | 5,811 |  |
| 23       | 3.11                   | 3.05 | 2.97 | 2.86 | 2.75 | 2.57 | 2.23 | 1.94 | 10.00                                | 15.00                             | 9.00           |                       | 6,737,500                                   | 6,225,625 | 6,048,358 | 5,835 |  |
| 24       | 3.01                   | 2.94 | 2.85 | 2.74 | 2.63 | 2.47 | 2.13 | 1.84 | 10.00                                | 15.00                             | 9.00           | Fifter                | 6,737,500                                   | 6,397,724 | 6,191,425 | 5,83  |  |
| 25       | 4.30                   | 4.21 | 4.04 | 3.82 | 3.60 | 3.15 | 2.58 | 2.08 | 10.00                                | 15.00                             | 9.00           |                       | 5,948,259                                   | 5,556,492 | 5,116,523 | 4,547 |  |
| 26       | 4.16                   | 4.07 | 3.90 | 3.72 | 3.49 | 3.07 | 2.52 | 2.07 | 10.00                                | 15.00                             | 9.00           | Open FWD Dat File     | 6,172,018                                   | 5,696,175 | 5,300,171 | 4,676 |  |

(a)

|                | FWD Deflections (mils) |      |      |      |      |      |      |      | Asphalt Concrete<br>Thickness (inch) | FWD Load<br>(9 kip) | IOWA STATE UNIVERSITY |           | 4 Deflections-Eac (psi)<br>(D0-D12-D24-D36) |           |           |       |
|----------------|------------------------|------|------|------|------|------|------|------|--------------------------------------|---------------------|-----------------------|-----------|---------------------------------------------|-----------|-----------|-------|
| Location       | 0-0                    | 0-8  | 0-12 | 0-18 | 0-24 | 0-36 | 0-48 | 0-60 | H                                    | Land                | S Tomat               | 0%        | 2%                                          | 5%        | 10%       | 0%    |
| 1              | 4.20                   | 4.12 | 4.00 | 3.85 | 3.69 | 3.37 | 2.92 | 2.54 | 12.00                                | • 🔺                 |                       | ,901,387  | 875,353                                     | 3,258,738 | 2,987,289 | -451  |
| 2              | 4.01                   | 3.95 | 3.82 | 3.69 | 3.52 | 3.21 | 2.80 | 2.43 | 12.00                                | • A                 | naivsis               | ,084,559  | 1,279,548                                   | 3,671,258 | 3,276,064 | -359  |
| 3              | 3.81                   | 3.74 | 3.62 |      |      |      |      | 2.29 | 12.00                                | 9                   | ,, <b>,</b>           | 152,869   | 2 398 044                                   | 4 112 425 | 3 623 881 | -174  |
| 4              | 3.90                   | 3.85 | 3.70 | lr   | ۱n   | ı ıf | 2    | 2.10 | 12.00                                | 9                   | Taal                  | ,233,084  |                                             | 4         | 4 -       | 188   |
| 5              | 3.70                   | 3.62 | 3.49 |      | יץי  | u    | 0    | 1.98 | 12.00                                | 9                   | 1001                  | 310,974   |                                             | utD       | uτs       | 558   |
| 6              | 3.52                   | 3.43 | 3.32 | 3.16 | 3.00 | 2.67 | 2.25 | 1.89 | 12.00                                | 9.00                |                       | 5,501,145 | 0,110,000                                   | 4,010,000 | 4,000,000 | 866   |
| 7              | 4.28                   | 4.15 | 3.97 | 3.75 | 3.52 | 3.05 | 2.47 | 2.04 | 12.00                                | 9.00                |                       | 3,589,970 | 3,474,169                                   | 3,283,413 | 2,788,782 | 1,406 |
| 8              | 4.16                   | 4.02 | 3.84 | 3.64 | 3.42 | 2.97 | 2.41 | 1.96 | 12.00                                | 9.00                | Dun                   | 3,758,228 | 3,667,058                                   | 3,479,386 | 2,990,525 | 1,459 |
| 9              | 3.98                   | 3.84 | 3.67 | 3.48 | 3.25 | 2.82 | 2.29 | 1.84 | 12.00                                | 9.00                | ЛАЛ                   | 3,793,279 | 3,752,750                                   | 3,631,632 | 3,178,558 | 2,033 |
| 10             | 3.86                   | 3.61 | 3.41 | 3.20 | 2.99 | 2.64 | 2.23 | 1.91 | 12.00                                | 9.00                |                       | 3,323,965 | 3,495,861                                   | 3,463,860 | 3,165,831 | 4,263 |
| 11             | 3.85                   | 3.56 | 3.37 | 3.17 | 2.94 | 2.58 | 2.18 | 1.90 | 12.00                                | 9.00                | of Transportation     | 3,152,830 | 3,336,386                                   | 3,287,794 | 3,055,375 | 5,072 |
| 12             | 3.42                   | 3.19 | 2.99 | 2.78 | 2.56 | 2.22 | 1.88 | 1.60 | 12.00                                | 9.00                |                       | 3,211,565 | 3,357,119                                   | 3,322,261 | 3,169,761 | 7,804 |
| 13             | 4.17                   | 4.11 | 3.93 | 3.73 | 3.52 | 3.06 | 2.51 | 2.03 | 12.00                                | 9.00                | Main Menu             | 4,126,982 | 3,716,354                                   | 3,384,432 | 2,960,140 | 699   |
| 14             | 3.91                   | 3.85 | 3.69 | 3.52 | 3.29 | 2.90 | 2.38 | 1.93 | 12.00                                | 9.00                |                       | 4,496,583 | 4,141,166                                   | 3,844,844 | 3,365,007 | 870   |
| 15             | 3.72                   | 3.64 | 3.48 | 3.32 | 3.11 | 2.71 | 2.22 | 1.81 | 12.00                                | 9.00                | Analysis (9 fin)      | 4,484,154 | 4,324,846                                   | 4,151,018 | 3,636,100 | 1,542 |
| 16             | 3.27                   | 3.26 | 3.17 | 3.07 | 2.96 | 2.71 | 2.35 | 2.02 | 12.00                                | 9.00                |                       | 6,737,306 | 1,710,566                                   | 4,956,924 | 4,590,374 | -278  |
| 17             | 3.12                   | 3.10 | 3.01 | 2.92 | 2.81 | 2.58 | 2.22 | 1.93 | 12.00                                | 9.00                | 74                    | 6,737,376 | 2,880,211                                   | 5,348,853 | 4,850,782 | -107  |
| 18             | 2.98                   | 2.95 | 2.87 | 2.79 | 2.67 | 2.44 | 2.12 | 1.83 | 12.00                                | 9.00                | Prots                 | 6,737,368 | 4,250,443                                   | 5,832,364 | 4,990,720 | 143   |
| 19             | 3.87                   | 3.76 | 3.62 | 3.46 | 3.28 | 2.92 | 2.47 | 2.06 | 12.00                                | 9.00                |                       | 4,828,979 | 4,262,372                                   | 3,961,738 | 3,496,152 | 613   |
| 20             | 3.64                   | 3.53 | 3.41 | 3.25 | 3.07 | 2.74 | 2.32 | 1.92 | 12.00                                | 9.00                | Summary               | 5,100,676 | 4,829,180                                   | 4,502,802 | 3,998,716 | 963   |
| 21             | 3.54                   | 3.43 | 3.30 | 3.15 | 2.98 | 2.67 | 2.26 | 1.85 | 12.00                                | 9.00                |                       | 5,253,437 | 5,064,112                                   | 4,754,214 | 4,251,377 | 1,116 |
| 22             | 3.25                   | 3.19 | 3.09 | 2.97 | 2.86 | 2.67 | 2.30 | 2.18 | 12.00                                | 9.00                | Filter                | 6,735,013 | 2,596,348                                   | 5,174,494 | 4,720,052 | -76   |
| 23             | 3.11                   | 3.05 | 2.97 | 2.86 | 2.75 | 2.57 | 2.23 | 1.94 | 12.00                                | 9.00                |                       | 6,737,355 | 2,878,345                                   | 5,413,568 | 4,899,982 | -48   |
| 24             | 3.01                   | 2.94 | 2.85 | 2.74 | 2.63 | 2.47 | 2.13 | 1.84 | 12.00                                | 9.00                | Open FWD Dat File     | 6,736,902 | 4,188,371                                   | 5,835,197 | 4,989,701 | 245   |
| 25             | 4.30                   | 4.21 | 4.04 | 3.82 | 3.60 | 3.15 | 2.58 | 2.08 | 12.00                                | 9.00                |                       | 3,943,260 | 3,509,983                                   | 3,219,938 | 2,799,762 | 655   |
| ( <del>)</del> | FD AC (                | 9)/  |      |      |      |      |      |      |                                      |                     |                       |           |                                             |           |           | >     |
|                |                        |      |      |      |      |      |      |      |                                      | (b)                 |                       |           |                                             |           |           |       |

Figure 5. Flexible pavement analyses menus: (a) conventional, (b) full depth

After selecting one of the pavement types from the main menu, a general information window appears. Its purpose is to get information that represents a project site at the beginning of each analysis (see Figure 6.). The user is required to fill in the information to continue with pavement analysis.

General information inputs will be displayed with each graph at the end of the analysis to identify the project information.

| Project Name     |
|------------------|
| Project Location |
| Date and Time    |
| Temperature      |
| Comments         |
|                  |
| Continue         |
|                  |

Figure 6. General information window

At the next step, the user is expected to enter the FWD deflection data and other required inputs. These include pavement layer information (layer thicknesses), and FWD load (for variable FWD load analysis). Depending on the pavement type, the number of layers can be changed. The input requirements for conducting conventional flexible pavement analyses include FWD deflection data, asphalt concrete thickness, granular base thickness, and FWD load. The input requirements for conducting full depth asphalt pavement analyses are same as those for conventional flexible pavement analyses except that granular base thickness is not required. If any of the required parameter is missing, the program will display an error message which reads "No Data" in the results section.

The default units used in the program are US customary units. FWD deflection data ( $D_0$  till  $D_{60}$ ) should be entered in mils ( $10^{-3}$  inches), layer thickness in inches, and FWD load should be in kips. The program will not run correctly if the inputs are entered in different units or if they are out of range. The user is requested to refer to the report for the appropriate ranges of these parameters. Reported results are pavement layer modulus values, strains, and stresses. Modulus and stress values are reported in psi and strains are reported in micro-strains (x $10^{6}$ ).

User can enter the FWD deflection database manually or obtain those directly from the JILS-20 type FWD raw data files clicking "Open FWD data file". The "Open FWD data file" command

allows the user to load the FWD raw data files and extract the FWD deflections required as inputs to the automated analysis software as shown in Figure 7. The software allows two types of flexible pavement analysis based on FWD loading amplitude; 9-kip-constant FWD load analysis and variable FWD load analysis. As shown in Figure 8(a), the raw FWD deflection data corresponding to the raw FWD loads are extracted and inputted into the program under variable FWD load analysis. The 9-kip-constant FWD load analysis in Figure 8(b) uses the FWD deflection data normalized to 9 kip-constant FWD load

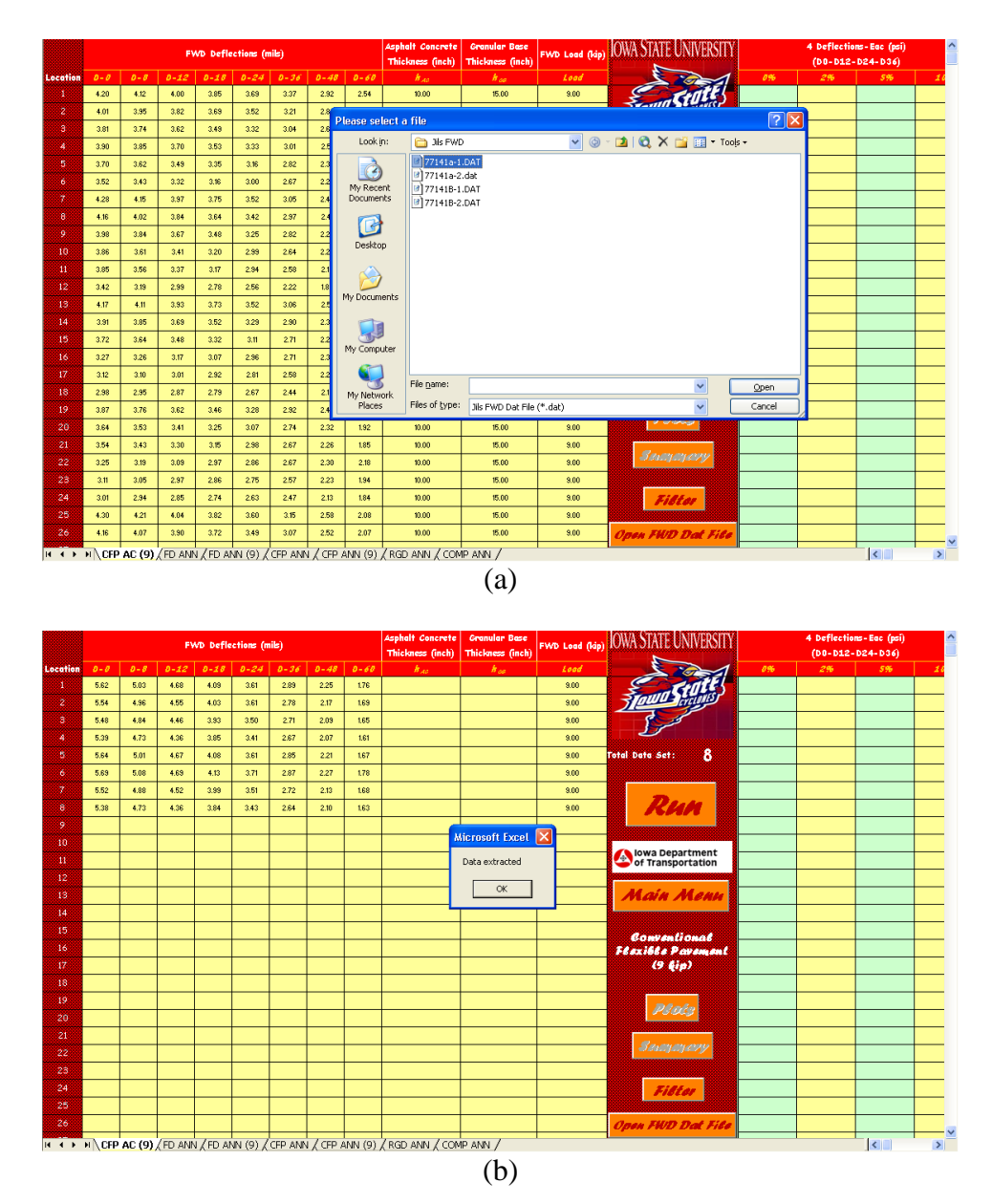

Figure 7. Screen shot of FWD data extraction through open FWD data file button: (a) choosing raw FWD file, (b) FWD data extracted

|          |      |       | FW   | VD Defle | ctions (m | Aaphalt Concrete<br>Thickness (inch) | Granular Base<br>Thickness (inch) | FWD Load (kip) |      |             |       |
|----------|------|-------|------|----------|-----------|--------------------------------------|-----------------------------------|----------------|------|-------------|-------|
| Location | 0-0  | D - 8 | 0-12 | 0-18     | 0-24      | 0-36                                 | 0-48                              | 0-60           | h AC | <b>h</b> 68 | Load  |
| 1        | 3.69 | 3.42  | 3.21 | 2.85     | 2.57      | 2.07                                 | 1.66                              | 1.32           |      |             | 5.88  |
| 2        | 5.55 | 5.07  | 4.73 | 4.23     | 3.77      | 3.01                                 | 2.41                              | 1.89           |      |             | 8.59  |
| 3        | 7.37 | 6.60  | 6.23 | 5.58     | 4.99      | 3.96                                 | 3.16                              | 2.46           |      |             | 11.67 |
| 4        | 8.90 | 7.95  | 7.49 | 6.73     | 6.00      | 4.75                                 | 4.34                              | 2.98           |      |             | 14.33 |
| 5        | 3.27 | 3.41  | 3.21 | 2.85     | 2.57      | 2.06                                 | 1.64                              | 1.27           |      |             | 5.93  |
| 6        | 5.95 | 5.10  | 4.77 | 4.28     | 3.84      | 3.03                                 | 2.42                              | 1.88           |      |             | 8.64  |
| 7        | 7.21 | 6.65  | 6.23 | 5.60     | 5.02      | 3.96                                 | 3.19                              | 2.44           |      |             | 11.55 |
| 8        | 7.73 | 7.97  | 7.48 | 6.71     | 6.00      | 4.80                                 | 3.82                              | 3.00           |      |             | 14.28 |

(a)

|          |      |      | F۷   | VD Defle | ctions (n | Asphalt Concrete<br>Thickness (inch) | Granular Base<br>Thickness (inch) | FWD Load (kip) |      |             |      |
|----------|------|------|------|----------|-----------|--------------------------------------|-----------------------------------|----------------|------|-------------|------|
| Location | 0-0  | 0-8  | 0-12 | 0-18     | D-24      | 0-36                                 | 0-48                              | 0-60           | h AC | <b>h</b> 68 | Load |
| 1        | 5.65 | 5.23 | 4.91 | 4.36     | 3.93      | 3.17                                 | 2.54                              | 2.02           |      |             | 9.00 |
| 2        | 5.81 | 5.31 | 4.96 | 4.43     | 3.95      | 3.15                                 | 2.53                              | 1.98           |      |             | 9.00 |
| 3        | 5.68 | 5.09 | 4.80 | 4.30     | 3.85      | 3.05                                 | 2.44                              | 1.90           |      |             | 9.00 |
| 4        | 5.59 | 4.99 | 4.70 | 4.23     | 3.77      | 2.98                                 | 2.73                              | 1.87           |      |             | 9.00 |
| 5        | 4.96 | 5.18 | 4.87 | 4.33     | 3.90      | 3.13                                 | 2.49                              | 1.93           |      |             | 9.00 |
| 6        | 6.20 | 5.31 | 4.97 | 4.46     | 4.00      | 3.16                                 | 2.52                              | 1.96           |      |             | 9.00 |
| 7        | 5.62 | 5.18 | 4.85 | 4.36     | 3.91      | 3.09                                 | 2.49                              | 1.90           |      |             | 9.00 |
| 8        | 4.87 | 5.02 | 4.71 | 4.23     | 3.78      | 3.03                                 | 2.41                              | 1.89           |      |             | 9.00 |

#### (b)

## Figure 8. Extracted FWD data: (a) variable FWD load analysis, (b) 9-kip-constant FWD load analysis

Once the FWD deflection data is entered, the user has the option to check the data for anomalies using the data preprocessing unit (Filter command button) for filtering the data. It is optional to use the filtering window. Figure 9. shows the available options for filtering. The two options are:

- Range Check: Deflection basin should form a bowl shape and, therefore, deflections should be in decreasing order. Data that falls outside this range are red colored.
- Model Check: ANN models are normalized according to the model ranges and, therefore, any input outside the range used in ANN training will form a poor quality input. As a result, the model check will determine the outliers and color them in red.

The filtering is applied by changing the color of the input parameter to red (see Figure 10). The analysis results from filtered data are also shown with red color in charts (see Figure 11). Therefore, results for these parameters are also calculated. With this approach, engineers will have a better understanding of the sources of errors.

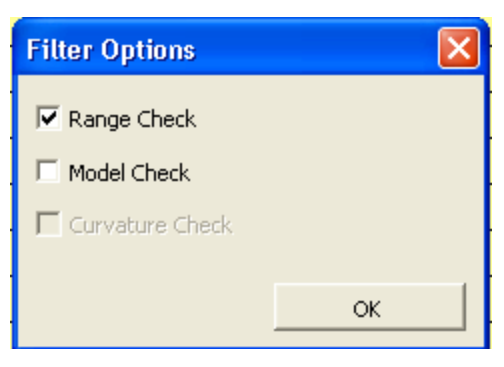

Figure 9. Filter options menu

|          |       |        | FY   | ND Defle | ections (n | iils) |      |      | Asphalt Concrete<br>Thickness (inch) | Granular Base<br>Thickness (inch) | FWD Load (kip)    | IOWA STATE UNIVERSITY |     | 4 Deflection<br>(D0-D12- | 15-Eac (psi)<br>D24-D36) | ^  |
|----------|-------|--------|------|----------|------------|-------|------|------|--------------------------------------|-----------------------------------|-------------------|-----------------------|-----|--------------------------|--------------------------|----|
| Location | 0-0   | 0-8    | 0-12 | 0-18     | 0-24       | 0-36  | 0-48 | 0-60 | H AC                                 | <b>h</b> 68                       | Load              |                       | 096 | 2%                       | 5%                       | 16 |
| 1        | 4.20  | 4.12   | 4.00 | 3.85     | 3.69       | 3.37  | 2.92 | 2.54 | 10.00                                | 15.00                             | 9.00              | CHILE                 |     |                          |                          |    |
| 2        | 4.01  | 3.95   | 3.82 | 3.69     | 3.52       | 3.21  | 2.80 | 2.43 | 10.00                                | 15.00                             | 9.00              | 3 Could Criciones     |     |                          |                          |    |
| З        | 3.81  | 3.74   | 3.62 | 3.49     | 3.32       | 3.04  | 2.63 | 2.29 | 10.00                                | 15.00                             | 9.00              | 8.5                   |     |                          |                          |    |
| 4        | 3.90  | 3.85   | 3.70 | 3.53     | 3.33       | 3.01  | 2.51 | 2.10 | 10.00                                | 15.00                             | 9.00              |                       |     |                          |                          |    |
| 5        | 3.70  | 3.62   | 3.49 | 3.35     | 3.16       | 2.82  | 2.39 | 1.98 | 10.00                                | 15.00                             | 9.00              | Total Data Set: 42    |     |                          |                          |    |
| 6        | 3.52  | 3.43   | 3.32 | 3.16     | 3.00       | 2.67  | 2.25 | 1.89 | 10.00                                | 15.00                             | 9.00              |                       |     |                          |                          |    |
| 7        | 4.28  | 4.15   | 3.97 | 3.75     | 3.52       | 3.05  | 2.47 | 2.04 | Filter Opti                          |                                   | ×                 |                       |     |                          |                          |    |
| 8        | 4.16  | 4.02   | 3.84 | 3.64     | 3.42       | 2.97  | 2.41 | 1.96 | E a constant                         | 11.                               |                   | Run                   |     |                          |                          |    |
| 9        | 3.98  | 3.84   | 3.67 | 3.48     | 3.25       | 2.82  | 2.29 | 1.84 | IV Range C                           | .neck                             |                   |                       |     |                          |                          |    |
| 10       | 3.86  | 3.61   | 3.41 | 3.20     | 2.99       | 2.64  | 2.23 | 1.91 | Model Cl                             | heck                              |                   |                       |     |                          |                          |    |
| 11       | 3.85  | 3.56   | 3.37 | 3.17     | 2.94       | 2.58  | 2.18 | 1.90 | 🔲 Curvatu                            | re Check                          |                   | of Transportation     |     |                          |                          |    |
| 12       | 3.42  | 3.19   | 2.99 | 2.78     | 2.56       | 2.22  | 1.88 | 1.60 |                                      |                                   |                   |                       |     |                          |                          |    |
| 13       | 4.17  | 4.11   | 3.93 | 3.73     | 3.52       | 3.06  | 2.51 | 2.03 |                                      |                                   | ок                | Main Menn             |     |                          |                          |    |
| 14       | 3.91  | 3.85   | 3.69 | 3.52     | 3.29       | 2.90  | 2.38 | 1.93 | 10.00                                | 15.00                             | 9.00              |                       |     |                          |                          |    |
| 15       | 3.72  | 3.64   | 3.48 | 3.32     | 3.11       | 2.71  | 2.22 | 1.81 | Microsoft E                          | xcel                              |                   | Romantional           |     |                          |                          |    |
| 16       | 3.27  | 3.26   | 3.17 | 3.07     | 2.96       | 2.71  | 2.35 | 2.02 | Eiltering Cor                        | mpleted III. Total Filte          | red data is> 2/42 | Floxible Parament     |     |                          |                          |    |
| 17       | 3.12  | 3.10   | 3.01 | 2.92     | 2.81       | 2.58  | 2.22 | 1.93 | r inconing con                       |                                   |                   | (9 <b>(</b> ip)       |     |                          |                          |    |
| 18       | 2.98  | 2.95   | 2.87 | 2.79     | 2.67       | 2.44  | 2.12 | 1.83 |                                      | ОК                                |                   |                       |     |                          |                          |    |
| 19       | 3.87  | 3.76   | 3.62 | 3.46     | 3.28       | 2.92  | 2.47 | 2.06 |                                      | 10.00                             | 0.00              | Dista                 |     |                          |                          |    |
| 20       | 3.64  | 3.53   | 3.41 | 3.25     | 3.07       | 2.74  | 2.32 | 1.92 | 10.00                                | 15.00                             | 9.00              | PSUCS                 |     |                          |                          |    |
| 21       | 3.54  | 3.43   | 3.30 | 3.15     | 2.98       | 2.67  | 2.26 | 1.85 | 10.00                                | 15.00                             | 9.00              |                       |     |                          |                          |    |
| 22       | 3.25  | 3.19   | 3.09 | 2.97     | 2.86       | 2.67  | 2.30 | 2.18 | 10.00                                | 15.00                             | 9.00              | Suggery               |     |                          |                          |    |
| 23       | 3.11  | 3.05   | 2.97 | 2.86     | 2.75       | 2.57  | 2.23 | 1.94 | 10.00                                | 15.00                             | 9.00              |                       |     |                          |                          |    |
| 24       | 3.01  | 2.94   | 2.85 | 2.74     | 2.63       | 2.47  | 2.13 | 1.84 | 10.00                                | 15.00                             | 9.00              | Filter                |     |                          |                          |    |
| 25       | 4.30  | 4.21   | 4.04 | 3.82     | 3.60       | 3.15  | 2.58 | 2.08 | 10.00                                | 15.00                             | 9.00              |                       |     |                          |                          |    |
| 26       | 4.16  | 4.07   | 3.90 | 3.72     | 3.49       | 3.07  | 2.52 | 2.07 | 10.00                                | 15.00                             | 9.00              | Open FWD Dat File     |     |                          |                          |    |
| H 4 F    | N CFP | AC (9) | /    |          |            |       |      |      |                                      |                                   |                   |                       |     |                          | <                        | >  |

(a)

|          |         |        | F)   | ND Defic | ections (n | nils) |      |      | Asphalt Concrete<br>Thickness (inch) | Granular Base<br>Thickness (inch) | FWD Load (kip)   | IOWA STATE UNIVERSITY | 4 Deflection<br>(D0-D12- | ns-Eac (psi)<br>D24-D36) | ^        |
|----------|---------|--------|------|----------|------------|-------|------|------|--------------------------------------|-----------------------------------|------------------|-----------------------|--------------------------|--------------------------|----------|
| Location | 0-0     | D-8    | 0-12 | 0-18     | 0-24       | 0-36  | 0-48 | 0-60 | h AC                                 | <b>h</b> 68                       | Load             | 0%                    | 2%                       | 5%                       | 16       |
| 1        | 4.20    | 4.12   | 4.00 | 3.85     | 3.69       | 3.37  | 2.92 | 2.54 | 10.00                                | 15.00                             | 9.00             | Cratte                |                          |                          |          |
| 2        | 4.01    | 3,95   | 3.82 | 3.69     | 3.52       | 3.21  | 2.80 | 2.43 | 10.00                                | 15.00                             | 9.00             | Staulus Pretonts      |                          |                          |          |
| 3        | 3.81    | 3.74   | 3.62 | 3.49     | 3.32       | 3.04  | 2.63 | 2.29 | 10.00                                | 15.00                             | 9.00             |                       |                          |                          |          |
| 4        | 3.90    | 3.85   | 3.70 | 3.53     | 3.33       | 3.01  | 2.51 | 2.10 | 10.00                                | 15.00                             | 9.00             |                       |                          |                          |          |
| 5        | 3.70    | 3.62   | 3.49 | 3.35     | 3.16       | 2.82  | 2.39 | 1.98 | 10.00                                | 15.00                             | 9.00             | Total Data Set: 42    |                          |                          |          |
| 6        | 3.52    | 3.43   | 3.32 | 3.16     | 3.00       | 2.67  | 2.25 | 1.89 | 10.00                                | 15.00                             | 9.00             |                       |                          |                          |          |
| 7        | 4.28    | 4.15   | 3.97 | 3.75     | 3.52       | 3.05  | 2.47 | 2.04 | Filter Opt                           |                                   |                  |                       |                          |                          |          |
| 8        | 4.16    | 4.02   | 3.84 | 3.64     | 3.42       | 2.97  | 2.41 | 1.96 |                                      | back                              |                  | Кин                   |                          |                          |          |
| 9        | 3.98    | 3.84   | 3.67 | 3.48     | 3.25       | 2.82  | 2.29 | 1.84 | iter Kange C                         |                                   |                  |                       |                          |                          |          |
| 10       | 3.86    | 3.61   | 3.41 | 3.20     | 2.99       | 2.64  | 2.23 | 1.91 | Model Ci                             | neck                              |                  | lowa Department       |                          |                          |          |
| 11       | 3.85    | 3.56   | 3.37 | 3.17     | 2.94       | 2.58  | 2.18 | 1.90 | 🗖 Curvatu                            | re Check                          |                  | of Transportation     |                          |                          |          |
| 12       | 3.42    | 3.19   | 2.99 | 2.78     | 2.56       | 2.22  | 1.88 | 1.60 |                                      |                                   | L                |                       |                          |                          |          |
| 13       | 4.17    | 4.11   | 3.93 | 3.73     | 3.52       | 3.06  | 2.51 | 2.03 |                                      |                                   | ок               | Main Menu             |                          |                          |          |
| 14       | 3.91    | 3.85   | 3.69 | 3.52     | 3.29       | 2.90  | 2.38 | 1.93 | 10.00                                | 15.00                             | 9.00             |                       |                          |                          |          |
| 15       | 3.72    | 3.64   | 3.48 | 3.32     | 3.11       | 2.71  | 2.22 | 1.81 | 10.00                                | 15.00                             | 9.00             | Conventional          |                          |                          |          |
| 16       | 3.27    | 3.26   | 3.17 | 3.07     | 2.96       | 2.71  | 2.35 | 2.02 | 10.00                                | 15.00                             | 9.00             | Flaxible Pavement     |                          |                          |          |
| 17       | 3.12    | 3.10   | 3.01 | 2.92     | 2.81       | 2.58  | 2.22 | 1.93 | Microsoft Ex                         | cel                               | ×                | (9 (jip)              |                          |                          |          |
| 18       | 2.98    | 2.95   | 2.87 | 2.79     | 2.67       | 2.44  | 2.12 | 1.83 | Filtering Com                        | pleted!!! Total Filter            | ed data is> 9/42 |                       |                          |                          | <u> </u> |
| 19       | 3.87    | 3.76   | 3.62 | 3.46     | 3.28       | 2.92  | 2.47 | 2.06 | _                                    | ·                                 |                  | Plots                 |                          |                          |          |
| 20       | 3.64    | 3.53   | 3.41 | 3.25     | 3.07       | 2.74  | 2.32 | 1.92 | <b>   </b>                           | OK                                |                  |                       |                          |                          |          |
| 21       | 3.54    | 3.43   | 3.30 | 3.15     | 2.98       | 2.67  | 2.26 | 1.85 |                                      |                                   |                  | Sugar                 |                          |                          | <u> </u> |
| 22       | 3.25    | 3.19   | 3.09 | 2.97     | 2.86       | 2.67  | 2.30 | 2.18 | 10.00                                | 15.00                             | 9.00             |                       |                          |                          | <u> </u> |
| 23       | 3.11    | 3.05   | 2.97 | 2.86     | 2.75       | 2.57  | 2.23 | 1.94 | 10.00                                | 15.00                             | 9.00             |                       |                          |                          | <u> </u> |
| 24       | 3.01    | 2.94   | 2.85 | 2.74     | 2.63       | 2.47  | 2.13 | 1.84 | 10.00                                | 00.01                             | 9.00             | Filter                |                          |                          |          |
| 25       | 4.30    | 4.21   | 4.04 | 3.82     | 3.60       | 3.15  | 2.58 | 2.08 | 10.00                                | 10.00                             | 3.00             |                       |                          |                          |          |
| 20       | 4.16    | 4.07   | 3.90 | 3.72     | 3.49       | 3.07  | 2.52 | 2.07 | 10.00                                | 00.01                             | 3.00             | Open FIVE Dat File    |                          |                          | ~        |
| H 4 F    | M \ CFP | AC (9) | /    |          |            |       |      |      |                                      |                                   |                  |                       |                          | <                        | >        |
|          |         |        |      |          |            |       |      |      |                                      | (b)                               |                  |                       |                          |                          |          |

Figure 10. Filtering the FWD data: (a) range check, (b) range and model check

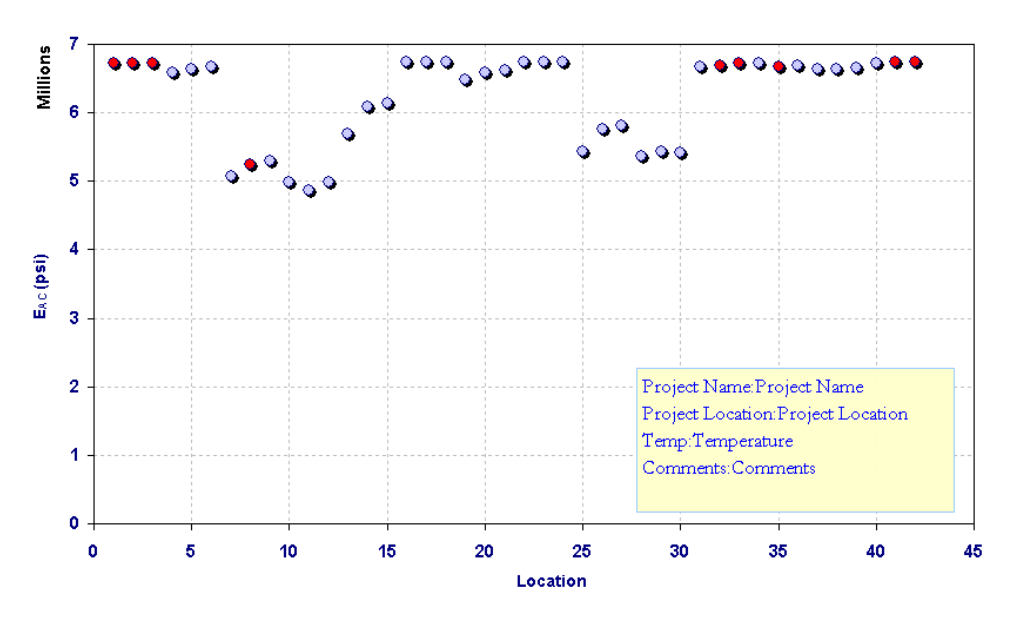

7 Deflection - AC Modulus Prediction

Figure 11. Sample pavement analysis results identifying analysis results from FWD data that falls outside filtering range

After preprocessing the data, clicking the "Run" button will activate a neural network-based analysis of pavements. The program will analyze model by model for the pavement properties. The ANN models employed for flexible pavement analysis are 4, 6, 7, and 8 deflection models with 0%,  $\pm 2\%$ ,  $\pm 5\%$  and  $\pm 10\%$  noise. Each model has a different number of input parameters depending on the number of deflections. The purpose of introducing noisy patterns in the development of each model was to provide more robust networks that can tolerate the noisy or inaccurate deflection patterns collected from the FWD deflection basins. The detail descriptions of each model are provided in phase I project report (Ceylan et al, 2007).

For each model, the analysis results will be displayed on the right side of the screen. The user should scroll right to see all results. Also, disabled menu commands of plots and the summary will be activated. The conventional flexible pavement analysis results are  $E_{AC}$ -modulus of AC,  $K_b$ -base modulus parameter,  $E_{Ri}$ -subgrade resilient modulus,  $\varepsilon_{AC}$ -tensile strain at the bottom of asphalt layer,  $\varepsilon_{SG}$ -compressive strain at the top of subgrade, and  $\sigma_D$ -subgrade deviator stress. The full depth flexible pavement analysis results are  $E_{AC}$ -modulus of AC,  $E_{Ri}$ -subgrade resilient modulus,  $\varepsilon_{AC}$ -tensile strain at the bottom of asphalt layer,  $\varepsilon_{SG}$ -compressive strain at the bottom of asphalt layer,  $\varepsilon_{SG}$ -compressive strain at the bottom of asphalt layer,  $\varepsilon_{SG}$ -compressive strain at the bottom of asphalt layer,  $\varepsilon_{SG}$ -compressive strain at the top of subgrade, and  $\sigma_D$ -subgrade resilient modulus,  $\varepsilon_{AC}$ -tensile strain at the bottom of asphalt layer,  $\varepsilon_{SG}$ -compressive strain at the top of subgrade, and  $\sigma_D$ -subgrade resilient modulus,  $\varepsilon_{AC}$ -tensile strain at the bottom of asphalt layer,  $\varepsilon_{SG}$ -compressive strain at the top of subgrade, and  $\sigma_D$ -subgrade deviator stress.

Figure 12 illustrates the sample analysis results of a conventional and a full depth flexible pavement. Failure to supply all the input parameters will be reflected in the results column of that model. The program will automatically write "No Data." For example, if  $D_{48}$  is missing in the input data, then all six- and eight-deflection model columns will display the error message of "No Data."

At the end of each column, statistical information regarding that model is presented (see Figure 13.). The collection of these statistics is summarized in summary sheets.

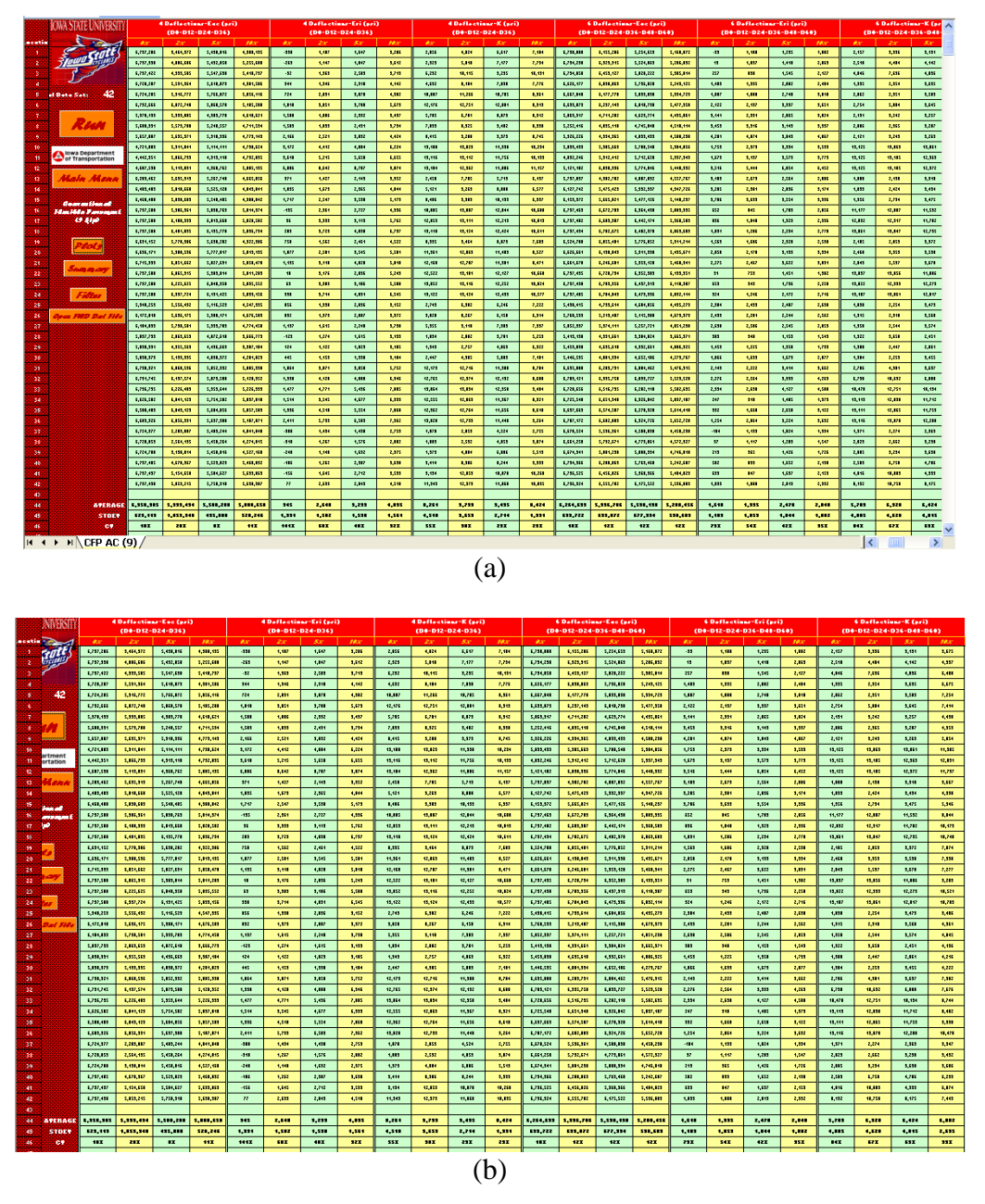

Figure 12. Sample Excel sheet outputs of flexible pavement analysis: (a) conventional, (b) full-depth

|          | JNIVERSITY |           | 4 Deflectio | ns-Eac (psi)<br>.D24-D36) |           |       | 4 Deflection | ons-Eri (psi)<br>-D24-D36) |       |        | 4 Deflecti<br>(D0-D12- | ions-K (psi)<br>-D24-D36) |        |           |
|----------|------------|-----------|-------------|---------------------------|-----------|-------|--------------|----------------------------|-------|--------|------------------------|---------------------------|--------|-----------|
| Location |            | 0%        | 2%          | 5%                        | 10%       | 0%    | 2%           | 5%                         | 10%   | 0%     | 2%                     | 5%                        | 10%    | 0%        |
|          |            | 5,837,793 | 2,869,659   | 4,072,610                 | 3,666,773 | -129  | 1,274        | 1,615                      | 3,193 | 1,894  | 2,082                  | 3,781                     | 5,259  | 5,413,138 |
|          |            | 5,898,991 | 4,355,569   | 4,496,663                 | 3,987,184 | 124   | 1,122        | 1,823                      | 3,185 | 1,943  | 2,757                  | 4,863                     | 6,922  | 5,459,898 |
|          |            | 5,838,379 | 5,193,935   | 4,830,372                 | 4,281,029 | 445   | 1,153        | 1,998                      | 3,184 | 2,447  | 4,985                  | 5,803                     | 7,101  | 5,446,535 |
|          |            | 6,730,921 | 6,060,596   | 5,852,932                 | 5,085,998 | 1,064 | 3,071        | 3,858                      | 5,752 | 12,173 | 12,716                 | 11,988                    | 8,784  | 6,695,800 |
|          |            | 6,731,745 | 6,137,574   | 5,879,580                 | 5,120,352 | 1,398 | 4,120        | 4,800                      | 6,346 | 12,765 | 12,974                 | 12,192                    | 8,680  | 6,709,121 |
|          |            | 6,736,795 | 6,226,403   | 5,953,644                 | 5,226,999 | 1,477 | 4,771        | 5,436                      | 7,085 | 13,064 | 13,094                 | 12,358                    | 9,484  | 6,728,656 |
|          |            | 6,626,582 | 6,041,129   | 5,754,582                 | 5,037,018 | 1,514 | 3,545        | 4,677                      | 6,393 | 12,555 | 12,863                 | 11,967                    | 8,321  | 6,725,548 |
|          |            | 6,588,483 | 6,043,129   | 5,684,056                 | 5,057,589 | 1,936 | 4,518        | 5,554                      | 7,068 | 12,962 | 12,764                 | 11,656                    | 8,610  | 6,697,665 |
|          |            | 6,609,326 | 6,056,991   | 5,637,900                 | 5,107,871 | 2,411 | 5,733        | 6,503                      | 7,962 | 13,028 | 12,793                 | 11,448                    | 9,264  | 6,707,172 |
|          |            | 6,724,977 | 2,283,807   | 5,489,244                 | 4,041,840 | -388  | 1,494        | 1,438                      | 2,753 | 1,878  | 2,053                  | 4,524                     | 2,755  | 6,670,524 |
|          |            | 6,720,859 | 2,564,135   | 5,458,264                 | 4,274,015 | -318  | 1,267        | 1,576                      | 2,882 | 1,889  | 2,532                  | 4,853                     | 3,874  | 6,661,258 |
|          |            | 6,724,788 | 3,190,814   | 5,458,016                 | 4,527,168 | -248  | 1,140        | 1,692                      | 2,975 | 1,973  | 4,004                  | 6,086                     | 5,519  | 6,674,341 |
|          |            | 6,737,485 | 4,670,367   | 5,529,023                 | 5,460,092 | -186  | 1,262        | 2,387                      | 3,638 | 3,414  | 8,986                  | 8,244                     | 9,993  | 6,734,366 |
|          |            | 6,737,497 | 5,154,658   | 5,584,627                 | 5,639,863 | -156  | 1,645        | 2,712                      | 3,593 | 9,134  | 12,053                 | 10,878                    | 10,268 | 6,736,525 |
|          |            | 6,737,498 | 5,859,215   | 5,758,910                 | 5,690,307 | 77    | 2,633        | 2,843                      | 4,510 | 11,343 | 12,973                 | 11,860                    | 10,035 | 6,736,924 |
|          |            |           |             |                           |           |       |              |                            |       |        |                        |                           |        |           |
|          | AVERAGE    | 6,350,305 | 5,339,434   | 5,508,208                 | 5,000,658 | 945   | 2,640        | 3,233                      | 4,835 | 8,261  | 9,739                  | 9,495                     | 8,424  | 6,264,63  |
|          | STDEV      | 623,113   | 1,059,948   | 435,888                   | 528,246   | 1,331 | 1,582        | 1,538                      | 1,561 | 4,518  | 3,653                  | 2,714                     | 1,931  | 633,722   |
|          | cv         | 10%       | 20%         | 8%                        | 11%       | 141%  | 60%          | 48%                        | 32%   | 55%    | 38%                    | 29%                       | 23%    | 10%       |
|          |            |           |             |                           |           |       |              |                            |       |        |                        |                           |        |           |
|          |            |           |             |                           |           |       |              |                            |       |        |                        |                           |        |           |
|          |            |           |             |                           |           |       |              |                            |       |        |                        |                           |        |           |
|          |            |           |             |                           |           |       |              |                            |       |        |                        |                           |        |           |
|          |            |           |             |                           |           |       |              |                            |       |        |                        |                           |        |           |
|          |            |           |             |                           |           |       |              |                            |       |        |                        |                           |        |           |
| H 4 🕨 I  | CFP AC (9  | 0/        |             |                           |           |       |              |                            |       | v      |                        |                           | <      |           |

Figure 13. Sample Excel sheet output statistics of pavement analysis

The plot button will be enabled after the backcalculation analysis is complete. The plot option window appears after clicking on the plot button (see Figure 14). With this window, the user can select the models to display on charts. Selected models will be plotted in the form of backcalculated parameter versus FWD test location. Provided that the data is from a specified section, the first data will be represented as the starting point, and each subsequent data is assumed to correspond to FWD test locations along the path of the pavement system. Filtered data from the preprocessor will be displayed in red, whereas all others will be in blue. The upper right corner will display a textbox containing general information about the project. Figure 15 and Figure 16 illustrate color-coded conventional and the full depth flexible pavement analysis results, respectively, from 4-deflection ANN model with 0 % noise.

| Plots Option        |             |                   |              |
|---------------------|-------------|-------------------|--------------|
| CFP FD RGD CP       |             |                   |              |
| 🔽 9 kip 🔲 5         | i-21 kip    |                   |              |
| 4 Deflection Models |             |                   |              |
| Eac (Virgin)        | 🗌 Eac (2%)  | 🗌 Eac (5%)        | 🗌 Eac (10%)  |
| K (Virgin)          | 🗌 К (2%)    | 🗌 К (5%)          | 🗌 К (10%)    |
| 🔲 Eri (Virgin)      | Eri (2%)    | 🗆 Eri (5%)        | Eri (10%)    |
| Strain AC           | Strain SG   | Deviator Stress   |              |
| C Deflection Medale |             |                   |              |
| E Deflection Models | Eac (2%)    | Eac (5%)          | Eac. (10%)   |
| K (Virgin)          | Γ K (2%)    | Γ K (5%)          | Γκ (10%)     |
| Eri (Virgin)        | Eri (2%)    | Eri (5%)          | Eri (10%)    |
| Strain AC           | Strain SG   | Deviator Stress   | 1 211 (1070) |
| je oddinac          | ) Derain Sa | Deviator Scress   |              |
| 7 Deflection Models | E 5 (001)   | E 5 (5%)          | E 5-2 (10%)  |
| F Eac (virgin)      | Eac (2%)    | Eac (5%)          |              |
| K (Virgin)          | I K (2%)    | K (5%)            | K (10%)      |
| Eri (Virgin)        | Eri (2%)    | Eri (5%)          | Eri (10%)    |
| 🔲 Strain AC         | 🔲 Strain SG | Deviator Stress   |              |
| 8 Deflection Models |             |                   |              |
| 🔲 Eac (Virgin)      | 🗌 Eac (2%)  | 🗌 Eac (5%)        | 🗌 Eac (10%)  |
| 🔲 K (Virgin)        | 🗌 К (2%)    | 🗌 К (5%)          | 🗌 K (10%)    |
| 🔲 Eri (Virgin)      | 🗌 Eri (2%)  | 🗌 Eri (5%)        | 🗌 Eri (10%)  |
| 🔲 Strain AC         | 🔲 Strain SG | 🔲 Deviator Stress |              |
|                     |             |                   |              |
|                     | Select All  |                   | Show Plots   |

Figure 14. Plot option window

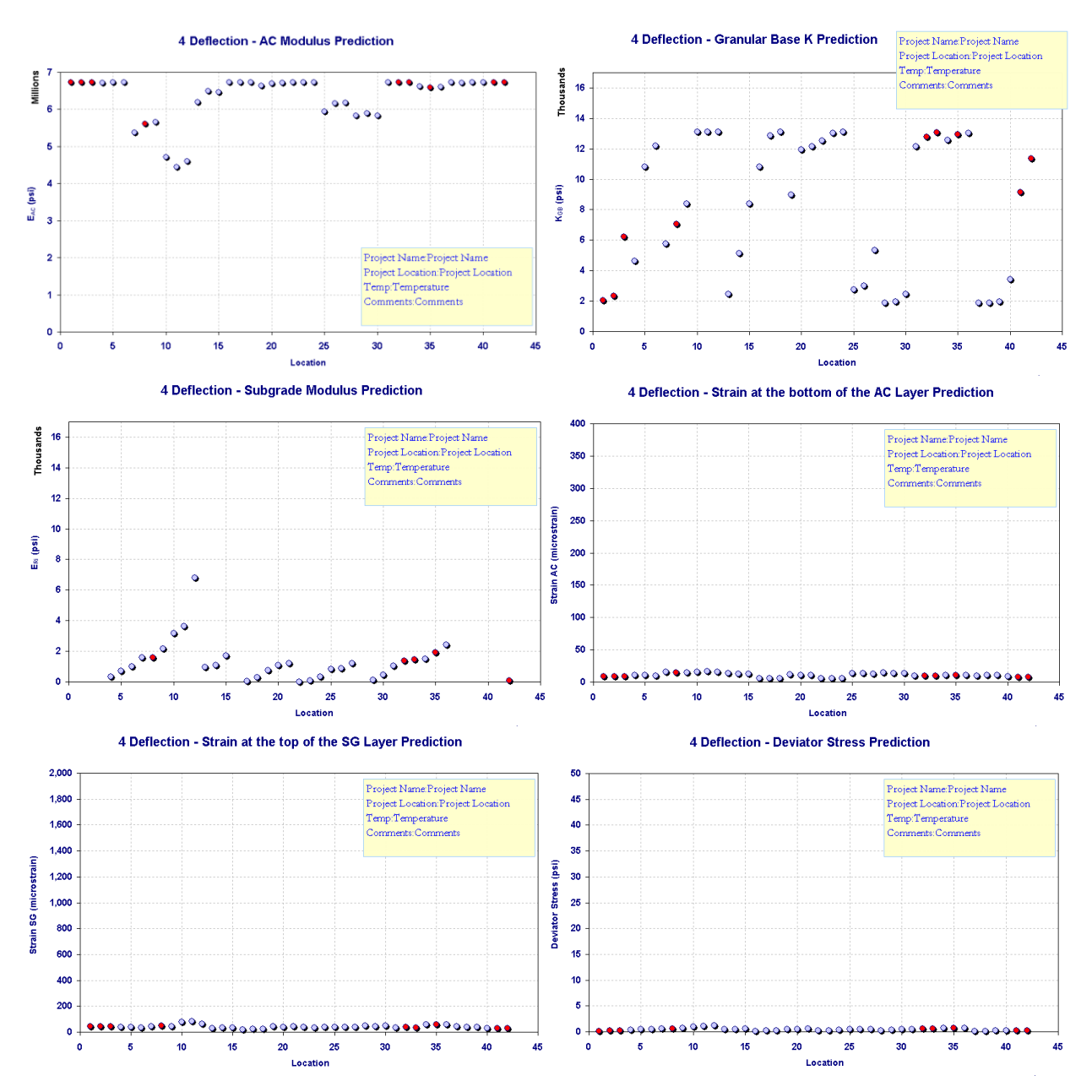

Figure 15. Sample Excel plots for conventional pavement analysis results

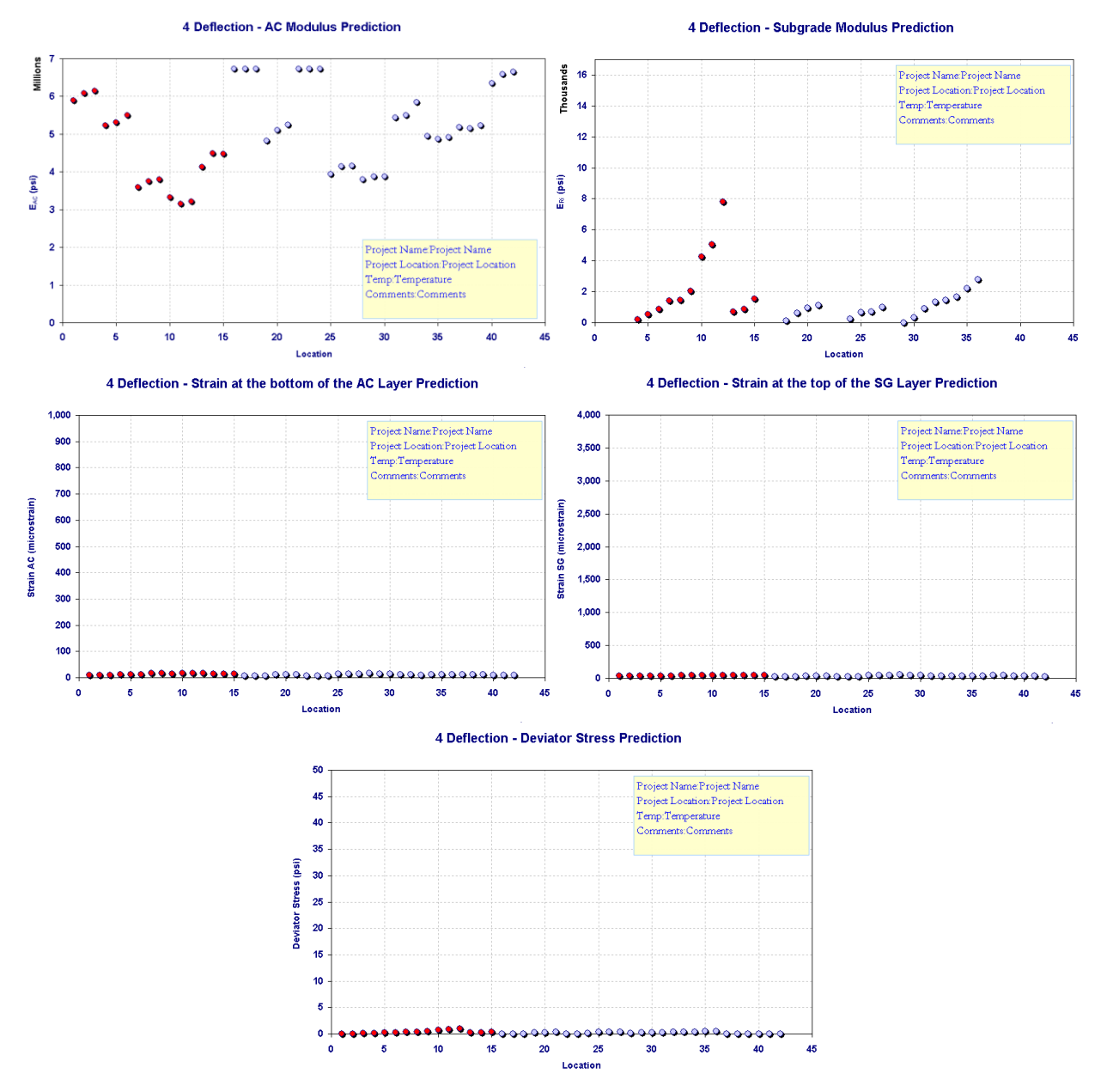

Figure 16. Sample Excel plots for full-depth asphalt pavement analysis results

The Summary button within the pavement analysis Excel spreadsheet is disabled until the "Run" button is clicked. It summarizes the statistical output information for each model. It opens up a new Excel sheet with tables of each output and summary statistics for every model (see Figure 17). The reported statistical information include:

- Average (or mean value): The average value along the section.
- Standard deviation: A common measure of the dispersion. It shows how widely the data is spread from the mean value.
- Coefficient of variation (CV): CV is a measure of the dispersion of probability distribution. It is the ratio of the standard deviation to the mean. It allows the user to

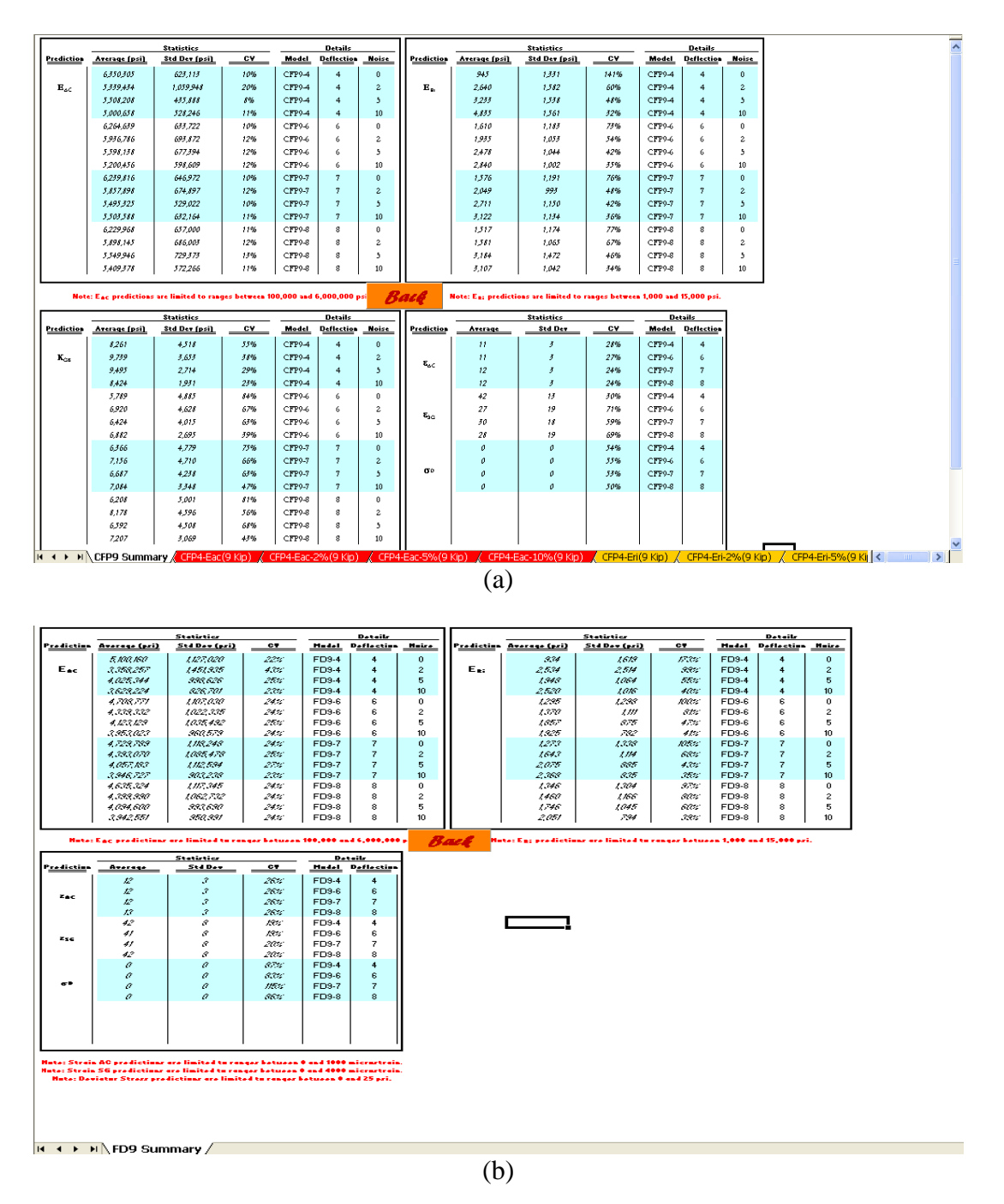

compare the CV of populations that have different mean values. It is reported as a percentage.

Figure 17. Output statistics summary sheet for flexible pavement: (a) conventional, (b) fulldepth

#### **Rigid Pavement Analysis, Plotting, and Summary Menus**

Similar to flexible pavement analysis menu, the rigid pavement analysis menu consists of three main sections: inputs, analysis tool, and outputs as shown in Figure 18. Required input parameters for rigid pavement analysis are deflection data, pavement layer information (layer thicknesses, degree of bonding, and estimated moduli ratio), and FWD load. To simplify the ANN-based backcalculation methodology, PCC layer and base layer thicknesses are combined into one thickness value (effective PCC thickness) through the concept of equivalent thickness (Ceylan et al, 2007). While conducting the analysis, the effective PCC thickness can be automatically calculated from pavement layer information and used in the backcalculation analysis.

The analysis tool functionalities in the rigid pavement analysis menu are identical to those in flexible pavement analysis menu except two additional functions-"equation" and "show normalization." The "Equation" button, once clicked, is meant to provide the equations sheet as shown in Figure 19. This equation sheet summarizes the equations used for calculation of effective PCC thickness for fully bonded PCC layers, unbonded PCC layers and partially bonded PCC layers. The "show normalization" button is enabled only after the backcalculation analysis is complete. The raw FWD deflection data corresponding to the raw FWD loads are normalized to the 9-kip constant FWD load during backcalculation analysis. As shown in Figure 20, the normalized FWD data can be shown or hid in rigid pavement analysis menu by clicking "show normalization" or "hide normalization." Preprocessing the data for rigid pavement analysis such as obtaining and filtering the FWD data is same as that for flexible pavement analysis.

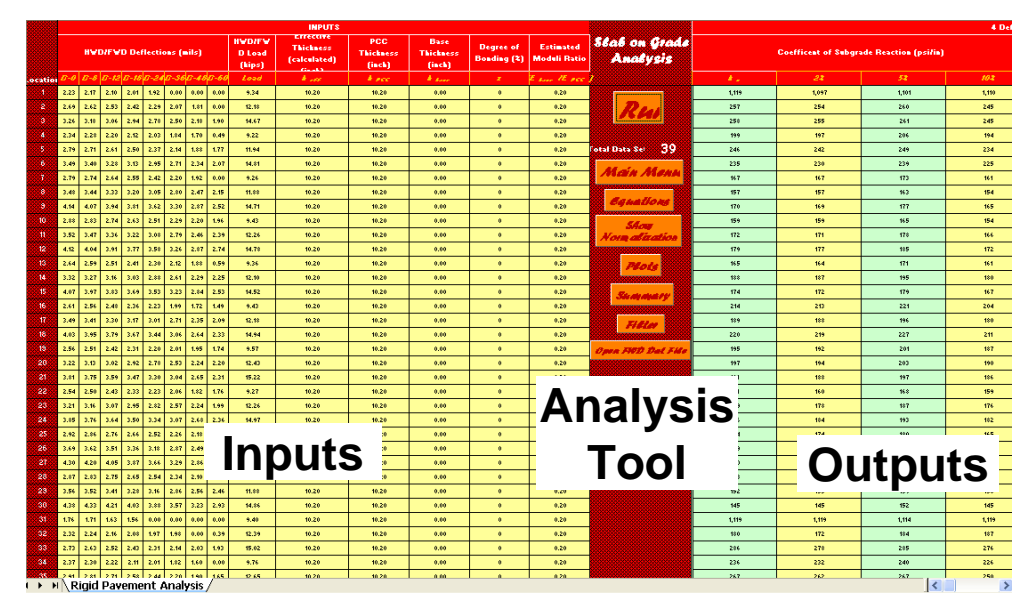

Figure 18. Rigid pavement analysis menu

Effective thickness for fully bonded PCC layers as:  $\mid$ 

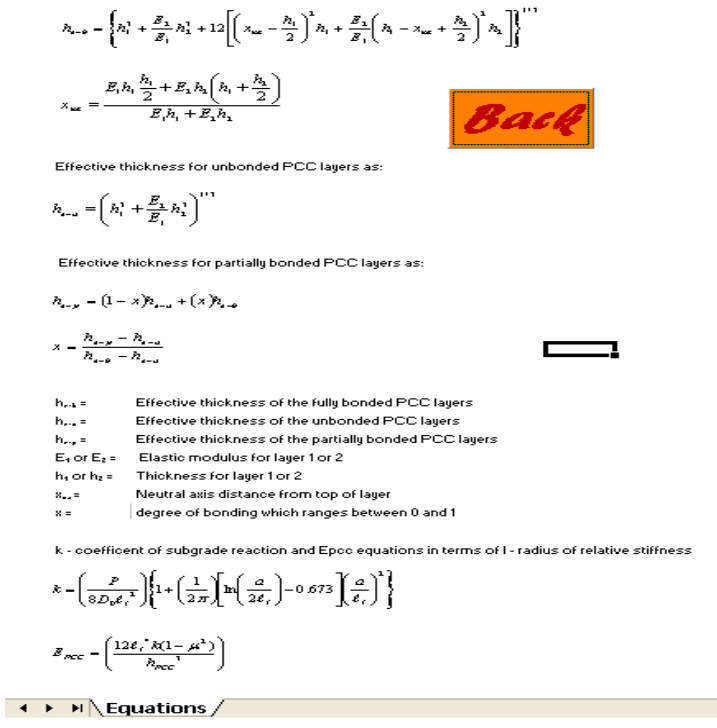

#### Figure 19. Screen shot of Equations sheet

|          |        |        |       |        |         |        |      |      |                        | INPUTS                                        |                         |                             |                          |                           |               |
|----------|--------|--------|-------|--------|---------|--------|------|------|------------------------|-----------------------------------------------|-------------------------|-----------------------------|--------------------------|---------------------------|---------------|
|          |        | н      | /D/FN | /D Del | flectio | ins (m | ils) |      | HVD/FVD<br>Load (kips) | Effective<br>Thickness<br>(calculated) (inch) | PCC Thickness<br>(inch) | Base<br>Thickness<br>(inch) | Degree of<br>Bonding (%) | Estimated<br>Moduli Ratio | Stab o<br>And |
| Location | D-6    | D-8    | D-12  | D-18   | D-24    | D-36   | D-48 | D-66 | Load                   | A                                             | Arec                    | A error                     | 8                        | (E sur IE see )           |               |
| 1        | 2.23   | 2.17   | 2.10  | 2.01   | 1.92    | 0.00   | 0.00 | 0.00 | 9.34                   | 10.24                                         | 10.20                   | 4.00                        | 0                        | 0.20                      |               |
| 2        | 2.69   | 2.62   | 2.53  | 2.42   | 2.29    | 2.07   | 1.81 | 0.00 | 12.18                  | 10.24                                         | 10.20                   | 4.00                        | 0                        | 0.20                      | R             |
| 3        | 3.26   | 3.18   | 3.06  | 2.94   | 2.78    | 2.50   | 2.18 | 1.90 | 14.67                  | 10.24                                         | 10.20                   | 4.00                        | 0                        | 0.20                      |               |
| 4        | 2.34   | 2.28   | 2.20  | 2.12   | 2.03    | 1.84   | 1.70 | 0.49 | 9.22                   | 10.24                                         | 10.20                   | 4.00                        | 0                        | 0.20                      |               |
| 5        | 2.79   | 2.71   | 2.61  | 2.50   | 2.37    | 2.14   | 1.88 | 1.77 | 11.94                  | 10.24                                         | 10.20                   | 4.00                        | 0                        | 0.20                      | Total Data S  |
| 6        | 3.49   | 3.40   | 3.28  | 3.13   | 2.95    | 2.71   | 2.34 | 2.07 | 14.81                  | 10.24                                         | 10.20                   | 4.00                        | 0                        | 0.20                      |               |
| 7        | 2.79   | 2.74   | 2.64  | 2.55   | 2.42    | 2.20   | 1.92 | 0.00 | 9.26                   | 10.24                                         | 10.20                   | 4.00                        | 0                        | 0.20                      | ман           |
| 8        | 3.48   | 3.44   | 3.33  | 3.20   | 3.05    | 2.80   | 2.47 | 2.15 | 11.88                  | 10.24                                         | 10.20                   | 4.00                        | 0                        | 0.20                      |               |
| 9        | 4.14   | 4.07   | 3.94  | 3.81   | 3.62    | 3.30   | 2.87 | 2.52 | 14.71                  | 10.24                                         | 10.20                   | 4.00                        | 0                        | 0.20                      | Equ           |
| 10       | 2.88   | 2.83   | 2.74  | 2.63   | 2.51    | 2.29   | 2.20 | 1.96 | 9.43                   | 10.24                                         | 10.20                   | 4.00                        | 0                        | 0.20                      | 54            |
| 11       | 3.52   | 3.47   | 3.36  | 3.22   | 3.08    | 2.79   | 2.46 | 2.39 | 12.26                  | 10.24                                         | 10.20                   | 4.00                        | 0                        | 0.20                      | Norma         |
| 12       | 4.12   | 4.04   | 3.91  | 3.77   | 3.58    | 3.26   | 2.87 | 2.74 | 14.78                  | 10.24                                         | 10.20                   | 4.00                        | 0                        | 0.20                      |               |
| 13       | 2.64   | 2.59   | 2.51  | 2.41   | 2.30    | 2.12   | 1.88 | 0.59 | 9.36                   | 10.24                                         | 10.20                   | 4.00                        | 0                        | 0.20                      | P.            |
| 14       | 3.32   | 3.27   | 3.16  | 3.03   | 2.88    | 2.61   | 2.29 | 2.25 | 12.10                  | 10.24                                         | 10.20                   | 4.00                        | 0                        | 0.20                      |               |
| 15       | 4.07   | 3.97   | 3.83  | 3.69   | 3.53    | 3.23   | 2.84 | 2.53 | 14.52                  | 10.24                                         | 10.20                   | 4.00                        | 0                        | 0.20                      | See           |
| 16       | 2.61   | 2.56   | 2.48  | 2.36   | 2.23    | 1.99   | 1.72 | 1.49 | 9.43                   | 10.24                                         | 10.20                   | 4.00                        | 0                        | 0.20                      |               |
| 17       | 3.49   | 3.41   | 3.30  | 3.17   | 3.01    | 2.71   | 2.35 | 2.09 | 12.18                  | 10.24                                         | 10.20                   | 4.00                        | 0                        | 0.20                      | Z;            |
| 18       | 4.03   | 3.95   | 3.79  | 3.67   | 3.44    | 3.06   | 2.64 | 2.33 | 14.94                  | 10.24                                         | 10.20                   | 4.00                        | 0                        | 0.20                      |               |
| 19       | 2.56   | 2.51   | 2.42  | 2.31   | 2.20    | 2.01   | 1.95 | 1.74 | 9.57                   | 10.24                                         | 10.20                   | 4.00                        | 0                        | 0.20                      | Open FIO      |
| 20       | 3.22   | 3.13   | 3.02  | 2.92   | 2.78    | 2.53   | 2.24 | 2.20 | 12.43                  | 10.24                                         | 10.20                   | 4.00                        | 0                        | 0.20                      |               |
| 21       | 3.81   | 3.75   | 3.59  | 3.47   | 3.30    | 3.04   | 2.65 | 2.31 | 15.22                  | 10.24                                         | 10.20                   | 4.00                        | 0                        | 0.20                      |               |
| 22       | 2.54   | 2.50   | 2.43  | 2.33   | 2.23    | 2.06   | 1.82 | 1.76 | 9.27                   | 10.24                                         | 10.20                   | 4.00                        | 0                        | 0.20                      |               |
| 23       | 3.21   | 3.16   | 3.07  | 2.95   | 2.82    | 2.57   | 2.24 | 1.99 | 12.26                  | 10.24                                         | 10.20                   | 4.00                        | 0                        | 0.20                      |               |
| 24       | 3.85   | 3.76   | 3.64  | 3.50   | 3.34    | 3.07   | 2.68 | 2.36 | 14.97                  | 10.24                                         | 10.20                   | 4.00                        | 0                        | 0.20                      |               |
| 25       | 2.92   | 2.86   | 2.76  | 2.66   | 2.52    | 2.26   | 2.18 | 1.90 | 9.29                   | 10.24                                         | 10.20                   | 4.00                        | 0                        | 0.20                      |               |
| 26       | 3.69   | 3.62   | 3.51  | 3.36   | 3.18    | 2.87   | 2.49 | 2.34 | 12.18                  | 10.24                                         | 10.20                   | 4.00                        | 0                        | 0.20                      |               |
| 27       | 4.30   | 4.20   | 4.05  | 3.87   | 3.66    | 3.29   | 2.86 | 2.39 | 14.78                  | 10.24                                         | 10.20                   | 4.00                        | 0                        | 0.20                      |               |
| 4 F FI   | \ Rigi | id Pav | /eme  | nt Ai  | nalysi  | s/     |      |      |                        |                                               |                         |                             |                          |                           |               |

(a)

|             |              |               |              |              |                |              |      |      |                        |      |      |      |         |       |         | INPU | TS   |      |                                               |                         |                             |                          |                           |           |
|-------------|--------------|---------------|--------------|--------------|----------------|--------------|------|------|------------------------|------|------|------|---------|-------|---------|------|------|------|-----------------------------------------------|-------------------------|-----------------------------|--------------------------|---------------------------|-----------|
|             |              | н             | VD/FV        | /D De        | flectio        | ons (m       | ils) |      | HVD/FVD<br>Load (kips) |      |      |      | 9 kip M | lorma | lizatio | n    |      |      | Effective<br>Thickness<br>(calculated) (inch) | PCC Thickness<br>(inch) | Base<br>Thickness<br>(inch) | Degree of<br>Bonding (%) | Estimated<br>Moduli Ratio | 58a8<br>A |
| Locatio     | D-0          | D-8           | D-12         | D-18         | D-24           | D-36         | D-48 | D-66 |                        | D-6  | D-8  | D-12 | D-18    | D-24  | D-36    | D-46 | D-60 | Load |                                               |                         |                             |                          | (E sur IE rec ]           |           |
| 1           | 2.23         | 2.17          | 2.10         | 2.01         | 1.92           | 0.00         | 0.00 | 0.00 | 9.34                   | 2.15 | 2.09 | 2.02 | 1.94    | 1.85  | 0.00    | 0.00 | 0.00 | 9.00 | 10.24                                         | 10.20                   | 4.00                        | 0                        | 0.20                      |           |
| 2           | 2.69         | 2.62          | 2.53         | 2.42         | 2.29           | 2.07         | 1.81 | 0.00 | 12.18                  | 1.99 | 1.94 | 1.87 | 1.79    | 1.69  | 1.53    | 1.34 | 0.00 | 9.00 | 10.24                                         | 10.20                   | 4.00                        | 0                        | 0.20                      |           |
| - 3         | 3.26         | 3.18          | 3.06         | 2.94         | 2.78           | 2.50         | 2.18 | 1.90 | 14.67                  | 2.00 | 1.95 | 1.88 | 1.80    | 1.71  | 1.53    | 1.34 | 1.17 | 9.00 | 10.24                                         | 10.20                   | 4.00                        | 0                        | 0.20                      |           |
| 4           | 2.34         | 2.28          | 2.20         | 2.12         | 2.03           | 1.84         | 1.70 | 0.49 | 9.22                   | 2.28 | 2.23 | 2.15 | 2.07    | 1.98  | 1.80    | 1.66 | 0.48 | 9.00 | 10.24                                         | 10.20                   | 4.00                        | 0                        | 0.20                      |           |
| 5           | 2.79         | 2.71          | 2.61         | 2.50         | 2.37           | 2.14         | 1.88 | 1.77 | 11.94                  | 2.10 | 2.04 | 1.97 | 1.88    | 1.79  | 1.61    | 1.42 | 1.33 | 9.00 | 10.24                                         | 10.20                   | 4.00                        | 0                        | 0.20                      | Total Da  |
| 6           | 3.49         | 3.40          | 3.28         | 3.13         | 2.95           | 2.71         | 2.34 | 2.07 | 14.81                  | 2.12 | 2.07 | 1.99 | 1.90    | 1.79  | 1.65    | 1.42 | 1.26 | 9.00 | 10.24                                         | 10.20                   | 4.00                        | 0                        | 0.20                      | 44        |
| 7           | 2.79         | 2.74          | 2.64         | 2.55         | 2.42           | 2.20         | 1.92 | 0.00 | 9.26                   | 2.71 | 2.66 | 2.57 | 2.48    | 2.35  | 2.14    | 1.87 | 0.00 | 9.00 | 10.24                                         | 10.20                   | 4.00                        | 0                        | 0.20                      | ma        |
| 8           | 3.48         | 3.44          | 3.33         | 3.20         | 3.05           | 2.80         | 2.47 | 2.15 | 11.88                  | 2.64 | 2.61 | 2.52 | 2.42    | 2.31  | 2.12    | 1.87 | 1.63 | 9.00 | 10.24                                         | 10.20                   | 4.00                        | 0                        | 0.20                      |           |
| 9           | 4.14         | 4.07          | 3.94         | 3.81         | 3.62           | 3.30         | 2.87 | 2.52 | 14.71                  | 2.53 | 2.49 | 2.41 | 2.33    | 2.21  | 2.02    | 1.76 | 1.54 | 9.00 | 10.24                                         | 10.20                   | 4.00                        | 0                        | 0.20                      | 64        |
| 10          | 2.88         | 2.83          | 2.74         | 2.63         | 2.51           | 2.29         | 2.20 | 1.96 | 9.43                   | 2.75 | 2.70 | 2.62 | 2.51    | 2.40  | 2.19    | 2.10 | 1.87 | 9.00 | 10.24                                         | 10.20                   | 4.00                        | 0                        | 0.20                      |           |
| 11          | 3.52         | 3.47          | 3.36         | 3.22         | 3.08           | 2.79         | 2.46 | 2.39 | 12.26                  | 2.58 | 2.55 | 2.47 | 2.36    | 2.26  | 2.05    | 1.81 | 1.75 | 9.00 | 10.24                                         | 10.20                   | 4.00                        | 0                        | 0.20                      | Nor       |
| 12          | 4.12         | 4.04          | 3.91         | 3.77         | 3.58           | 3.26         | 2.87 | 2.74 | 14.78                  | 2.51 | 2.46 | 2.38 | 2.30    | 2.18  | 1.99    | 1.75 | 1.67 | 9.00 | 10.24                                         | 10.20                   | 4.00                        | 0                        | 0.20                      |           |
| 13          | 2.64         | 2.59          | 2.51         | 2.41         | 2.30           | 2.12         | 1.88 | 0.59 | 9.36                   | 2.54 | 2.49 | 2.41 | 2.32    | 2.21  | 2.04    | 1.81 | 0.57 | 9.00 | 10.24                                         | 10.20                   | 4.00                        | 0                        | 0.20                      |           |
| . 14        | 3.32         | 3.27          | 3.16         | 3.03         | 2.88           | 2.61         | 2.29 | 2.25 | 12.10                  | 2.47 | 2.43 | 2.35 | 2.25    | 2.14  | 1.94    | 1.70 | 1.67 | 9.00 | 10.24                                         | 10.20                   | 4.00                        | 0                        | 0.20                      |           |
| 15          | 4.07         | 3.97          | 3.83         | 3.69         | 3.53           | 3.23         | 2.84 | 2.53 | 14.52                  | 2.52 | 2.46 | 2.37 | 2.29    | 2.19  | 2.00    | 1.76 | 1.57 | 9.00 | 10.24                                         | 10.20                   | 4.00                        | 0                        | 0.20                      | 5         |
| 16          | 2.61         | 2.56          | 2.48         | 2.36         | 2.23           | 1.99         | 1.72 | 1.49 | 9.43                   | 2.49 | 2.44 | 2.37 | 2.25    | 2.13  | 1.90    | 1.64 | 1.42 | 9.00 | 10.24                                         | 10.20                   | 4.00                        | 0                        | 0.20                      |           |
| 17          | 3.49         | 3.41          | 3.30         | 3.17         | 3.01           | 2.71         | 2.35 | 2.09 | 12.18                  | 2.58 | 2.52 | 2.44 | 2.34    | 2.22  | 2.00    | 1.74 | 1.54 | 9.00 | 10.24                                         | 10.20                   | 4.00                        | 0                        | 0.20                      |           |
| 18          | 4.03         | 3.95          | 3.79         | 3.67         | 3.44           | 3.06         | 2.64 | 2.33 | 14.94                  | 2.43 | 2.38 | 2.28 | 2.21    | 2.07  | 1.84    | 1.59 | 1.40 | 9.00 | 10.24                                         | 10.20                   | 4.00                        | 0                        | 0.20                      |           |
| 19          | 2.56         | 2.51          | 2.42         | 2.31         | 2.20           | 2.01         | 1.95 | 1.74 | 9.57                   | 2.41 | 2.36 | 2.28 | 2.17    | 2.07  | 1.89    | 1.83 | 1.64 | 9.00 | 10.24                                         | 10.20                   | 4.00                        | 0                        | 0.20                      | Open .    |
| 20          | 3.22         | 3.13          | 3.02         | 2.92         | 2.78           | 2.53         | 2.24 | 2.20 | 12.43                  | 2.33 | 2.27 | 2.19 | 2.11    | 2.01  | 1.83    | 1.62 | 1.59 | 9.00 | 10.24                                         | 10.20                   | 4.00                        | 0                        | 0.20                      |           |
| 21          | 3.81         | 3.75          | 3.59         | 3.47         | 3.30           | 3.04         | 2.65 | 2.31 | 15.22                  | 2.25 | 2.22 | 2.12 | 2.05    | 1.95  | 1.80    | 1.57 | 1.37 | 9.00 | 10.24                                         | 10.20                   | 4.00                        | 0                        | 0.20                      |           |
| 22          | 2.54         | 2.50          | 2.43         | 2.33         | 2.23           | 2.06         | 1.82 | 1.76 | 9.27                   | 2.47 | 2.43 | 2.36 | 2.26    | 2.17  | 2.00    | 1.77 | 1.71 | 9.00 | 10.24                                         | 10.20                   | 4.00                        | 0                        | 0.20                      |           |
| 23          | 3.21         | 3.16          | 3.07         | 2.95         | 2.82           | 2.57         | 2.24 | 1.99 | 12.26                  | 2.36 | 2.32 | 2.25 | 2.17    | 2.07  | 1.89    | 1.64 | 1.46 | 9.00 | 10.24                                         | 10.20                   | 4.00                        | 0                        | 0.20                      |           |
| -24         | 3.85         | 3.76          | 3.64         | 3.50         | 3.34           | 3.07         | 2.68 | 2.36 | 14.97                  | 2.31 | 2.26 | 2.19 | 2.10    | 2.01  | 1.85    | 1.61 | 1.42 | 9.00 | 10.24                                         | 10.20                   | 4.00                        | 0                        | 0.20                      |           |
| 25          | 2.92         | 2.86          | 2.76         | 2.66         | 2.52           | 2.26         | 2.18 | 1.90 | 9.29                   | 2.83 | 2.77 | 2.67 | 2.58    | 2.44  | 2.19    | 2.11 | 1.84 | 9.00 | 10.24                                         | 10.20                   | 4.00                        | 0                        | 0.20                      |           |
| 26          | 3.69         | 3.62          | 3.51         | 3.36         | 3.18           | 2.87         | 2.49 | 2.34 | 12.18                  | 2.73 | 2.67 | 2.59 | 2.48    | 2.35  | 2.12    | 1.84 | 1.73 | 9.00 | 10.24                                         | 10.20                   | 4.00                        | 0                        | 0.20                      |           |
| 27<br>I ► ► | 4.30<br>Rigi | 4.20<br>id Pa | 4.05<br>veme | 3.87<br>nt A | 3.66<br>nalysi | 3.29<br>is / | 2.86 | 2.39 | 14.78                  | 2.62 | 2.56 | 2.47 | 2.36    | 2.23  | 2.00    | 1.74 | 1.46 | 9.00 | 10.24                                         | 10.20                   | 4.00                        | 0                        | 0.20                      | >         |
|             |              |               |              |              |                |              |      |      |                        |      |      |      |         |       |         | (b   | )    |      |                                               |                         |                             |                          |                           |           |

Figure 20. Screen shot of inputs in rigid pavement analysis menu: (a) hide normalization, (b) show normalization

Similar to flexible pavement analysis, the program can analyze model by model by clicking the "Run" button after preprocessing the data. The ANN models employed for rigid pavement analysis are 4-, 6-, 7-, and 8-deflection models with 0%,  $\pm 2\%$ ,  $\pm 5\%$  and  $\pm 10\%$  noise. Each model has a different number of input parameters depending on the number of deflections. The purpose of introducing noisy patterns in the development of each model was to provide more robust networks that can tolerate the noisy or inaccurate deflection patterns collected from the FWD deflection basins. Detailed descriptions of each model are provided in phase I project report (Ceylan et al, 2007).

For each model, the analysis results will be displayed on the right side of the screen. The user should scroll right to see all results. Also, disabled menu commands of Plots and Summary will be activated after the analysis is complete. The rigid pavement analysis results are  $E_{PCC}$ -modulus of PCC, k<sub>s</sub>-coefficient of subgrade reaction,  $\sigma_{PCC}$ -tensile stress at the bottom of the PCC layer, and radius of relative stiffness (RRS)

Figure 21 illustrates the sample analysis results from a rigid pavement run. Figure 22 illustrates color-coded rigid pavement analysis results of 4-deflection ANN model with 0 % noise which are generated from the plotting function. Figure 23 illustrates sample Excel sheet with the output tables and their statistics for every model generated by clicking "summary" button.

|              |             |                    | ‡ Deflect           | tinn Mudel (DO-D‡- | D12-D1#-D24-D36-I | D48-D60)   |            |            |                                           |
|--------------|-------------|--------------------|---------------------|--------------------|-------------------|------------|------------|------------|-------------------------------------------|
|              | C           | nofficent of Subgr | edo Roactina (pridi | <b>.</b> )         |                   | PCC M=4    | ulur (pri) |            | Radiur af<br>Rolativo<br>Stiffnosr (inch) |
| acatia       |             |                    | 5x                  | JR.X               | E rec             | 2x         |            | Mx         | <u>RR5</u>                                |
| 1            | 1,111       | 1,111              | 1,113               | 3,171              | 1,292,568         | 1,838,745  | 1,441,837  | 1,834,362  | 47                                        |
| 00200        |             | 755                | 76                  | 754                | 6,573,181         | 5,712,582  | 5,512,425  | 5,545,425  | 52                                        |
|              | 297         | 224                | 225                 | 224                | 16,533,361        | 15,575,554 | 15,482,535 | 14,582,581 | 52                                        |
| 00000        | 236         | (15                | 422                 | 421                | 8,575,584         | 5,887,847  | 5,582,861  | 5,497,459  | 33                                        |
| 5.5          | 213         | 10                 | 111                 | 175                | 15,212,61         | 15,272,547 | 15,211,135 | 15,142,557 | 56                                        |
| 00600        | 217         | 285                | 285                 | 201                | 16,563,861        | 15,575,285 | 15,536,236 | 14,201,630 | 59                                        |
| 8.7.8        | 383         | 541                | 552                 | 558                | 5,895,582         | 2,697,554  | 2,514,518  | 2,517,545  | 33                                        |
| 00000        | 151         | 145                | 145                 | 141                | 15,175,141        | 15,683,417 | 14,851,885 | 49,798,999 | 57                                        |
|              | 165         | 153                | 158                 | 156                | 15,845,334        | 15,518,425 | 44,822,548 | 49,154,471 | 55                                        |
| 10           | 116         | 115                |                     | 97                 | 15,743,675        | 15,521,455 | 46,400,056 | 14,855,858 | 65                                        |
| 11           | 141         | 128                | 127                 | 125                | 45,788,555        | 15,213,925 | 45,849,566 | 14,665,688 | 61                                        |
| 12           | 145         | 197                | 135                 | 195                | 16,698,657        | 15,138,343 | 45,787,538 | 14,652,222 | 53                                        |
| 13           | 264         | 368                | 975                 | 363                | 7,757,885         | 5,252,358  | 5,147,144  | 4,672,897  | 33                                        |
| 14           | 152         | 136                | 135                 | 195                | 16,210,504        | 15,248,425 | 46,041,405 | 14,152,242 | 61                                        |
| 15           | 153         | 152                | 151                 | 147                | 16,519,859        | 15,346,858 | 15,824,233 | 15,004,165 | 57                                        |
| 16           | 211         | 103                | 113                 | - 10               | 15,721,851        | 14,225,175 | 15,545,868 | 19,162,129 | 51                                        |
| 17           | 175         | 165                | 163                 | 163                | 14,516,715        | 15,197,383 | 14,751,422 | 19,655,862 | 53                                        |
| 18           | 214         | 151                | 151                 | 158                | 14,274,852        | 14,756,115 | 14,443,735 | 15,618,684 | 51                                        |
| 19           | 154         | 122                | 125                 | 121                | 16,746,588        | 15,407,015 | 46,598,565 | 45,565,868 | 65                                        |
| 20           | 154         | 111                | 191                 | 197                | 15,741,545        | 16,03,01   | 15,481,412 | 15,518,281 | 81                                        |
| 21           | 105         | 971                | 177                 | 477                | 16,645,425        | 15,013,015 | 45,235,483 | 14,102,505 | 55                                        |
| 222          | 155         | 124                | 124                 | 125                | 45,742,822        | 46,563,857 | 15,511,511 | 15,144,518 | 63                                        |
| 23           | 172         | 165                | 164                 | 162                | 15,588,211        | 15,574,572 | 45,458,959 | 14,881,125 | 56                                        |
| 24           | 177         | - 171              | 168                 | 167                | 15,548,544        | 35,131,212 | 45,515,151 | 14,175,835 | 55                                        |
| 25           | 127         | 115                | 117                 | 115                | 16,623,131        | 8,40,43    | 45,248,556 | 14,141,133 | н                                         |
| 26           | 155         | 143                | 141                 | 197                | 15,514,146        | 15,697,461 | 16,854,475 | 45,754,455 | 55                                        |
| 27           | 151         | 114                | 114                 | 182                | 19,818,685        | 15,527,785 | 13,883,683 | 12,497,599 | 51                                        |
| 28           | 115         | 113                | 114                 | 113                | 46,758,758        | 16,313,333 | 45,172,197 | 14,851,517 | 65                                        |
| 29           | 125         | 114                | 114                 | 114                | 16,725,225        | 16,256,631 | 45,885,251 | 44,214,214 | 63                                        |
| 30           | 127         | 115                | 128                 | 115                | 16,728,585        | 16,216,558 | 45,738,734 | 14,553,881 | 62                                        |
| 2031.0       | 1,115       | 1,118              | 1,117               | 1,117              | 721,218           | 1,003,730  | 5,125,862  | 4,313,333  | 15                                        |
| 32           | 211         | 1,147              | 1,842               | 1,813              | 4,628,711         | 3,155,783  | 5,481,542  | 3,534,564  | 26                                        |
| 2020<br>(22) | 107         | 166                | 166                 | 165                | 16,748,652        | 16,715,285 | 16,745,528 | 46,534,000 |                                           |
| 2034         | 557         | 676                | 638                 | 697                | 6,853,853         | 5,571,516  | 2,353,582  | 5,116,726  | 52                                        |
| 003500       | 245         | 225                | 227                 | 225                | 16,183,133        | 15,741,427 | 14,587,515 | 14,158,433 | 51                                        |
| 36           | 210         | 214                | 285                 | 214                | 46,667,524        | 46,014,210 | 45,664,475 | 44,622,742 | 54                                        |
|              | 10          | 112                | 11                  | 112                | 15,245,425        | 16,538,133 | 16,631,282 | 15,6/6,363 |                                           |
|              | 135         | 123                | 124                 | 122                | 15,748,154        | 16,592,218 | 46,784,755 | 45,697,004 |                                           |
|              | 141         | 123                | 123                 | 128                | 16,745,413        | 15,458,435 | 16,561,635 | 45,367,348 | 64                                        |
| 40           | 141         |                    |                     |                    |                   |            |            |            |                                           |
|              | 241         |                    |                     | 271                | 13,522,435        | 12,333,813 | 12,538,385 | 4 558 929  |                                           |
| 2015         | 157         |                    |                     | 4927               | 9,828,331         | 447        | 3,00,203   | 1,310,373  | 227                                       |
|              |             |                    |                     |                    |                   |            |            |            |                                           |
| 4 1          | N Rigid Pay | ement Analys       | sis /               |                    |                   |            |            |            |                                           |

Figure 21. Sample Excel sheet of rigid pavement analysis outputs

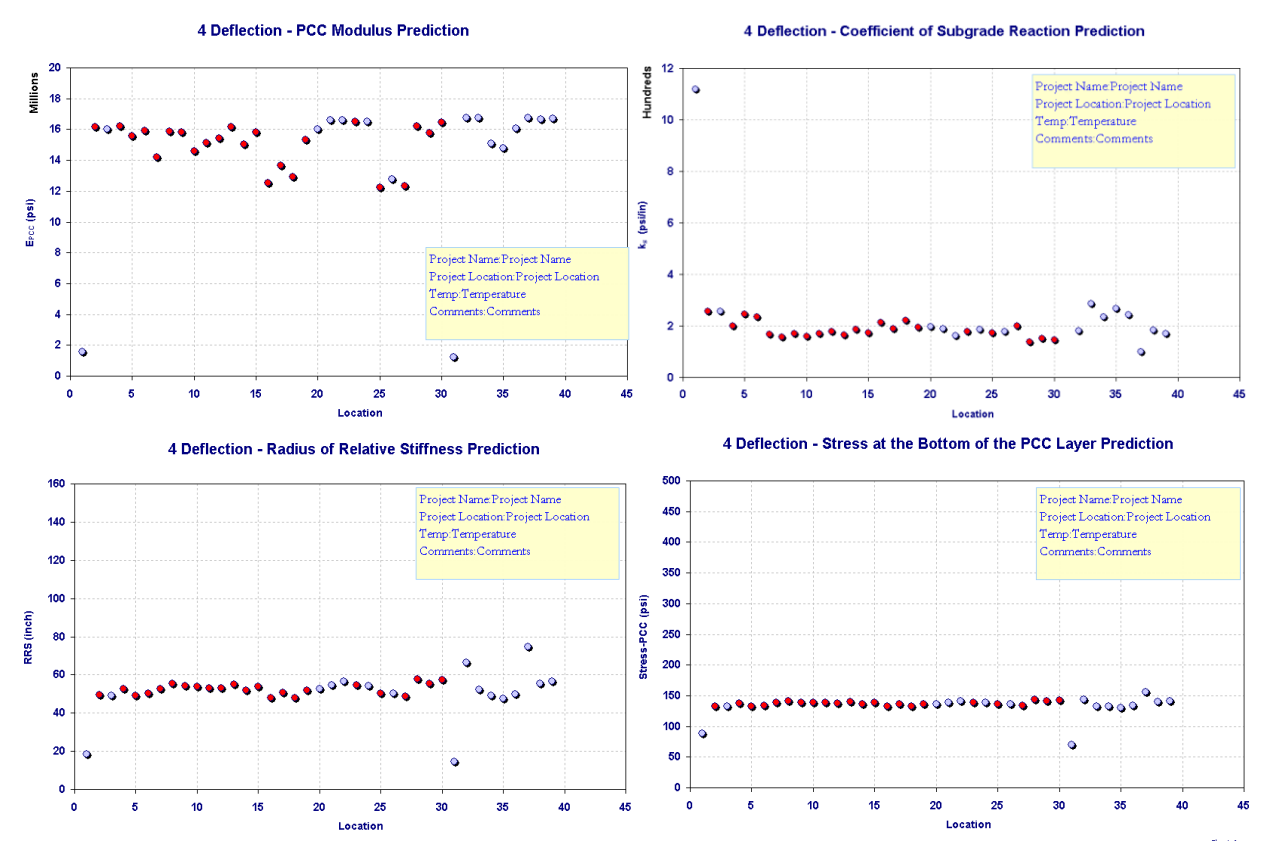

Figure 22. Sample Excel sheet rigid pavement analysis charts

|                            |                                              | Statistics                                                                                                    |                                                    |                                           | Detailr                                            |                                          |                             |                                                 | Statistics                                                                    |                                                                       |                                                                                                    | Deteilr                                                 |       |
|----------------------------|----------------------------------------------|----------------------------------------------------------------------------------------------------|----------------------------------------------------|-------------------------------------------|----------------------------------------------------|------------------------------------------|-----------------------------|-------------------------------------------------|-------------------------------------------------------------------------------|-----------------------------------------------------------------------|----------------------------------------------------------------------------------------------------|---------------------------------------------------------|-------|
| Prediction                 | A <u>verage (pritis</u> )                    | S <u>td Dav (prifin</u> )                                                                                             | CT                                                 | Hadal                                     | D <u>eflectio</u> n                                | Haira                                    | Prediction                  | Average (pri)                                   | Std Dav (pri)                                                                 | CT                                                                    | Hadal                                                                                                    | D <u>eflectio</u> n                                     | Hairs |
|                            | 235                                          | 211                                                                                                    | 33%                                                | RGD-4                                     | 4                                                  | 0                                        |                             | 14,160,415                                      | 3,423,313                                                                     | 24%                                                                   | RGD-4                                                                                                    | 4                                                       | 0     |
| k                          | 233                                          | 208                                                                                                    | 8375                                               | RGD-4                                     | 4                                                  | 2                                        | Ercc                        | 13,360,405                                      | 2,990,586                                                                     | 22%                                                                   | RGD-4                                                                                                    | 4                                                       | 2     |
|                            | 240                                          | 207                                                                                                    | 36%                                                | RGD-4                                     | 4                                                  | 5                                        |                             | 12,552,625                                      | 2,473,368                                                                     | 20%                                                                   | RGD-4                                                                                                    | 4                                                       | 5     |
|                            | 229                                          | 210                                                                                                    | 32%                                                | RGD-4                                     | 4                                                  | 10                                       |                             | 11,051,464                                      | 2,252,624                                                                     | 20%                                                                   | RGD-4                                                                                                    | 4                                                       | 10    |
|                            | 248                                          | 241                                                                                                    | 37%                                                | RGD-6                                     | 6                                                  | 0                                        |                             | 13,504,037                                      | 4,303,368                                                                     | .36%                                                                  | RGD-6                                                                                                    | 6                                                       | 0     |
|                            | 272                                          | 282                                                                                                    | 104.55                                             | RGD-6                                     | 6                                                  | 2                                        |                             | 12,884,259                                      | 5,362,198                                                                     | 42%                                                                   | RGD-6                                                                                                    | 6                                                       | 2     |
|                            | 263                                          | 283                                                                                                    | 105%                                               | RGD-6                                     | 6                                                  | 5                                        |                             | 12,558,210                                      | 5,020,503                                                                     | 40%                                                                   | RGD-6                                                                                                    | 6                                                       | 5     |
|                            | 271                                          | 281                                                                                                    | 104.55                                             | RGD-6                                     | 6                                                  | 10                                       |                             | 11,705,695                                      | 4,611,061                                                                     | .39%                                                                  | RGD-6                                                                                                    | 6                                                       | 10    |
|                            | 253                                          | 235                                                                                                    | 2.75                                               | RGD-7                                     | 7                                                  | 0                                        |                             | 13,402,738                                      | 5,107,288                                                                     | .38%                                                                  | RGD-7                                                                                                    | 7                                                       | 0     |
|                            | 2385                                         | 314                                                                                                    | 106%                                               | RGD-7                                     | 7                                                  | 2                                        |                             | 12,731,537                                      | 5,498,104                                                                     | 4.3%                                                                  | RGD-7                                                                                                    | 7                                                       | 2     |
|                            | 237                                          | .316                                                                                                    | 107%                                               | RGD-7                                     | 7                                                  | 5                                        |                             | 12,308,881                                      | 5,095,901                                                                     | 41%                                                                   | RGD-7                                                                                                    | 7                                                       | 5     |
|                            | 296                                          | 309                                                                                                    | 105%                                               | RGD-7                                     | 7                                                  | 10                                       |                             | 11,704,016                                      | 4,717,350                                                                     | 40%                                                                   | RGD-7                                                                                                    | 7                                                       | 10    |
|                            | 248                                          | 237                                                                                                    | 35%                                                | RGD-8                                     | 8                                                  | 0                                        |                             | 13,522,435                                      | 4,828,931                                                                     | 36%                                                                   | RGD-8                                                                                                    | 8                                                       | 0     |
|                            | 273                                          | 280                                                                                                    | 10.7%                                              | RGD-8                                     | 8                                                  | 2                                        |                             | 12,933,819                                      | 5,242,769                                                                     | 4.55                                                                  | RGD-8                                                                                                    | 8                                                       | 2     |
|                            | 274                                          | 282                                                                                                    | 10.7%                                              | RGD-8                                     | 8                                                  | 5                                        |                             | 12,630,996                                      | 5,080,209                                                                     | 40%                                                                   | RGD-8                                                                                                    | 8                                                       | 5     |
|                            | 271                                          | 275                                                                                                    | 102%                                               | RGD-8                                     | 8                                                  | 10                                       |                             | 11,847,938                                      | 4,560,379                                                                     | .88%                                                                  | RGD-8                                                                                                    | 8                                                       | 10    |
|                            |                                              |                                                                                                    |                                                    |                                           |                                                    |                                          |                             |                                                 |                                                                               |                                                                       |                                                                                                    |                                                         |       |
|                            |                                              | Statistics                                                                                                    |                                                    |                                           | Datailr                                            |                                          |                             |                                                 | Statistics                                                                    |                                                                       | Det                                                                                                    | tailr                                                   | 1     |
| P <u>rødictin</u> n        | <u>Avorago (in)</u>                          | Statistics<br>Std Dav (in)                                                                                            | C¶.                                                | Madal                                     | Dotailr<br>D <u>ofloctio</u> n                     | Haire                                    | P <u>radictin</u> a         | Average                                         | Statistics<br>Std Dev                                                         | C¶.                                                                   | Det<br><u>Hadel</u>                                                                                                    | tailr<br>D <u>aflactio</u> n                            | ]     |
| P <u>rødictio</u> n        | <u>Avorago (in)</u><br>50                    | Statirticr<br>Std Dav (in)                                                                                            | <br>/?%                                            | Hedel<br>RGD-4                            | Dotailr<br>D <u>ofloctiu</u> n<br>4                | <u>Haire</u><br>0                        | P <u>redictin</u> a         |                                                 | Statistics<br>Std Dav<br>//                                                   |                                                                       | Det<br><u>Medel</u><br>RGD-4                                                                                                    | tailr<br>D <u>eflectiu</u> n<br>4                       |       |
| P <u>redictio</u> n<br>RRS | <mark>Average (in)</mark><br>50<br>51        | Statistics<br>Std Dav (in)<br>M<br>M                                                                                  | <u>C</u> ¥<br>18%<br>28%                           | Hedel<br>RGD-4<br>RGD-6                   | Dotailr<br>D <u>ofloction</u><br>4<br>6            | <u>Hairs</u><br>0<br>0                   | P <u>radictin</u> a         | Average<br>1,30<br>1,35                         | Statistics<br>Std Dav<br>M<br>N                                               | <u>CT</u><br>//%:<br>//%:                                             | Det<br><u>Hedel</u><br>RGD-4<br>RGD-6                                                                                                    | tailr<br>D <u>eflectio</u> n<br>4<br>6                  |       |
| P <u>rødictio</u> n<br>RRS | <mark>Avorago (in)</mark><br>50<br>51<br>51  | Statistics<br>Std Dav (in)<br>M<br>M<br>M                                                                             |                                                    | Hedel<br>RGD-4<br>RGD-6<br>RGD-7          | Dotails<br>D <u>offoction</u><br>4<br>6<br>7       | 0<br>0<br>0                              | P <u>rodiction</u><br>&PCC  | <b>Average</b><br>120<br>125<br>124             | Statistics<br>Std Dov<br>14<br>15<br>15<br>15                                 | <u>CT</u><br>11%<br>12%<br>12%                                        | Det<br><u>Hedel</u><br>RGD-4<br>RGD-6<br>RGD-7                                                                                                    | <mark>ailr</mark><br>D <u>əfləctio</u> n<br>4<br>6<br>7 |       |
| P <u>redictin</u><br>RRS   | Average (in)<br>50<br>5/<br>5/<br>5/         | Statistics<br>Stal Dov (in)<br>N<br>H<br>15<br>H                                                                      |                                                    | Hedel<br>RGD-4<br>RGD-6<br>RGD-7<br>RGD-8 | Deteilr<br>D <u>eflection</u><br>4<br>6<br>7<br>8  | <u>Майге</u><br>0<br>0<br>0              | P <u>rodictio</u> s<br>gPCC | <b>Average</b><br>130<br>135<br>134<br>135      | Statistics<br>Std Dov<br>M<br>N<br>N<br>N<br>N<br>N<br>N<br>N<br>N            | <u>CT</u><br>//ts:<br>/Cts:<br>/Cts:<br>/255:                         | Hedel<br>RGD-4<br>RGD-6<br>RGD-7<br>RGD-8                                                                                                    | teile<br>D <u>eflection</u><br>4<br>6<br>7<br>8         |       |
| P <u>rødictin</u><br>RRS   | Average (in)<br>50<br>51<br>51<br>51<br>51   | Statistics<br>Stat Dave (in)<br>N<br>H<br>K<br>K<br>M                                                                 | <br>18%<br>28%<br>28%                              | Hedel<br>RGD-4<br>RGD-6<br>RGD-7<br>RGD-8 | Dotailr<br>D <u>offoctin</u> e<br>4<br>6<br>7<br>8 | ника<br>Мика<br>0<br>0<br>0<br>0<br>0    | P <u>rodictio</u> n<br>&PCC | <u>Average</u><br>100<br>105<br>104<br>105      | Statistics<br>Std Daw<br>H<br>K<br>K<br>K                                     |                                                                       | Hadol<br>RGD-4<br>RGD-6<br>RGD-7<br>RGD-8                                                                                                    | teilr<br>D <u>eflection</u><br>4<br>6<br>7<br>8         |       |
| P <u>redictio</u> n<br>RRS | Average (in)<br>50<br>51<br>51<br>51<br>51   | Statistics<br>Std Dov (in)<br>M<br>M<br>J5<br>M                                                                       | <b>CT</b><br>18%<br>28%<br>27%                     | Hedel<br>RGD-4<br>RGD-6<br>RGD-7<br>RGD-8 | Deteilr<br>D <u>eflection</u><br>4<br>6<br>7<br>8  | 0<br>0<br>0<br>0                         | P <u>rodictin</u> s<br>&PCC | <b>Average</b><br>120<br>125<br>124<br>125      | Statistics<br>Std Dov<br>M<br>K<br>K<br>K                                     | <u>C7</u><br>//ts:<br>/C5:<br>/C5:<br>/25:                            | Det<br>Hedel<br>RGD-4<br>RGD-6<br>RGD-7<br>RGD-8                                                                                                    | teilr<br>D <u>eflectio</u> e<br>4<br>6<br>7<br>8        |       |
| P <u>radictin</u> s<br>RRS | Average (in)<br>50<br>51<br>51<br>51<br>51   | Statistics<br>Std Dav (in)<br>M<br>M<br>M<br>M<br>M<br>M                                                              | <b>C</b> ¥<br>184<br>284<br>284<br>284             | Hadol<br>RGD-4<br>RGD-6<br>RGD-7<br>RGD-8 | Details<br>Deflection<br>4<br>6<br>7<br>8          | 0<br>0<br>0<br>0                         | P <u>rodictin</u> s<br>&PCC | <u>Avorego</u><br>120<br>125<br>124<br>125      | Statistics<br>Std Dov<br>M<br>K<br>K<br>K                                     | <b>C T</b><br>//ts:<br>/Cos:<br>/Cos:<br>/205                         | Det<br>Madel<br>RGD-4<br>RGD-6<br>RGD-7<br>RGD-8                                                                                                    | teilr<br>D <u>eflectio</u> n<br>4<br>6<br>7<br>8        |       |
| P <u>radictin</u><br>RRS   | Avereqe (in)<br>50<br>51<br>51<br>51         | Statistics           5td Dev (is)           N           N           N           N           N           N           N | 07<br>184<br>284<br>284<br>274                     | Hadal<br>RGD-4<br>RGD-6<br>RGD-7<br>RGD-8 | Dotails<br>D <u>offication</u><br>4<br>6<br>7<br>8 | • <u>Haire</u><br>0<br>0<br>0            | P <u>rodictin</u><br>&PCC   | <b>Average</b><br>120<br>125<br>124<br>125      | Statutic<br>Statut<br>M<br>K<br>IF<br>K                                       |                                                                       | Hadal<br>RGD-4<br>RGD-6<br>RGD-7<br>RGD-8                                                                                                    | teilr<br>D <u>aflactin</u> s<br>4<br>6<br>7<br>8        |       |
| P <u>redictin</u><br>RRS   | Average (in)<br>50<br>51<br>51<br>51         | Statistics<br>Std Dav (in)<br>M<br>M<br>M<br>M                                                                        | <b>C7</b><br><i>Ra:</i><br>28a:<br>27a:<br>27a:    | Hadal<br>RGD-4<br>RGD-6<br>RGD-7<br>RGD-8 | Dotails<br>Defloction<br>4<br>6<br>7<br>8          | • <u>Haire</u><br>0<br>0<br>0            | P <u>rodictio</u> s         | <u>Avereqe</u><br>120<br>125<br>124<br>125      | Statistics<br>Std Day<br>H<br>K<br>F<br>K                                     |                                                                       | Hadal<br>RGD-4<br>RGD-6<br>RGD-7<br>RGD-8                                                                                                    | teilr<br>D <u>aflactin</u> s<br>4<br>6<br>7<br>8        |       |
| P <u>redictin</u><br>RRS   | <u>Ανογγοφοία</u><br>50<br>51<br>51<br>51    | <u>Stetistics</u><br><u>Std Dav (in)</u><br><i>N</i><br><i>H</i><br><i>K</i><br><i>H</i>                              | 07<br>1811<br>2811<br>2811<br>2811                 | Hedel<br>RGD-4<br>RGD-6<br>RGD-7<br>RGD-8 | Datailr<br>D <u>aflactio</u><br>4<br>6<br>7<br>8   | - <u>Heire</u><br>0<br>0<br>0            | P <u>rodictin</u> s<br>grcc | <u>Averence</u><br>1200<br>1205<br>1204<br>1205 | Statistics           Std Day           H           K           Fr           K | 07<br>185<br>185<br>185<br>185                                        | Det<br>Hade1<br>RGD-4<br>RGD-6<br>RGD-7<br>RGD-8                                                                                                    | teilr<br>D <u>eflection</u><br>4<br>6<br>7<br>8         |       |
| P <u>radictin</u> s<br>RRS | Average (in)<br>50<br>81<br>51<br>51<br>51   | Statistics<br>Std Day (in)<br>N<br>H<br>N<br>N<br>N<br>N                                                              | 07<br>184<br>284<br>284<br>284<br>284              | Hedel<br>RGD-4<br>RGD-6<br>RGD-7<br>RGD-8 | Detail:<br>Deflection<br>4<br>6<br>7<br>8          | - <u>Heirs</u><br>0<br>0<br>0            | P <u>rodictin</u> s<br>gPCC | <u>Average</u><br>120<br>125<br>124<br>125      | Statistics<br>Std Day<br>H<br>K<br>K<br>K<br>K                                | 27<br>182<br>182<br>182<br>182                                        | Det<br>Hedel<br>RGD-4<br>RGD-6<br>RGD-7<br>RGD-8                                                                                                    | teilr<br>D <u>offactio</u><br>4<br>6<br>7<br>8          |       |
| P <u>radiction</u><br>RRS  | Average (in)<br>50<br>51<br>51<br>51<br>81   | Statistics<br>Std Dav (in)<br>N<br>H<br>K<br>M                                                                        | <b>CT</b><br>1897<br>2897<br>2897<br>2897<br>2897  | Hedel<br>RGD-4<br>RGD-6<br>RGD-7<br>RGD-8 | Deteilr<br>D <u>aflectin</u><br>4<br>6<br>7<br>8   | 8 10 10 10 10 10 10 10 10 10 10 10 10 10 | P <u>redictin</u> s<br>GPCC | <u>Aver 440</u><br>130<br>135<br>134<br>135     | Statistics<br>Std Day<br>H<br>K<br>F<br>K                                     | <u>C7</u><br>//tr:<br>/Cc:<br>/Cc:<br>/2c:                            | Det<br>Madel<br>RGD-4<br>RGD-7<br>RGD-7<br>RGD-8                                                                                                    | teilr<br>D <u>aflactio</u><br>4<br>6<br>7<br>8          |       |
| P <u>rodiction</u><br>RRS  | Average (in)<br>50<br>51<br>51<br>51         | <u>Statistics</u><br><u>Std Dav (ia)</u><br><i>N</i><br><i>H</i><br><i>K</i> 5<br><i>H</i>                            | 67<br>1897<br>2897<br>2897<br>2997                 | Hadal<br>RGD-4<br>RGD-6<br>RGD-7<br>RGD-8 | Detsilr<br>D <u>affection</u><br>4<br>6<br>7<br>8  | <b>Naire</b><br>0<br>0<br>0              | P <u>rodictin</u><br>GPCC   | <u>Avereq</u><br>120<br>125<br>124<br>125       | Statistics<br>Std Dar<br>M<br>K<br>F<br>K                                     | <u>C7</u><br>/////<br>//C7<br>//C7<br>//C7                            | Det<br>Madel<br>RGD-4<br>RGD-6<br>RGD-7<br>RGD-8                                                                                                    | teib<br>D <u>aflactin</u> s<br>6<br>7<br>8              |       |
| P <u>redictin</u> e<br>RRS | <u>Ανογγαφο (in)</u><br>50<br>51<br>51<br>51 | Statistics<br><u>Std Dar (in)</u><br>N<br>H<br>K<br>H                                                                 | 07<br>184<br>284<br>284<br>284<br>284              | Hadal<br>RGD-4<br>RGD-6<br>RGD-7<br>RGD-8 | Dottilr<br>D <u>offiction</u><br>4<br>6<br>7<br>8  | 0<br>0<br>0<br>0                         | P <u>rodictin</u> s<br>GPCC | <u>Avereq</u><br>120<br>125<br>124<br>125       | Statistics<br>Std Day<br>M<br>N<br>N<br>N<br>N<br>S                           | <b>CT</b><br><i>Its:</i><br><i>Its:</i><br><i>Its:</i><br><i>Its:</i> | Date of the second second seco | teitr<br>D <u>aflactin</u> e<br>6<br>7<br>8             |       |
| P <u>redictio</u><br>RRS   | Average (in)<br>50<br>51<br>51<br>51<br>51   | Statistics<br>Std Dav (in)<br>N<br>M<br>K<br>M                                                                        | 67<br>1847<br>2847<br>2847<br>2847<br>2847<br>2847 | Hadal<br>RGD-4<br>RGD-6<br>RGD-7<br>RGD-8 | Detteilr<br>D <u>affactien</u><br>4<br>6<br>7<br>8 | 8 <u>Heirs</u><br>0<br>0<br>0            | P <u>redictin</u><br>gPCC   | <b>Average</b><br>130<br>125<br>134<br>135      | Statistics<br>Std Day<br>M<br>K<br>K<br>K                                     | CT<br>Mrs<br>Kar<br>Kar<br>Lar                                        | Det<br>Hadol<br>RGD-4<br>RGD-6<br>RGD-7<br>RGD-8                                                                                                    | teibr<br>D <u>aflaction</u><br>4<br>6<br>7<br>8         |       |
| P <u>rodictio</u><br>RRS   | Average (in)<br>50<br>51<br>51<br>51<br>51   | Statistics<br>Std Dav (in)<br>N<br>H<br>K<br>M                                                                        | 07<br>Re:<br>2007<br>2007                          | Hedel<br>RGD-4<br>RGD-6<br>RGD-7<br>RGD-8 | Detsilr<br>D <u>affectim</u><br>4<br>6<br>7<br>8   | 8 <u>Heire</u><br>0<br>0<br>0            | P <u>redictin</u><br>gpcc   | <u>Aver 440</u><br>120<br>125<br>124<br>125     | Statistics<br>Std Day<br>H<br>K<br>F<br>K                                     | 07<br>115<br>175<br>175<br>125                                        | Beb-4<br>RGD-4<br>RGD-6<br>RGD-7<br>RGD-8                                                                                                    | teibr<br>D <u>aflaction</u><br>4<br>6<br>7<br>8         |       |

Figure 23. Output statistics summary sheet for rigid pavement analysis

#### **Composite Pavement Analysis, Plotting, and Summary Menus**

The AC overlaid PCC-type composite pavement analysis menu also consists of three main sections: inputs, analysis tool, and outputs as shown in Figure 24. Required input parameters for composite pavement analysis are deflection data, pavement layer information (layer thicknesses, PCC modulus predictions, and coefficient of subgrade reaction predictions), and FWD load. The analysis tool functionalities in composite analysis menu are identical to those in flexible pavement analysis menu. This means preprocessing of the data for composite pavement analysis is same as that for flexible pavement analysis.

Similar to flexible and rigid pavement analysis, the program analyzes the data model by model by clicking the "Run" button after preprocessing the data. The ANN models employed for composite pavement analysis are 4-, 6-, 7-, and 8- deflection models with 0%,  $\pm 2\%$ ,  $\pm 5\%$  and  $\pm 10\%$  noise. Each model has a different number of input parameters depending on the number of deflections and a different level of noise to provide more robust networks. Detailed descriptions of each model are provided in phase I project report (Ceylan et al, 2007).

For each model, the analysis results will be displayed on the right side of the screen. The user should scroll right to see all results. Also, disabled menu commands of plots and the summary will be activated. The composite pavement analysis results are  $E_{AC}$ -modulus of AC,  $E_{PCC}$ -modulus of PCC,  $k_s$ -coefficient of subgrade reaction,  $\varepsilon_{AC}$ -tensile strain at the bottom of asphalt

layer, and  $\sigma_{PCC}$ -tensile stress at the bottom of the PCC layer.

Figure 25 illustrates sample analysis results for a composite pavement section. Figure 26 illustrates color-coded composite pavement analysis results of 4-deflection model with 0 % noise which are generated from the plotting function. Figure 27 illustrates sample Excel sheet with tables of each output and their statistics for every generated model by clicking "summary" button.

|          |      |         | FV    | D Deflec | tions (n | nils) |      |                                              | Asphalt<br>Concrete<br>Thickness | Portland<br>Cement<br>Concrete | Epcc<br>Prediction (psi | k Prediction<br>(psi/in) | IOWA STATE UNIVERSITY | Eac 4 Defi | rations- (psi)<br>D12-D2 | 4-036)        | (D0-      |
|----------|------|---------|-------|----------|----------|-------|------|----------------------------------------------|----------------------------------|--------------------------------|-------------------------|--------------------------|-----------------------|------------|--------------------------|---------------|-----------|
| Location | D-6  | D-8     | D-12  | D-18     | D-24     | D-36  | D-48 | D-66                                         | h ac                             | Arec                           | Erec                    |                          |                       | an a       | 2%                       | 52            | 10.2      |
| - 1      | 2.50 | 2.19    | 2.08  | 1.99     | 1.93     | 0.00  | 0.00 | 0.00                                         | 10.00                            | 10.00                          |                         | Δn                       | aiveie                | 3,362,500  | 3,353,907                | 3,236,212     | 1,667,776 |
| 2        | 3.01 | 2.61    | 2.46  | 2.36     | 2.24     | 2.05  | 2.05 | 0.00                                         | 10.00                            | 10.00                          |                         |                          | ury 515               | 1,094,929  | 1,218,713                | 1,685,600     | 2,051,545 |
| 3        | 3.65 | 3.15    | 2.98  | 2.86     | 2.71     | 2.44  |      |                                              |                                  | 10.00                          |                         |                          |                       |            |                          |               | 17        |
| •        | 2.98 | 2.63    | 2.45  | 2.31     | 2.16     | 1.89  | Iľ   | סר                                           | DUtS                             | 10.00                          |                         | Т                        |                       |            | 1140                     | <b>SU 1</b> 4 | · 🗨 🚪     |
| 5        | 3.82 | 3.31    | 3.09  | 2.91     | 2.74     | 2.38  |      | <u>-                                    </u> |                                  | 10.00                          |                         |                          |                       |            | นน                       | JUU           | .3 🚪      |
| 6        | 4.57 | 3.94    | 3.69  | 3.49     | 3.25     | 2.85  | 2.35 | 2.20                                         | 10.00                            | 10.00                          |                         |                          |                       | 100,720    | 101,710                  | 001,900       | 1,001,016 |
| 7        | 3.41 | 3.07    | 2.88  | 2.72     | 2.54     | 2.17  | 2.00 | 0.00                                         | 10.00                            | 10.00                          |                         |                          |                       | 1,352,596  | 1,449,436                | 1,693,213     | 1,819,741 |
| 8        | 4.31 | 3.87    | 3.65  | 3.43     | 3.19     | 2.72  | 2.23 | 2.12                                         | 10.00                            | 10.00                          |                         |                          | Duu                   | 1,105,947  | 1,174,549                | 1,406,344     | 1,668,527 |
| 9        | 5.16 | 4.59    | 4.35  | 4.08     | 3.77     | 3.22  | 2.61 | 2.28                                         | 10.00                            | 10.00                          |                         |                          | лил                   | 896,930    | 913,876                  | 1,121,740     | 1,398,118 |
| 10       | 3.42 | 2.84    | 2.63  | 2.43     | 2.23     | 1.95  | 1.92 | 0.00                                         | 10.00                            | 10.00                          |                         |                          | A lowe Department     | 788,556    | 785,320                  | 787,003       | 1,231,608 |
| - 11     | 4.30 | 3.55    | 3.28  | 3.03     | 2.80     | 2.41  | 2.02 | 0.00                                         | 10.00                            | 10.00                          |                         |                          | of Transportation     | 618,524    | 630,006                  | 612,382       | 950,001   |
| 12       | 5.22 | 4.30    | 3.98  | 3.68     | 3.39     | 2.92  | 2.47 | 2.27                                         | 10.00                            | 10.00                          |                         |                          |                       | 510,503    | 520,648                  | 468,596       | 772,525   |
| 13       | 3.62 | 3.10    | 2.91  | 2.78     | 2.62     | 2.35  | 1.99 | 0.00                                         | 10.00                            | 10.00                          |                         |                          | Main Monu             | 868,732    | 884,403                  | 1,017,604     | 1,687,890 |
| 14       | 4.55 | 3.87    | 3.65  | 3.49     | 3.28     | 2.92  | 2.50 | 2.43                                         | 10.00                            | 10.00                          |                         |                          |                       | 699,010    | 704,099                  | 816,814       | 1,299,901 |
| 15       | 5.40 | 4.60    | 4.33  | 4.13     | 3.88     | 3.46  | 2.96 | 2.54                                         | 10.00                            | 10.00                          |                         |                          | AB overlaid PBB       | 589,797    | 592,823                  | 617,571       | 1,041,449 |
| 16       | 4.36 | 4.00    | 3.79  | 3.57     | 3.33     | 2.89  | 2.38 | 2.25                                         | 10.00                            | 10.00                          |                         |                          | Analysis              | 1,320,104  | 1,445,332                | 1,691,148     | 1,775,915 |
| 17       | 5.37 | 4.88    | 4.60  | 4.35     | 4.04     | 3.48  | 2.85 | 2.53                                         | 10.00                            | 10.00                          |                         |                          |                       | 954,938    | 1,000,727                | 1,221,770     | 1,521,681 |
| 18       | 6.40 | 5.80    | 5.48  | 5.16     | 4.79     | 4.12  | 3.39 | 2.76                                         | 10.00                            | 10.00                          |                         |                          | Plots                 | 804,055    | 807,461                  | 998,277       | 1,366,211 |
| 19       | 3.28 | 2.88    | 2.71  | 2.55     | 2.35     | 2.01  | 1.83 | 0.00                                         | 10.00                            | 10.00                          |                         |                          |                       | 1,209,993  | 1,246,118                | 1,454,823     | 1,733,784 |
| 20       | 4.22 | 3.67    | 3.46  | 3.25     | 3.03     | 2.57  | 2.06 | 2.01                                         | 10.00                            | 10.00                          |                         |                          | <i>a</i>              | 909,064    | 943,089                  | 1,105,775     | 1,478,793 |
| 21       | 5.08 | 4.40    | 4.13  | 3.89     | 3.60     | 3.05  | 2.46 | 2.13                                         | 10.00                            | 10.00                          |                         |                          | SAMMARY               | 725,749    | 732,568                  | 813,302       | 1,192,898 |
| 22       | 3.59 | 3.32    | 3.13  | 2.97     | 2.79     | 2.45  | 2.13 | 0.00                                         | 10.00                            | 10.00                          |                         |                          |                       | 1,589,074  | 1,733,017                | 1,866,006     | 1,931,907 |
| 23       | 4.51 | 4.12    | 3.88  | 3.69     | 3.45     | 3.03  | 2.50 | 2.31                                         | 10.00                            | 10.00                          |                         |                          | Filter                | 1,118,251  | 1,195,768                | 1,477,969     | 1,734,275 |
| 24       | 5.42 | 4.93    | 4.67  | 4.42     | 4.12     | 3.59  | 2.99 | 2.48                                         | 10.00                            | 10.00                          |                         |                          |                       | 966,616    | 1,015,771                | 1,252,962     | 1,567,502 |
| 25       | 3.50 | 3.11    | 2.91  | 2.73     | 2.51     | 2.12  | 1.96 | 0.00                                         | 10.00                            | 10.00                          |                         |                          | Open FUD Dat File     | 1,213,689  | 1,265,179                | 1,470,533     | 1,712,143 |
| 26       | 4.57 | 3.98    | 3.76  | 3.51     | 3.23     | 2.72  | 2.19 | 2.06                                         | 10.00                            | 10.00                          |                         |                          |                       | 877,848    | 895,150                  | 1,054,565     | 1,382,285 |
| 27       | 5.50 | 4.78    | 4.50  | 4.20     | 3.87     | 3.27  | 2.61 | 2.28                                         | 10.00                            | 10.00                          |                         |                          |                       | 704,097    | 700,976                  | 751,639       | 1,114,770 |
| 28       | 4.60 | 4.18    | 3.92  | 3.65     | 3.38     | 2.85  | 2.47 | 0.00                                         | 10.00                            | 10.00                          |                         |                          |                       | 1,130,058  | 1,200,019                | 1,409,063     | 1,622,218 |
| ты       | Comp | osite F | aveme | nt Ana   | ilysis / |       |      |                                              |                                  |                                |                         |                          |                       |            |                          | <             | >         |

Figure 24. Composite pavement analysis menu

|                | Eac 4 Defle | ections- (psi)<br>D12-D2 | 24-036)    | (D0-      |            | Epcc 4 Defle<br>(D0-D12- | ections- (psi)<br>D24-D36) |           |     | ks 4 Deflect<br>(D0-D12- | ions- (psiłin)<br>D24-D36) |      |
|----------------|-------------|--------------------------|------------|-----------|------------|--------------------------|----------------------------|-----------|-----|--------------------------|----------------------------|------|
| Location       | ar .        | 2%                       | 5.2        | 10.2      | ar         | 2%                       | 5.2                        | 10%       | ar  | 2%                       | 5.2                        | MC2° |
| 4              | 1,234,639   | 1,265,899                | 1,519,102  | 1,836,437 | 9,499,322  | 9,147,157                | 7,792,633                  | 7,546,496 | 202 | 203                      | 216                        | 222  |
| 5              | 891,216     | 913,423                  | 1,029,944  | 1,530,668 | 7,592,611  | 7,316,779                | 6,347,208                  | 6,670,237 | 161 | 163                      | 166                        | 172  |
| 6              | 736,423     | 737,415                  | 837,433    | 1,267,516 | 6,556,046  | 6,322,297                | 5,875,011                  | 5,209,243 | 132 | 137                      | 139                        | 143  |
| 7              | 1,352,596   | 1,449,436                | 1,693,213  | 1,819,741 | 6,640,353  | 6,151,698                | 5,603,228                  | 5,720,321 | 192 | 190                      | 195                        | 192  |
| 8              | 1,105,947   | 1,174,549                | 1,406,344  | 1,668,527 | 4,863,962  | 4,565,452                | 4,171,684                  | 4,222,728 | 158 | 156                      | 157                        | 156  |
| 9              | 896,930     | 913,876                  | 1,121,740  | 1,398,118 | 3,955,277  | 3,847,150                | 3,549,299                  | 3,210,390 | 136 | 135                      | 136                        | 133  |
| 10             | 788,556     | 785,320                  | 787,003    | 1,231,608 | 7,535,960  | 7,621,437                | 6,794,030                  | 6,905,758 | 224 | 222                      | 229                        | 238  |
| 11             | 618,524     | 630,006                  | 612,382    | 950,001   | 5,874,340  | 5,792,261                | 5,562,333                  | 4,883,209 | 186 | 183                      | 186                        | 185  |
| 12             | 510,503     | 520,648                  | 468,596    | 772,525   | 4,839,293  | 4,876,478                | 4,723,546                  | 4,086,396 | 153 | 151                      | 150                        | 152  |
| 13             | 868,732     | 884,403                  | 1,017,604  | 1,687,890 | 11,212,355 | 10,343,529               | 8,756,121                  | 7,517,044 | 133 | 136                      | 158                        | 161  |
| 14             | 699,010     | 704,099                  | 816,814    | 1,299,901 | 8,355,041  | 8,233,398                | 7,226,994                  | 6,521,882 | 111 | 112                      | 126                        | 129  |
| 15             | 589,797     | 592,823                  | 617,571    | 1,041,449 | 7,019,359  | 7,006,064                | 6,377,420                  | 4,795,449 | 94  | 92                       | 99                         | 105  |
| 16             | 1,320,104   | 1,445,332                | 1,691,148  | 1,775,915 | 5,101,984  | 4,773,213                | 4,430,351                  | 4,192,110 | 138 | 139                      | 141                        | 132  |
| 17             | 954,938     | 1,000,727                | 1,221,770  | 1,521,681 | 4,133,066  | 4,026,434                | 3,722,162                  | 2,998,709 | 116 | 120                      | 121                        | 110  |
| 18             | 804,055     | 807,461                  | 998,277    | 1,366,211 | 3,347,803  | 3,386,332                | 3,077,044                  | 2,582,748 | 100 | 104                      | 103                        | 93   |
| 19             | 1,209,993   | 1,246,118                | 1,454,823  | 1,733,784 | 6,703,043  | 6,368,631                | 5,743,087                  | 5,955,298 | 218 | 217                      | 222                        | 222  |
| 20             | 909,064     | 943,089                  | 1,105,775  | 1,478,793 | 5,374,990  | 5,096,446                | 4,533,829                  | 4,456,015 | 169 | 167                      | 169                        | 169  |
| 21             | 725,749     | 732,568                  | 813,302    | 1,192,898 | 4,423,493  | 4,315,517                | 3,873,046                  | 3,591,367 | 144 | 143                      | 144                        | 145  |
| 22             | 1,589,074   | 1,733,017                | 1,866,006  | 1,931,907 | 7,366,460  | 6,922,938                | 6,353,703                  | 6,471,687 | 148 | 150                      | 156                        | 152  |
| 23             | 1,118,251   | 1,195,768                | 1,477,969  | 1,734,275 | 6,075,579  | 5,604,080                | 5,148,606                  | 4,339,281 | 119 | 123                      | 129                        | 118  |
| 24             | 966,616     | 1,015,771                | 1,252,962  | 1,567,502 | 4,488,521  | 4,417,099                | 4,034,015                  | 3,103,407 | 106 | 111                      | 111                        | 99   |
| 25             | 1,213,689   | 1,265,179                | 1,470,533  | 1,712,143 | 5,548,079  | 5,269,105                | 4,743,724                  | 4,858,034 | 218 | 216                      | 219                        | 215  |
| 26             | 877,848     | 895,150                  | 1,054,565  | 1,382,285 | 4,208,145  | 4,031,352                | 3,700,352                  | 3,838,214 | 173 | 170                      | 174                        | 168  |
| 27             | 704,097     | 700,976                  | 751,639    | 1,114,770 | 3,654,947  | 3,629,093                | 3,277,411                  | 3,212,183 | 141 | 139                      | 141                        | 138  |
| 28             | 1,130,058   | 1,200,019                | 1,409,063  | 1,622,218 | 3,775,932  | 3,456,469                | 3,376,836                  | 3,671,105 | 163 | 159                      | 162                        | 157  |
| 29             | 822,980     | 828,926                  | 974,988    | 1,250,888 | 3,011,004  | 2,960,112                | 2,794,933                  | 2,649,789 | 126 | 125                      | 127                        | 119  |
| 30             | 662,059     | 614,149                  | 788,781    | 1,077,938 | 2,555,561  | 2,404,246                | 2,358,640                  | 1,696,826 | 106 | 108                      | 111                        | 99   |
| 31             | 830,329     | 848,417                  | 1,013,213  | 1,507,917 | 7,812,279  | 7,512,331                | 6,454,643                  | 6,659,213 | 129 | 134                      | 143                        | 144  |
| ( <b>F H</b> ) | Comnosit    | e Pavemen                | t Analysis | /         |            |                          |                            |           |     |                          |                            |      |

Figure 25. Sample Excel sheet outputs of composite pavement analysis

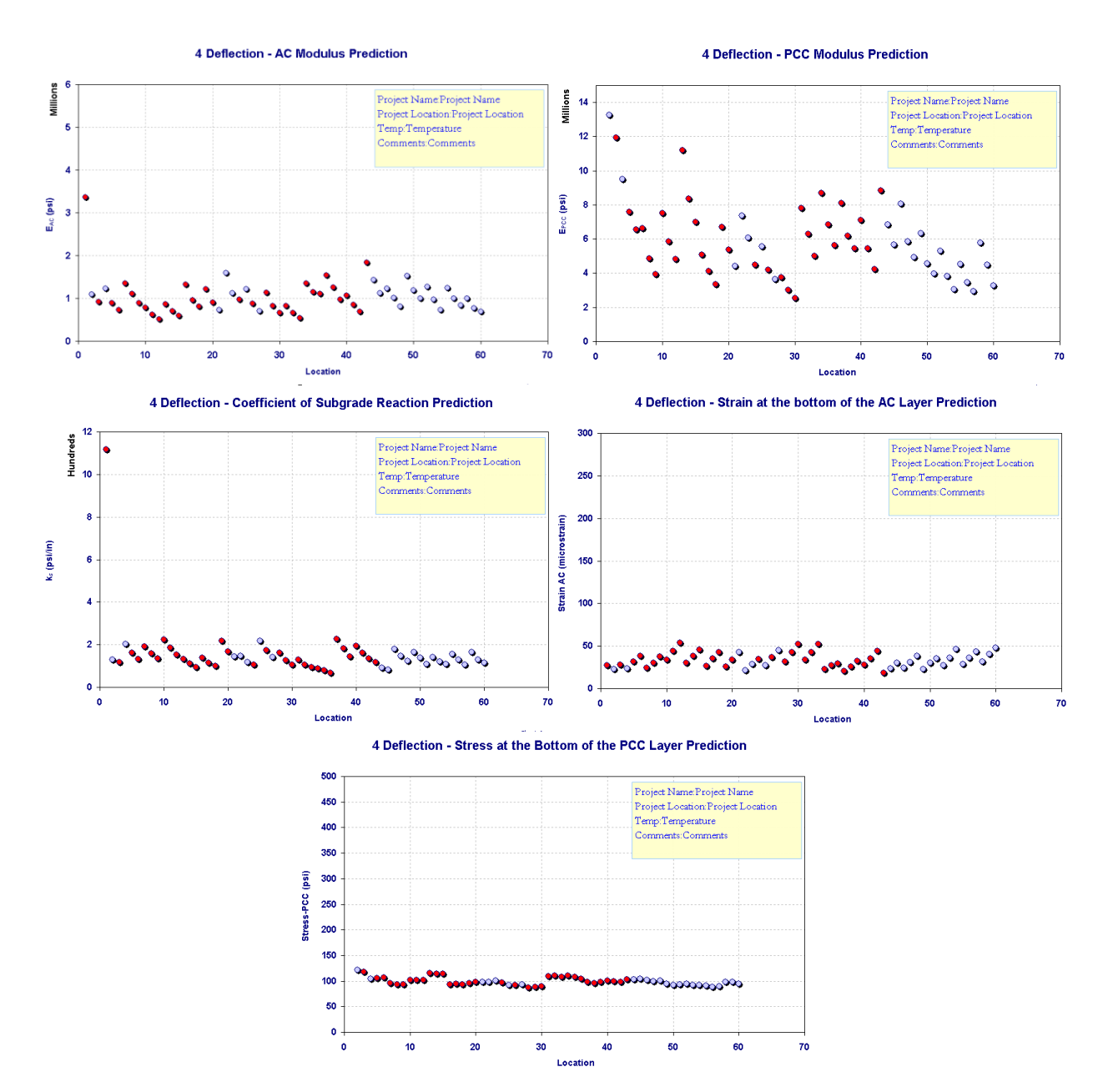

Figure 26. Sample Excel sheet charts of composite pavement analysis

| Prodiction Av.                            |                                                                                                    | 20000                                                                                                    |                                                                                              |                                                                                                    | Datailr                                                                                                    |                                                                                                    |                                                         |                                                                                                    | Statistics                                                                                                    |                                                                                |                                                                                                    | Detailr                                                                                                    |        |
|-------------------------------------------|----------------------------------------------------------------------------------------------------|----------------------------------------------------------------------------------------------------|----------------------------------------------------------------------------------------------|----------------------------------------------------------------------------------------------------|----------------------------------------------------------------------------------------------------|----------------------------------------------------------------------------------------------------|---------------------------------------------------------|----------------------------------------------------------------------------------------------------|----------------------------------------------------------------------------------------------------|--------------------------------------------------------------------------------|----------------------------------------------------------------------------------------------------|----------------------------------------------------------------------------------------------------|--------|
|                                           | eerage (pri)                                                                                                    | Std Dav (pri)                                                                                                    | C7                                                                                           | Hadal                                                                                                    | D <u>eflectin</u> n                                                                                                    | Hairs                                                                                                    | P <u>rodiction</u>                                      | Average (pri)                                                                                                    | Std Dav (pri)                                                                                                    | C7                                                                             | Hadal                                                                                                    | D <u>eflectin</u> n                                                                                                    | Heis   |
|                                           | 1.038,278                                                                                                    | 414,020                                                                                                    | 40%                                                                                          | CPDR-4                                                                                                    | 4                                                                                                    | 0                                                                                                    |                                                         | 5,788,655                                                                                                    | 2,337,869                                                                                                    | 40%                                                                            | CPDR-4                                                                                                    | 4                                                                                                    | 0      |
| Eac 🤇                                     | 1093,033                                                                                                    | 444,615                                                                                                    | 41%                                                                                          | CPDR-4                                                                                                    | 4                                                                                                    | 2                                                                                                    | Ercc                                                    | 5,541,871                                                                                                    | 2,063,233                                                                                                    | 3781                                                                           | CPDR-4                                                                                                    | 4                                                                                                    | 2      |
| 1                                         | 1,257,428                                                                                                    | 456,117                                                                                                    | .76%                                                                                         | CPDR-4                                                                                                    | 4                                                                                                    | 5                                                                                                    |                                                         | 4,377,317                                                                                                    | 1,756,498                                                                                                    | .75%                                                                           | CPDR-4                                                                                                    | 4                                                                                                    | 5      |
| 1                                         | 1522,628                                                                                                    | 233,506                                                                                                    | 1927                                                                                         | CPDR-4                                                                                                    | 4                                                                                                    | 10                                                                                                    |                                                         | 4,604,157                                                                                                    | 1,703,022                                                                                                    | .8781                                                                          | CPDR-4                                                                                                    | 4                                                                                                    | 10     |
|                                           | 1,113,742                                                                                                    | 551,508                                                                                                    | 58%                                                                                          | CPDR-6                                                                                                    | 6                                                                                                    | 0                                                                                                    |                                                         | 4,111,025                                                                                                    | 3,345,763                                                                                                    | 31%                                                                            | CPDR-6                                                                                                    | 6                                                                                                    | 0      |
| 1                                         | 1,408,363                                                                                                    | 371.373                                                                                                    | 63%                                                                                          | CPDR-6                                                                                                    | 6                                                                                                    | 2                                                                                                    |                                                         | 4,532,784                                                                                                    | 3,613,534                                                                                                    | 79%                                                                            | CPDR-6                                                                                                    | 6                                                                                                    | 2      |
|                                           | 1, 182, 329                                                                                                    | 655,874                                                                                                    | 55%                                                                                          | CPDR-6                                                                                                    | 6                                                                                                    | 5                                                                                                    |                                                         | 4,554,528                                                                                                    | 3,258,623                                                                                                    | 7274                                                                           | CPDR-6                                                                                                    | 6                                                                                                    | 5      |
|                                           | 1,354,267                                                                                                    | 402,321                                                                                                    | 30%                                                                                          | CPDR-6                                                                                                    | 6                                                                                                    | 10                                                                                                    |                                                         | 4,052,316                                                                                                    | 3,034,113                                                                                                    | 75%                                                                            | CPDR-6                                                                                                    | 6                                                                                                    | 10     |
|                                           | 1,250,312                                                                                                    | 648,010                                                                                                    | 5274                                                                                         | CPDR-7                                                                                                    | 7                                                                                                    | 0                                                                                                    |                                                         | 4,010,109                                                                                                    | 3,608,751                                                                                                    | 30%                                                                            | CPDR-7                                                                                                    | 7                                                                                                    | 0      |
|                                           | 1471,269                                                                                                    | 345,234                                                                                                    | 64.%                                                                                         | CPDR-7                                                                                                    | 7                                                                                                    | 2                                                                                                    |                                                         | 4,438,591                                                                                                    | 3,744,437                                                                                                    | 84.%                                                                           | CPDR-7                                                                                                    | 7                                                                                                    | 2      |
|                                           | 1.378,167                                                                                                    | 624,481                                                                                                    | 45%                                                                                          | CPDR-7                                                                                                    | 7                                                                                                    | 5                                                                                                    |                                                         | 4,688,601                                                                                                    | 3,733,943                                                                                                    | 80%                                                                            | CPDR-7                                                                                                    | 7                                                                                                    | 5      |
| 1                                         | 1495,359                                                                                                    | 361,232                                                                                                    | 24.%                                                                                         | CPDR-7                                                                                                    | 7                                                                                                    | 10                                                                                                    |                                                         | 4,136,721                                                                                                    | 3,067,744                                                                                                    | 74.W                                                                           | CPDR-7                                                                                                    | 7                                                                                                    | 10     |
|                                           | 1,108,669                                                                                                    | 5M, 662                                                                                                    | 46%                                                                                          | CPDR-8                                                                                                    | 8                                                                                                    | 0                                                                                                    |                                                         | 4, 178, 338                                                                                                    | 2,300,627                                                                                                    | 63%                                                                            | CPDR-8                                                                                                    | 8                                                                                                    | 0      |
| 1                                         | 1400,777                                                                                                    | 352,400                                                                                                    | 61%                                                                                          | CPDR-8                                                                                                    | 8                                                                                                    | 2                                                                                                    |                                                         | 4,106,327                                                                                                    | 3,195,405                                                                                                    | 78%                                                                            | CPDR-8                                                                                                    | 8                                                                                                    | 2      |
| 1                                         | 1,460,520                                                                                                    | 731,687                                                                                                    | 58%                                                                                          | CPDR-8                                                                                                    | 8                                                                                                    | 5                                                                                                    |                                                         | 3,338,622                                                                                                    | 2,339,533                                                                                                    | 748°                                                                           | CPDR-8                                                                                                    | 8                                                                                                    | 5      |
|                                           | 1,550,613                                                                                                    | 406,533                                                                                                    | 28%                                                                                          | CPDR-8                                                                                                    | 8                                                                                                    | 10                                                                                                    |                                                         | 4,212,302                                                                                                    | 2,833,110                                                                                                    | 67%                                                                            | CPDR-8                                                                                                    | 8                                                                                                    | 10     |
| Hute: Ea                                  | ac predictions                                                                                                    | ere limited to rea                                                                                                    | qar batusan 1,                                                                               |                                                                                                    | 3000,000 p                                                                                                    | ri. <i>B</i>                                                                                                    | ack •-                                                  | te: Epcc predictin                                                                                                    | statistics                                                                                                    | nger betueen                                                                   | 1,000,000 au                                                                                                    | 4 12,000,00                                                                                                    | • pri. |
| Hute: Eg                                  | ac prodictions<br>prage (psifin)                                                                                                    | statistics<br>Statistics<br>Std Day (prifin)                                                                                                    | qar batusan 1,                                                                               | Hadel                                                                                                    | Datailr<br>Daflactins                                                                                                    | ri. <b>B</b>                                                                                                    | P <u>redictin</u> s                                     | to: Epcc prodictin                                                                                                    | Statistics<br>Statistics                                                                                                    | nger between                                                                   | 1,000,000<br>Dot<br><u>Hadol</u>                                                                                                    | d 12,000,00<br>tailr<br>D <u>ofloctin</u> n                                                                                                    | • pri. |
| Mate: Eg                                  | ec predictions<br><u>erage (prifin</u> )<br><i>156</i>                                                                                                    | stelinited to rea<br>Statistics<br><u>Std Dev (psilin)</u><br>/(22                                                                                                    | ger betueen 1,<br>                                                                           | <u>Madel</u><br>CPDR-4                                                                                                    | 3000,000 p.<br>Dotailr<br>D <u>ofloctin</u> a<br>4                                                                                                    | ri. <b>B</b>                                                                                                    | P <u>rediction</u>                                      | to: Epcc prodictin Avorago                                                                                                    | Statistics<br>Statistics<br>Std Dov                                                                                                    |                                                                                | <u>Der</u><br><u>Hedel</u><br>CPDR-4                                                                                                    | tailr<br>D <u>ofloctiu</u> n<br>4                                                                                                    | • pri. |
| Hate: Eg<br>P <u>radiction</u> Avan<br>k. | ec prodictions<br>orage (prifin)<br>156<br>156                                                                                                    | ere limited to rea<br><u>Statistics</u><br><u>Std Dev (prifin)</u><br>/Q2<br><u>/</u> 28                                                                                                    | CT<br>34.%<br>82%                                                                            | Hadal<br>CPDR-4<br>CPDR-4                                                                                                    | Dotails<br>Dotails<br>D <u>offoctin</u> s<br>4<br>4                                                                                                    | ri. <b>8</b><br><u>Haire</u><br>0<br>2                                                                                                    | P <u>rodictin</u> s                                     | te: Epcc prodiction<br>Average<br>34<br>34                                                                                                    | st are limited to re<br>Statistics<br>Std Dev<br>g<br>g                                                                                                    | <u>CT</u><br>26%<br>23%                                                        | Hadel<br>CPDR-4<br>CPDR-6                                                                                                    | 4 12,000,00<br>tailr<br>D <u>offoctin</u> s<br>4<br>6                                                                                                    | • pri. |
| Hete: Eg                                  | oc prodictions<br>                                                                                                    | ere limited to rea<br>Statistics<br>Std Dev (psilin)<br>102<br>128<br>125                                                                                                    | 007 botuoon 1,<br>017<br>017<br>027<br>027                                                   | Hadal<br>CPDR-4<br>CPDR-4<br>CPDR-4                                                                                                    | Dotailr<br>D <u>offoctin</u> n<br>4<br>4<br>4                                                                                                    | •i. <b>8</b><br><u>Haire</u><br>0<br>2<br>5                                                                                                    | P <u>rodictina</u><br>Sac                               | te: Epcc prodiction<br>Avorage<br>34<br>34<br>32                                                                                                    | Statistics<br>Statistics<br>Std Dov<br>g<br>g<br>g<br>g                                                                                                    | <br><br>                                                                       | <u>Hadal</u><br>CPDR-4<br>CPDR-6<br>CPDR-7                                                                                                    | <b>12,000,00</b>                                                                                                    | • pri. |
| Hete: Eg                                  | ac prodiction<br>156<br>156<br>156<br>161<br>158                                                                                                    | ere limited to rea<br>Statistics<br>Std Dev (prilin)<br>1/22<br>1/28<br>1/25<br>1/27                                                                                                    | 07 botuoon 1,<br>07<br>84%<br>82%<br>78%<br>78%                                              | Hadel<br>CPDR-4<br>CPDR-4<br>CPDR-4<br>CPDR-4<br>CPDR-4                                                                                                    | Dotails<br>Dotails<br>D <u>offoction</u><br>4<br>4<br>4<br>4                                                                                                    | ri. <b>//</b><br><br>0<br><br>5<br>                                                                                                    | <mark>Predictina</mark><br>δac                          | te: Epcc prodiction<br>Avorage<br>34<br>34<br>37<br>32<br>32                                                                                                    | Statistics<br>Statistics<br>Std Dov<br>9<br>8<br>8<br>8<br>8<br>8                                                                                                    | <br>283<br>233<br>243<br>243                                                   | Det<br>Madel<br>CPDR-4<br>CPDR-6<br>CPDR-7<br>CPDR-8                                                                                                    | tailr<br>D <u>eflectin</u> s<br>4<br>6<br>7<br>8                                                                                                    | • pri. |
| Hate: Eg                                  | ac prodictions<br>156<br>156<br>161<br>158<br>205                                                                                                    | ere limited to rea<br>Statistics<br><u>Stat Dev (prifin)</u><br>128<br>128<br>125<br>127<br>178                                                                                                    | CT<br>SAN<br>RAN<br>RAN<br>RAN<br>RAN<br>RAN<br>RAN                                          | Hadel<br>CPDR-4<br>CPDR-4<br>CPDR-4<br>CPDR-4<br>CPDR-4<br>CPDR-6                                                                                                    | 3000,000 pJ<br>Doteilr<br>D <u>offoctin</u> s<br>4<br>4<br>4<br>4<br>4<br>6                                                                                                    | ri. <b>//</b><br>//////////////////////////////////                                                                                                    | P <u>rodictina</u><br>Sac                               | Arorago<br>M<br>M<br>M<br>M<br>M<br>M<br>M<br>M<br>M<br>M<br>M<br>M<br>M<br>M<br>M<br>M<br>M<br>M<br>M                                                                                                    | Statistics<br>Statistics<br>Stil Dar<br>S<br>S<br>S<br>S<br>S<br>S<br>S<br>S<br>S<br>S<br>S<br>S<br>S                                                                                                    | <br>28%<br>23%<br>24%<br>25%<br>26%                                            | Det           Hadel           CPDR-4           CPDR-6           CPDR-7           CPDR-8           CPDR-8           CPDR-4                                                                                                    | teitr<br>Deflection<br>4<br>6<br>7<br>8<br>4                                                                                                    | • pri. |
| Hate: Eg                                  | ac prediction<br>156<br>156<br>161<br>168<br>205<br>238                                                                                                    | Statistics           Statistics           1/02           1/02           1/02           1/02           1/02           1/02           1/02           1/02           1/02           1/02           1/02           1/02           1/02           1/02           1/02           1/02           1/02           1/02           1/02           1/02           1/02           1/02           1/02           1/02           1/02           1/02           1/02           1/02           1/02           1/02           1/02           1/02           1/02           1/02           1/02           1/02           1/02           1/02           1/02           1/02           1/02           1/02           1/02           1/02           1/02           1/02           1/02           1/                                                                                                    | CT<br>SAN<br>BAN<br>RAN<br>RAN<br>RAN<br>BAN<br>BAN<br>BAN                                   | Hadal<br>CPDR-4<br>CPDR-4<br>CPDR-4<br>CPDR-4<br>CPDR-6<br>CPDR-6                                                                                                    | Deteile<br>Deflection<br>4<br>4<br>4<br>4<br>6<br>6                                                                                                    | ri. <b>//</b><br><b>Hairs</b><br>0<br>2<br>5<br>10<br>0<br>2                                                                                                    | <mark>Prodictin</mark> α<br>P <u>rodictin</u> α<br>δac  | Arorago<br>M<br>M<br>M<br>M<br>M<br>M<br>M<br>M<br>M<br>M<br>M<br>M<br>M<br>M<br>M<br>M<br>M<br>M<br>M                                                                                                    | Statistics           Statistics           State           State           State           State           State           State           State           State           State           State           State           State           State                                                                                                    | <br><br><br><br><br>                                                           | Date           Hadal           CPDR-4           CPDR-6           CPDR-7           CPDR-8           CPDR-8           CPDR-8           CPDR-8           CPDR-8           CPDR-8           CPDR-8           CPDR-8           CPDR-8           CPDR-8                                                                                                    | teilr<br>D <u>offoction</u><br>4<br>6<br>7<br>8<br>4<br>6                                                                                                    | • pri. |
| P <u>redictin</u> s Aven                  | ac predictions<br>156<br>156<br>161<br>153<br>205<br>233<br>255                                                                                                    | Statistics           Statistics           5td Dav (prifin)           1/22           1/28           1/27           1/28           1/27           1/76           2/16           2/29                                                                                                    | CT<br>SAS<br>SAS<br>SAS<br>SAS<br>SAS<br>SAS<br>SAS<br>SAS                                   | Hads1<br>CPDR-4<br>CPDR-4<br>CPDR-4<br>CPDR-4<br>CPDR-6<br>CPDR-6<br>CPDR-6                                                                                                    | Deteile<br>Deflection<br>4<br>4<br>4<br>4<br>6<br>6<br>6<br>6                                                                                                    | ri. <b>//</b><br><b>Maire</b><br>0<br>2<br>5<br>10<br>0<br>2<br>5<br>5                                                                                                    | P <u>rediction</u><br>Sac<br>gpcc                       | Average<br>M<br>M<br>M<br>M<br>M<br>M<br>M<br>M<br>M<br>M<br>M<br>M<br>M<br>M<br>M<br>M<br>M                                                                                                    | Statistics<br>Statistics<br>3<br>8<br>8<br>8<br>8<br>8<br>8<br>8<br>8<br>8<br>8<br>8<br>8<br>8<br>8<br>8<br>8<br>8<br>8                                                                                                    | 07<br>265<br>265<br>265<br>245<br>245<br>245<br>265<br>365<br>365              | Date           Hedal           CPDR-4           CPDR-6           CPDR-7           CPDR-8           CPDR-8           CPDR-8           CPDR-8           CPDR-8           CPDR-8           CPDR-8           CPDR-8           CPDR-7                                                                                                    | 4 12,400,00<br>teilr<br>0 offoction<br>4<br>6<br>7<br>8<br>4<br>6<br>7<br>7                                                                                                    | • pri. |
| Rete: Ea                                  | ac predictions<br>156<br>156<br>161<br>158<br>205<br>238<br>255<br>256                                                                                                    | Stetistics<br><u>Stetistics</u><br><u>Stetistics</u><br><u>128</u><br><u>128</u><br><u>128</u><br><u>123</u><br><u>178</u><br><u>216</u><br><u>229</u><br><u>224</u>                                                                                                    | CT<br>SAL<br>SAL<br>SAL<br>SAL<br>SAL<br>SAL<br>SAL<br>SAL                                   | Hadat<br>CPDR-4<br>CPDR-4<br>CPDR-4<br>CPDR-4<br>CPDR-6<br>CPDR-6<br>CPDR-6<br>CPDR-6                                                                                                    | <b>Doteilr</b><br><b>Doteilr</b><br><b>Dafloction</b><br>4<br>4<br>4<br>4<br>6<br>6<br>6<br>6<br>6                                                                                                    | ri. <b>//</b><br>0<br>2<br>5<br>10<br>0<br>2<br>5<br>10                                                                                                    | <mark>Predictin</mark> a<br>δac<br>σPcc                 | Average           34           34           34           37           37           37           37           37           37           37           37           37           37           37           37           37           37           37           37           37           37           37           37           37           38           39                                                                                                    | Statistics           Statistics           g           g | 07<br>265<br>275<br>275<br>275<br>275<br>275<br>275<br>275<br>275<br>275<br>27 | Det           Hedel           CPDR-4           CPDR-6           CPDR-8           CPDR-8           CPDR-8           CPDR-8           CPDR-9           CPDR-9                                                                                                    | 4 12,400,40<br><b>D<u>eflection</u></b><br>4<br>6<br>7<br>8<br>4<br>6<br>7<br>8                                                                                                    | • pri. |
| Rate: Eg                                  | ac predictions<br>156<br>156<br>151<br>153<br>205<br>235<br>255<br>256<br>245                                                                                                    | ere limited to real<br>Statistics<br>Statistics<br>1/22<br>1/28<br>1/25<br>1/23<br>1/78<br>2/8<br>2/8<br>2/29<br>2/29<br>2/25                                                                                                    | 07<br>842<br>822<br>782<br>782<br>862<br>802<br>802<br>802<br>802<br>802<br>802<br>802<br>80 | Hedd<br>CPDR-4<br>CPDR-4<br>CPDR-4<br>CPDR-6<br>CPDR-6<br>CPDR-6<br>CPDR-6<br>CPDR-6<br>CPDR-7                                                                                                    | 2000,000 p.<br>Dateila<br>2<br>4<br>4<br>4<br>4<br>4<br>6<br>6<br>6<br>6<br>6<br>7                                                                                                    | Hairs<br>0<br>2<br>5<br>10<br>2<br>5<br>10<br>0<br>2<br>5<br>10<br>0                                                                                                    | <mark>Production</mark><br>Sac<br>GPCC                  | Average           34           34           34           34           37           37           88           84           39                                                                                                    | se are limited to re<br>Statistic<br>9<br>8<br>8<br>8<br>8<br>8<br>8<br>8<br>30<br>30<br>25                                                                                                    | CT<br>2855<br>2855<br>2855<br>2855<br>2855<br>2855<br>2855<br>285              | Det<br>Hedel<br>CPDR-4<br>CPDR-6<br>CPDR-7<br>CPDR-8<br>CPDR-8<br>CPDR-4<br>CPDR-6<br>CPDR-7<br>CPDR-8                                                                                                    | 4 12,400,40<br><b>D<u>eflection</u></b><br>4<br>6<br>7<br>8<br>4<br>6<br>7<br>8                                                                                                    | • pri. |
| Rete: Ea                                  | Ac predictions<br>156<br>156<br>156<br>158<br>205<br>205<br>205<br>205<br>205<br>205<br>205<br>205                                                                                                    | Statistise<br>Statistise<br>Statistise<br>1/22<br>1/28<br>1/27<br>1/27 | 07<br>045<br>045<br>055<br>055<br>055<br>055<br>055<br>055                                   | Hadal           CPDR.4           CPDR.4           CPDR.4           CPDR.4           CPDR.6           CPDR.6           CPDR.6           CPDR.6           CPDR.6           CPDR.6           CPDR.6           CPDR.6           CPDR.6           CPDR.7                                                     | Detailr<br>Deflection<br>4<br>4<br>4<br>4<br>6<br>6<br>6<br>6<br>6<br>6<br>7<br>7<br>7                                                                                                    | Maire<br>0<br>2<br>5<br>10<br>0<br>2<br>5<br>10<br>0<br>2<br>5<br>10<br>0<br>2                                                                                                    | Bac<br><u>Fradictin</u> a<br>Sac<br>gPCC                | <b>A</b> vereque<br><b>A</b> vereque<br><b>A</b><br><b>3</b><br><b>4</b><br><b>3</b><br><b>3</b><br><b>3</b><br><b>3</b><br><b>3</b><br><b>3</b><br><b>3</b><br><b>3</b><br><b>3</b><br><b>3</b>                                                                                                    | ar are limited to re<br>Statistics<br>Statistics<br>S<br>S<br>S<br>S<br>S<br>S<br>S<br>S<br>S<br>S<br>S<br>S<br>S                                                                                                    | CT<br>2855<br>2855<br>2855<br>2855<br>2855<br>2855<br>2855<br>285              | Da<br>Hadal<br>CPDR-4<br>CPDR-6<br>CPDR-7<br>CPDR-8<br>CPDR-4<br>CPDR-7<br>CPDR-7<br>CPDR-8                                                                                                    | 12,000,000<br><b>Deflection</b><br>4<br>6<br>7<br>8<br>4<br>6<br>7<br>8<br>4<br>6<br>7<br>8                                                                                                    | • pri. |
| Rete: Ea                                  | ac profictions<br>156<br>156<br>157<br>158<br>205<br>205<br>255<br>255<br>255<br>255<br>255<br>255                                                                                                    | Statistics<br>Statistics<br>Statistics<br>128<br>128<br>128<br>128<br>128<br>128<br>128<br>128                                                                                                    | 07<br>045<br>045<br>025<br>025<br>025<br>025<br>025<br>025<br>025<br>02                      | Medal           CPDR-4           CPDR-4           CPDR-4           CPDR-6           CPDR-6           CPDR-6           CPDR-6           CPDR-6           CPDR-6           CPDR-7                                                                                                    | 3000,000 p.<br>Pattaction<br>4<br>4<br>4<br>6<br>6<br>6<br>6<br>7<br>7<br>7<br>7                                                                                                    | H-ir-<br>0<br>2<br>5<br>10<br>0<br>2<br>5<br>10<br>0<br>2<br>5<br>10<br>0<br>2<br>5                                                                                                    | P <u>rodiction</u><br>Bac<br>GPCC                       | <b>A</b> vereque<br><b>A</b> vereque<br>34<br>33<br>33<br>35<br>83<br>84<br>84<br>80                                                                                                    | Statistics<br>Statistics<br>3 d Dev<br>8<br>8<br>8<br>8<br>8<br>8<br>8<br>8<br>30<br>25                                                                                                    | OT<br>285<br>285<br>285<br>285<br>885<br>385<br>385<br>285<br>285              | Det<br>Medel<br>CPDR-4<br>CPDR-6<br>CPDR-7<br>CPDR-8<br>CPDR-8<br>CPDR-6<br>CPDR-7<br>CPDR-8                                                                                                    | La 12,444,444,444<br>La 12,444,444<br>A<br>A<br>A<br>A<br>A<br>A<br>A<br>A<br>A<br>A<br>A<br>A<br>B<br>A<br>A<br>B<br>A<br>A<br>A<br>B<br>A<br>A<br>A<br>A<br>A<br>A<br>A<br>A<br>A<br>A<br>A<br>A<br>A | • pri. |
| Rete: Ea                                  | reac (prific)<br>156<br>156<br>156<br>157<br>205<br>205<br>255<br>255<br>256<br>245<br>342<br>322<br>307                                                                                                    | Statistics<br>Statistics<br>Stat Dev (prillip)<br>102<br>128<br>128<br>128<br>128<br>128<br>128<br>229<br>229<br>229<br>229<br>229<br>229<br>229<br>2                                                                                                    | 07<br>085<br>085<br>085<br>085<br>085<br>085<br>085<br>085                                   | Hadal           CPDR-4           CPDR-4           CPDR-4           CPDR-6           CPDR-6           CPDR-7           CPDR-7           CPDR-7           CPDR-7                                                                                                    | 2000 - 2000 - 20 | Meire<br>0<br>2<br>5<br>10<br>0<br>2<br>5<br>10<br>0<br>2<br>5<br>10<br>0<br>2<br>5<br>10                                                                                                    | P <u>redictin</u> a<br>Bac<br>GPCC                      | te: Epcc predictin                                                                                                    | Statistics<br>Statistics<br>9<br>8<br>8<br>8<br>8<br>8<br>8<br>8<br>8<br>8<br>8<br>8<br>20<br>30<br>30<br>25                                                                                                    | CT<br>2884<br>2304<br>2404<br>2404<br>2404<br>2404<br>2404<br>2404<br>240      | Level of the second second sec | taib<br>B <u>offection</u><br>4<br>6<br>7<br>8<br>4<br>6<br>7<br>8<br>4<br>6<br>7<br>8                                                                                                    | • pri. |
| K.                                        | rene (prifis)<br>156<br>156<br>161<br>158<br>205<br>205<br>255<br>255<br>255<br>255<br>255<br>255                                                                                                    | Statist<br>Statist<br>Sta                                                                                                    |                                                                                              | Hetel           CPDR-4           CPDR-4           CPDR-4           CPDR-4           CPDR-6           CPDR-6           CPDR-7           CPDR-7           CPDR-8           CPDR-7           CPDR-8                                                                                                    | Deteile<br>Paffectine<br>4<br>4<br>4<br>6<br>6<br>6<br>6<br>7<br>7<br>7<br>7<br>8                                                                                                    | <b>H</b> airc<br>0<br>2<br>5<br>10<br>0<br>2<br>5<br>10<br>0<br>2<br>5<br>10<br>0<br>2<br>5<br>10<br>0<br>0<br>2<br>5                                                                                                    | P <u>rediction</u><br>F <u>rediction</u><br>Sac<br>gPCC | <b>Average</b><br>34<br>34<br>37<br>37<br>37<br>87<br>88<br>88<br>88<br>88<br>88                                                                                                    | Statistics           9           8           8           8           8           8           8           8           25                                                                                                    | 07<br>2857<br>2857<br>2857<br>2857<br>2857<br>2857<br>2857<br>285              | De-<br>Hedal<br>CPDR-4<br>CPDR-6<br>CPDR-7<br>CPDR-8<br>CPDR-8<br>CPDR-6<br>CPDR-7<br>CPDR-8                                                                                                    | teib<br>Baffactin<br>4<br>6<br>7<br>8<br>4<br>6<br>7<br>8<br>4<br>6<br>7<br>8<br>4<br>6<br>7<br>8                                                                                                    | • pri. |
| Rete: Ea                                  | c         prediction           156         157           156         157           157         205           205         205           205         256           245         302           301         205           205         245 | Statiset (series)<br>Statiset (series)<br>Statiset (series)<br>128<br>128<br>128<br>128<br>128<br>128<br>128<br>128                                                                                                    |                                                                                              | Headel           CPDR-4           CPDR-4           CPDR-4           CPDR-6           CPDR-6           CPDR-6           CPDR-7           CPDR-7           CPDR-7           CPDR-8           CPDR-7           CPDR-7           CPDR-7           CPDR-7           CPDR-7           CPDR-8           CPDR-8 | 2000                                                                                                    | Maire<br>0<br>2<br>5<br>10<br>0<br>2<br>5<br>10<br>0<br>2<br>5<br>10<br>0<br>2<br>5<br>10<br>0<br>2<br>5                                                                                                    | P <u>rodictin</u> a<br>Sac<br>gPcc                      | <b>A</b> vereque<br><b>A</b> vereque<br><b>A</b> vereque | Statistics<br>Statistics<br>3 d Dev<br>8<br>8<br>8<br>8<br>8<br>8<br>8<br>8<br>8<br>8<br>25<br>25                                                                                                    | 07<br>2657<br>2657<br>2657<br>2657<br>2657<br>2657<br>2657<br>265              | Level of the second second sec | teitr<br>Daflecting<br>4<br>6<br>7<br>8<br>4<br>6<br>7<br>8<br>4<br>6<br>7<br>8<br>4<br>6<br>7<br>8                                                                                                    | • pri. |
| K.                                        | ac profictions<br>III IIII<br>IIIIIIIIIIIIIIIIIIIIIIIIIII                                                                                                    | Statistics           Statistics           Statistics           Statistics           1/22           1/28           1/27           1/28           1/27           1/28           1/27           1/28           1/27           1/28           1/27           1/28           1/27           1/28           1/29           2/29           2/24           2/26           2/27           3/07           3/08           1/70           2/22           2/23                                                                                                    | 07<br>07<br>07<br>027<br>027<br>027<br>027<br>027<br>027                                     | Itedat           CPDR-4           CPDR-4           CPDR-4           CPDR-4           CPDR-6           CPDR-6           CPDR-6           CPDR-7           CPDR-7           CPDR-8           CPDR-8           CPDR-8           CPDR-8           CPDR-8           CPDR-8           CPDR-8           CPDR-8 | 2000 00 00 00 00 00 00 00 00 00 00 00 00                                                                                                    | Maire<br>0<br>2<br>5<br>10<br>0<br>2<br>5<br>10<br>0<br>2<br>5<br>10<br>0<br>2<br>5<br>10<br>0<br>2<br>5<br>10<br>0<br>2<br>5<br>5<br>10<br>0<br>2<br>5<br>5<br>10<br>0<br>2<br>5<br>5<br>10<br>0<br>2<br>5<br>5<br>10<br>0<br>2<br>5<br>5<br>10<br>0<br>2<br>5<br>5<br>10<br>0<br>2<br>5<br>5<br>10<br>0<br>2<br>5<br>5<br>10<br>0<br>2<br>5<br>5<br>10<br>0<br>2<br>5<br>5<br>10<br>0<br>0<br>2<br>5<br>5<br>10<br>0<br>0<br>2<br>5<br>5<br>10<br>0<br>0<br>2<br>5<br>5<br>10<br>0<br>0<br>2<br>5<br>5<br>10<br>0<br>0<br>2<br>5<br>5<br>10<br>0<br>0<br>2<br>5<br>5<br>10<br>0<br>0<br>2<br>5<br>5<br>10<br>0<br>0<br>2<br>5<br>5<br>10<br>0<br>0<br>2<br>5<br>5<br>10<br>0<br>0<br>2<br>5<br>5<br>10<br>0<br>0<br>2<br>5<br>5<br>10<br>0<br>0<br>2<br>5<br>5<br>10<br>0<br>2<br>5<br>5<br>10<br>0<br>2<br>5<br>5<br>10<br>0<br>2<br>5<br>5<br>10<br>0<br>0<br>2<br>5<br>5<br>10<br>0<br>2<br>5<br>5<br>10<br>0<br>0<br>2<br>5<br>5<br>10<br>0<br>2<br>5<br>5<br>10<br>2<br>5<br>5<br>10<br>2<br>5<br>5<br>10<br>2<br>5<br>5<br>10<br>2<br>5<br>5<br>5<br>10<br>2<br>5<br>10<br>2<br>5<br>5<br>10<br>0<br>2<br>5<br>5<br>10<br>10<br>10<br>2<br>5<br>5<br>5<br>10<br>10<br>10<br>10<br>10<br>10<br>10<br>10<br>10<br>2<br>5<br>5<br>10<br>2<br>5<br>10<br>10<br>10<br>10<br>10<br>10<br>10<br>10<br>10<br>10<br>10<br>10<br>10 | P <u>redictin</u> e<br>Sac<br>gpcc                      | <b>Area care</b><br>34<br>34<br>37<br>37<br>37<br>37<br>38<br>39<br>39<br>39<br>39<br>39<br>39<br>39<br>39<br>39<br>39<br>39<br>39<br>39                                                                                                    | Statistic           514 Dor           9           8           8           8           8           8           9           25                                                                                                    | 07<br>207<br>207<br>207<br>207<br>207<br>207<br>207<br>207<br>207<br>2         | Der<br>Tedat<br>CPDR-4<br>CPDR-6<br>CPDR-7<br>CPDR-8<br>CPDR-4<br>CPDR-6<br>CPDR-7<br>CPDR-8                                                                                                    | seitr<br>Paffactins<br>4<br>6<br>7<br>8<br>4<br>6<br>7<br>8<br>8                                                                                                    | • pri. |

Figure 27. Output statistics summary sheet for composite pavement analysis

#### SUMMARY

In summary, the following are some of the significant features of the fully-automated ANNbased, user-friendly pavement structural analysis software system:

- A comprehensive pavement structural analysis tool incorporating all three common pavement types (flexible, rigid, and composite)
- Capability of automatically reading the FWD raw data collected by the JILS-20 type FWD machine that Iowa DOT owns
- Integration of all the ANN models developed as part of Phase I research into a comprehensive unified framework
- Rapid backcalculation of pavement layer moduli and prediction of critical pavement responses from FWD data (100,000 deflection basins analyzed in less than a second)
- Useful for both project-level and network-level pavement structural evaluation
- Visualization of results through automatic plotting capability
- Commonly used Import/Export options for transporting data
- Automatic generation of output statistics

#### REFERENCES

Ceylan, H., Guclu, A., Bayrak, M. B., and Gopalakrishnan, K. 2007. *Nondestructive Evaluation of Iowa Pavements-Phase I*. CTRE Project 04-177, Center for Transportation Research and Education, Iowa State University, Ames, Iowa.